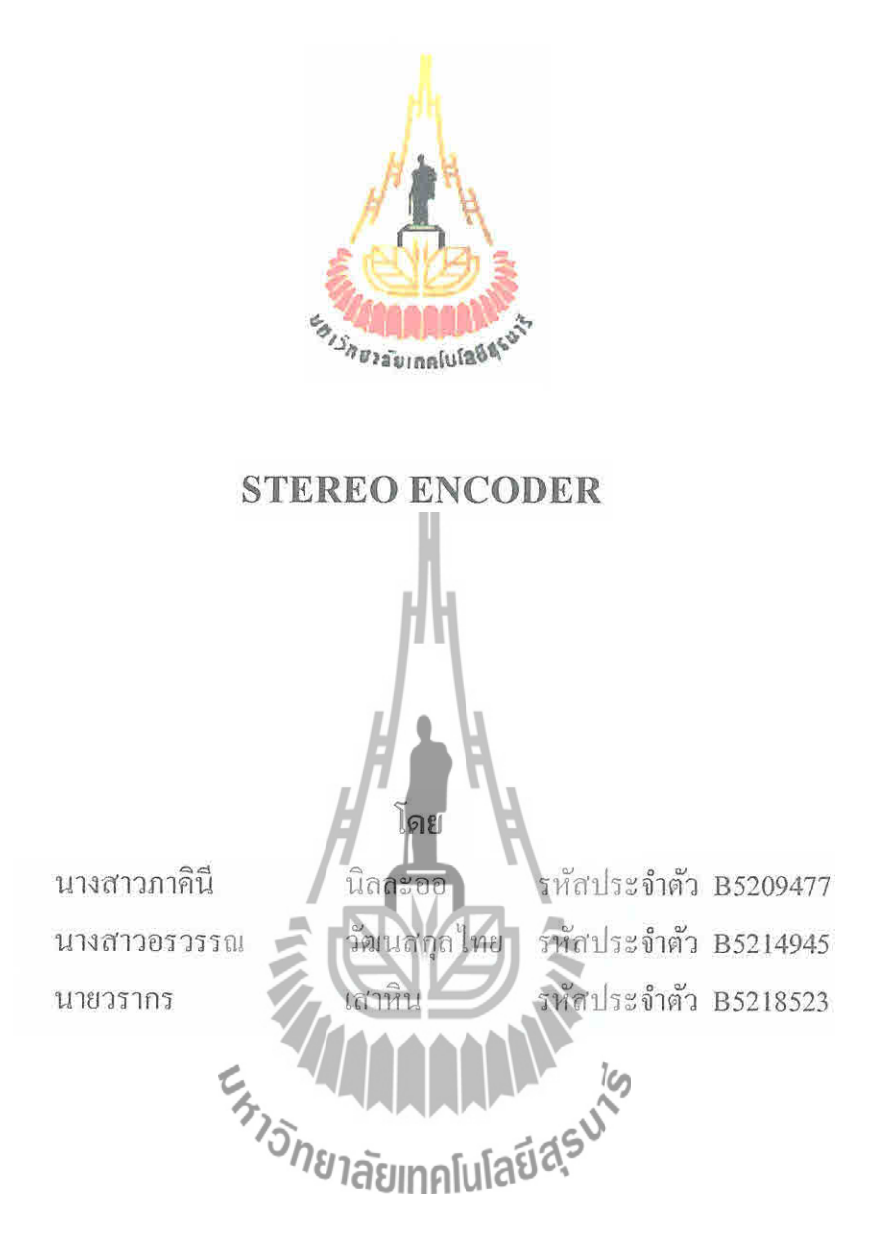

รายงานนี้เป็นส่วนหนึ่งของการศึกษาวิชา 427499 โกรงงานวิศวกรรมโทรคมนาคม หลักสูตรวิศวกรรมศาสตรบัณฑิต สาขาวิชาวิศวกรรมโทรคมนาคม หลักสูตรปรับปรุง พ.ศ. 2546 สำนักวิชาวิศวกรรมศาสตร์ มหาวิทยาลัยเทคโนโลยีสุรนารี ประจำภาคการศึกษาที่ 3 ปีการศึกษา 2555

#### STEREO ENCODER

คณะกรรมการสอบโครงงาน

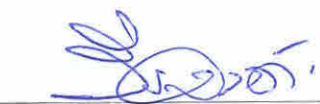

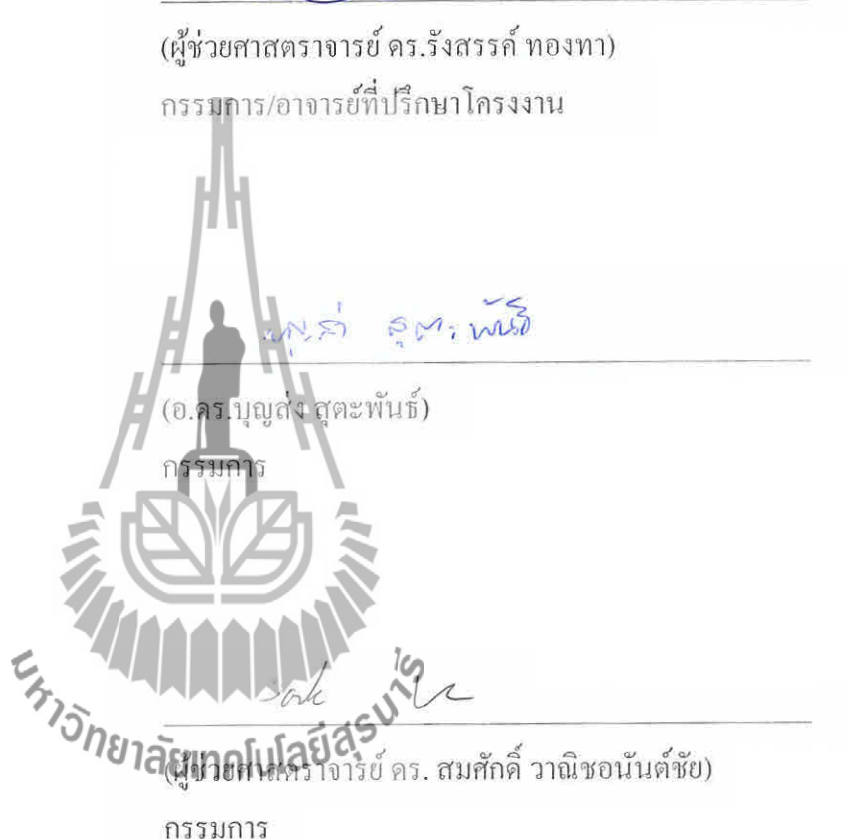

มหาวิทยาลัยเทคโนโลยีสุรนารี อนุมัติให้นับรายงานโครงงานฉบับนี้ เป็นส่วนหนึ่งของ การศึกษาระดับปริญญาตรี สาขาวิชาวิศวกรรมโทรคมนากม รายวิชา 427499 โกรงงานวิศวกรรม โทรคมนาคม ประจำปีการศึกษา 2555

| หัวข้อโครงงาน    | STEREO ENCODER    |                   |      |          |  |
|------------------|-------------------|-------------------|------|----------|--|
| จัดทำโดย         | นางสาวภาคินี      | นิถละออ           | รหัส | B5209477 |  |
|                  | นางสาวอรวรรณ      | วัฒนสกุลไทย       | รหัส | B5214945 |  |
|                  | นายวรากร          | เสาหิน            | รหัส | B5218523 |  |
| อาจารย์ที่ปรึกษา | ผู้ช่วยศาสตราจาร  | ย์ คร.รังสรรค์ ทอ | องทา |          |  |
| สาขาวิชา         | วิศวกรรมโทรคมนาคม |                   |      |          |  |
| ภาคการศึกษาที่   | 3/2555            |                   |      |          |  |

บทคัดย่อ (Abstract)

ในปัจจุบันมีการใช้งานระบบวิทยุกระจายเสียงในระบบ FM เป็นจำนวนมาก โดยทั่วไป แถ้วจะใช้อุปกรณ์ที่ไม่ได้มาตรฐาน จึงทำให้เกิดบัญหาการใช้ Bandwidth เกินกว่าที่กำหนดเอาไว้ หรือการเกิดการแพร่นอกแถบ (Out of band) ทำให้การใช้งานคลื่นความถี่ในระบบ FM มี ประสิทธิภาพลดลง ดังนั้นโครงงานนี้จึงศึกษาการทำงานของและสร้างวงจร STEREO ENCODER เพื่อปรับปรุงแก้ไขไม่ให้เกิดการแพร่นอกแถบ

ะ<sub>หาววักยาลัยเทคโนโลยีสุรุบ</sub>าร

#### กิตติกรรมประกาศ

การจัดทำโครงงานเรื่อง STEREO ENCODER นี้ได้ประสบความสำเร็จด้วยดีเนื่องจาก ได้รับความอนุเคราะห์ในการให้คำปรึกษาในด้านต่างๆ ในระหว่างการดำเนินการจาก ผู้ช่วยศาสตราจารย์ ดร. รังสรรค์ ทองทา ที่ได้ให้ความช่วยเหลือและให้คำปรึกษา รวมทั้ง ข้อเสนอแนะที่เป็นประโยชน์ในการทำโครงงานในครั้งนี้ ข้าพเจ้าใคร่ขอขอบพระคุณผู้ที่มีส่วน เกี่ยวข้องทุกท่านที่มีส่วนร่วมในการให้ข้อมูลและเป็นที่ปรึกษาในการทำโครงงานฉบับนี้จนเสร็จ สมบูรณ์ ตลอดจนให้การดูแลและให้คำแนะนำเกี่ยวกับความรู้พื้นฐานในการใช้งานโปรแกรม ซึ่ง ข้าพเจ้าขอขอบพระคุณเป็นอย่างสูงไว้ ณ ที่นี้ด้วย

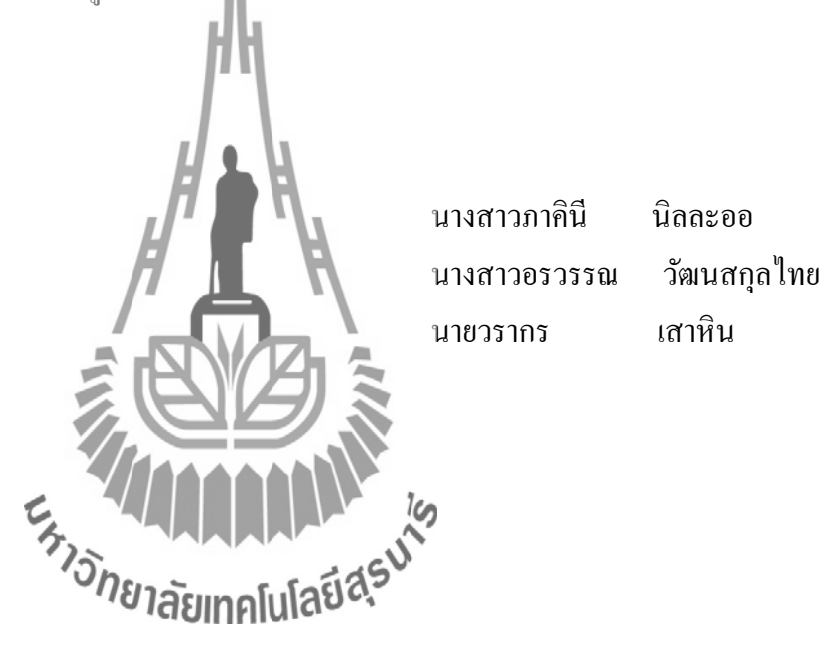

สารบัญ

|                                                       | หน้า |
|-------------------------------------------------------|------|
| บทกัดย่อ                                              | ก    |
| กิตติกรรมประกาศ                                       | ข    |
| สารบัญ                                                | ค    |
| สารบัญภาพ                                             | น    |
| สารบัญตาราง                                           | ณ    |
| บทที่ 1 บทนำ                                          | 1    |
| 1.1 ความเป็นมา                                        | 1    |
| 1.2 วัตถุประสงค์                                      | 1    |
| 1.3 ขอบเขตการงาน                                      | 1    |
| 1.4 ขั้นตอนการดำเนินงาน                               | 2    |
| 1.5 ประโยชน์ที่กาดว่าจะได้รับ                         | 2    |
| บทที่ 2 ทฤษฎีและความรู้พื้นฐาน 🖊 💻 🦄                  | 3    |
| 2.1 บทนำ                                              | 3    |
| 2.2 วิทยุกระจายเสียงระบบเอฟเอ็ม (FM)                  | 3    |
| 2.2.1 การกระจายสัญญาณคลื่นวิทยุเอฟเอ็ม (FM)           | 4    |
| 2.3 ออฟแอมป์ (Op Amp)                                 | 6    |
| 2.3.1 วงจรขยายแบบกลับเฟส (Inverting Amplifier)        | 7    |
| 2.3.2 วงจรบยายแบบไม่กลับเพส (Non-Inverting Amplifier) | 8    |
| 2.4 วงจรกรองสัญญาณความถี่ต่ำ (Low Pass Filter)        | 8    |
| 2.4.1 ความถี่ตัด (Cut off frequency)                  | 10   |
| 2.4.2 ค่า Roll off                                    | 10   |
| 2.4.3 การเกิดการกระเพื่อมในแถบความถี่ (Rippleband)    | 11   |
| 2.4.4 การออกแบบวงจร Low Pass Filter                   | 11   |
| 2.5 การมอดูเลตแบบสมคุลย์ (Balance Modulator)          | 15   |
| 2.6 การแพร่นอกแถบ (Out-of-Band Emission)              | 16   |
| บทที่ 3 การออกแบบโครงงาน                              | 18   |
| 3.1 บทน้ำ                                             | 18   |
| 3.2 องค์ประกอบและหลักการทำงานของ Stereo Encode        | 18   |

# สารบัญ (ต่อ)

|                                                       | หน้า |
|-------------------------------------------------------|------|
| 3.3 วงจรขยายสัญญาณ Input                              | 19   |
| 3.4 วงจร Low pass filter 15 kHz                       | 20   |
| 3.5 วงจริBalanced Modulator                           | 27   |
| 3.6 วงจรรวมสัญญาณ 19kHz                               | 28   |
| 3.7 วงจร Low Pass Filter 55 kHz                       | 29   |
| 3.8 บอร์ด T89C51AC2 Application Board V.1             | 35   |
| 3.8.1 สร้างสัญญาณ sine 19 kHz                         | 36   |
| 3.8.2 สร้างสัญญาณพัลส์ 38 kHz                         | 38   |
| 3.9 การออกแบบลาย PCB                                  | 39   |
| บทที่ 4 ผลการทดลอง                                    | 41   |
| 4.1 บทนำ                                              | 41   |
| 4.2 ผลการทดสอบวงจร Low Pass Filter                    | 41   |
| 4.2.1 วิธีการหา Low Pass Filter 15 kHz                | 41   |
| 4.2.2 วิธีการคำนวณหา Cut Off Frequency                | 42   |
| UON Low Pass Filter 15 kHz                            |      |
| 4.2.3 วิธีการหว Low Pass Filter 55 kHz                | 43   |
| 4.2.4 วิธีการคำนวนมา Cut Off Frequency                | 44   |
| VON Low Pass Filter 55 kHz                            |      |
| 4.3 ผลการทคสอบความถี่ที่ได้จากบอร์คไมโครคอนโทรลเลอร์  | 46   |
| 4.3.1 ผลการทคสอบความถี่ที่ 38 kHz                     | 46   |
| 4.3.2 ผลการทคสอบความถี่ 19 kHz                        | 47   |
| 4.4 ผลการทคสอบสัญญาณ Output ของ Balanced Modulator    | 48   |
| 4.4.1 ผลการทดสอบการป้อนสัญญาณด้านซ้ายเพียงด้านเดียว   | 48   |
| เมื่อเทียบสัญญาณพัลส์ 38 kHz ที่มี Phase Shift 0 องศา |      |
| 4.4.2 ผลการทดสอบการป้อนสัญญาณด้านขวาเพียงด้านเดียว    | 49   |
| เมื่อเทียบสัญญาณพัลส์ 38 kHz ที่มี Phase Shift 0 องศา |      |
| 4.4.3 ผลการทดสอบการป้อนสัญญาณด้านซ้ายและด้านขวา       | 50   |
| เมื่อเทียบสัญญาณพัลส์ 38 kHz ที่มี Phase Shift 0 องศา |      |

## สารบัญ (ต่อ)

|                                                            | หน้า |
|------------------------------------------------------------|------|
| 4.5 ผลทคสอบสัญญาณ Output ที่ออกจาก Stereo Encoder          | 50   |
| เมื่อรวมกับสัญญาณ 19 kHz                                   |      |
| 4.5.1 สัญญาณ Spectrum ที่ออกจาก Stereo Encoder             | 51   |
| 4.6 ผลทคสอบวงจร Stereo Encoder โคยป้อนสัญญาณ Color Noise   | 52   |
| 4.7 ผลการทคสอบสัญญาณ Stereo Encoder                        | 54   |
| ที่ผ่านวงจร Low Pass Filter 55 kHz                         |      |
| 4.8 ผลการทดสอบ Out Of Band วงจร Stereo Encoder             | 56   |
| เมื่อใช้งานร่วมกับ VCO                                     |      |
| บทที่ 5 สรุปผลการทคลองและข้อเสนอแนะ                        | 58   |
| 5.1 สรุปผลการทดลอง                                         | 58   |
| 5.2 ปัญหาและอุปสรรค                                        | 58   |
| 5.3 สิ่งที่ได้รับจากการทำโ <i>ล</i> รงงาน                  | 59   |
| ประวัติผู้เขียน                                            | 60   |
| ภาคผนวก                                                    | 61   |
| ภาคผนวก ก                                                  | 62   |
| ภาคผนวก ข                                                  | 92   |
| บรรณานุกรม <sup>7</sup> ວົກຍາລັຍເກຄໂนໂลยีสุร <sup>ุง</sup> | 95   |

# สารบัญภาพ

| รูป         |                                                              | หน้า |
|-------------|--------------------------------------------------------------|------|
| รูปที่ 2.1  | FM Freguency Modulation                                      | 4    |
| รูปที่ 2.2  | Block Diagram of a Stereo Encoder                            | 5    |
| รูปที่ 2.3  | แสดงเปอร์เซ็นต์การผสมกลื่นของสัญญาณสเตอริ โอ                 | 5    |
|             | และสเปกตรัมความถึ่                                           |      |
| รูปที่ 2.4  | แสดงสัญลักษณ์ออปแอมป์                                        | 6    |
| รูปที่ 2.5  | วงจรขยายออปแอมป์แบบกลับเฟส (Inverting Amplifier)             | 7    |
| รูปที่ 2.6  | วงจรขยายออปแอมป์แบบไม่กลับเฟส (Non-Inverting Amplifier)      | 8    |
| รูปที่ 2.7  | วงจร low pass filter แบบ T Type low pass filter              | 8    |
| รูปที่ 2.8  | วงจร low pass filter แบบ Pi Type low pass filter             | 9    |
| รูปที่ 2.9  | วงจรกรองสัญญาณความถี่ต่ำอันดับต่างๆ                          | 9    |
|             | แ <b>ละกราฟแสด</b> งอัตราขยายแรงดั <b>นเชิ</b> งความถี่ (dB) |      |
| รูปที่ 2.10 | ลักษณะของ Cut off frequency                                  | 10   |
| รูปที่ 2.11 | การเปรียบเทียบการ Roll off ค่าต่างๆ                          | 10   |
| รูปที่ 2.12 | ลักษณะการกระเพื่อมที่เกิดขึ้น                                | 11   |
| รูปที่ 2.13 | ลักษณะการลดทอนสัญญาณแบบ Chebyshev filter                     | 12   |
|             | ที่การกระเพื่อม 0.5 dB                                       |      |
| รูปที่ 2.14 | บลีอกไดอะแกรมของมาลานซ์มอดูเลเตอร์                           | 15   |
| รูปที่ 2.15 | การแพร่นอกแถบต้องอยู่ภายในขอบเขตที่กำหนดไว้                  | 16   |
| รูปที่ 3.1  | บล็อกไคอะแกรมวงจร Stereo Encoder                             | 18   |
| รูปที่ 3.2  | วงจรขยายสัญญาณ Input                                         | 19   |
| รูปที่ 3.3  | วงจร Low Pass Filter 15 kHz                                  | 20   |
| รูปที่ 3.4  | Chebyshev Filter 0.5 dB Ripple                               | 21   |
| รูปที่ 3.5  | วงจร Low Pass Filter 15 kHz ที่ 7 Element                    | 22   |
| รูปที่ 3.6  | วงจร Low Pass Filter 15 kHz                                  | 23   |
| รูปที่ 3.7  | วงจร LPF 15kHz ที่ได้จากการคำนวณ                             | 25   |
| รูปที่ 3.8  | วงจร LPF 15kHz ที่ใช้ค่ามาตรฐาน                              | 25   |
| รูปที่ 3.9  | แสดงกราฟ Cut Off Frequency 15 kHz ที่จากได้การคำนวณ          | 26   |
| รูปที่ 3.10 | แสดงกราฟ Cut Off Frequency 15 kHz ที่จากได้ค่ามาตรฐาน        | 26   |

# สารบัญภาพ (ต่อ)

| รูป         |                                                                      | หน้า |
|-------------|----------------------------------------------------------------------|------|
| รูปที่ 3.11 | วงจร Balanced Modulator                                              | 27   |
| รูปที่ 3.12 | กราฟสเปคตัมความถี่ของวงจร Balanced Modulator                         | 27   |
| รูปที่ 3.13 | วงจรรวมสัญญาณ 19 kHz                                                 | 28   |
| รูปที่ 3.14 | กราฟสเปคตัมความถี่ สัญญาณ Output จากวงจรรวมสัญญาณ                    | 28   |
| รูปที่ 3.15 | วงจร Low Pass Filter 55 kHz                                          | 29   |
| รูปที่ 3.16 | Chebyshev Filter 0.01 dB Ripple                                      | 30   |
| รูปที่ 3.17 | วงจร Low Pass Filter 55 kHz                                          | 31   |
| รูปที่ 3.18 | วงจร Low Pass Filter 55kHz ที่ได้จากการคำนวณ                         | 33   |
| รูปที่ 3.19 | วงจร Low Pass Filter 55kHz ที่ใช้ค่ามาตรฐาน                          | 33   |
| รูปที่ 3.20 | แสดงกราฟ Cut Off Frequency 55 kHz ที่จากได้การคำนวณ                  | 34   |
| รูปที่ 3.21 | แสดงกราฟ Cut Off Frequency 55 kHz ที่จากได้ค่ามาตรฐาน                | 34   |
| รูปที่ 3.22 | บอร์ด T89C51AC2 Application Board V.1                                | 35   |
| รูปที่ 3.23 | แสดงการ on, off ของแต่ละ port                                        | 36   |
| รูปที่ 3.24 | วงจรการแบ่งแรงดัน                                                    | 37   |
| รูปที่ 3.25 | วงจรแบ่งระดับสัญญาณ                                                  | 37   |
| รูปที่ 3.26 | แสดงการ on, off duty cycle 50%                                       | 38   |
| รูปที่ 3.27 | 2005 Stereo Encode neuros fulatias                                   | 39   |
| รูปที่ 3.28 | ลายวงจร PCB ของวงจร STERRO ENCODER                                   | 40   |
| รูปที่ 4.1  | แสดงขั้นตอนการหา Low Pass Filter 15 kHz                              | 41   |
| รูปที่ 4.2  | แสดงผลการทดสอบ Low Pass Filter 15 kHz                                | 42   |
| รูปที่ 4.3  | แสดงผลการทดสอบ Low Pass Filter ที่ Cut off frequency 15 kHz          | 43   |
| รูปที่ 4.4  | แสดงขั้นตอนการหา Low Pass Filter 55 kHz                              | 43   |
| รูปที่ 4.5  | แสดงผลการทดสอบ Low Pass Filter 55 kHz                                | 44   |
| รูปที่ 4.6  | แสดงผลการทดสอบ Low Pass Filter ที่ Cut off frequency 55 kHz          | 45   |
| รูปที่ 4.7  | สัญญาณ 38 kHz ที่ออกจากบอร์คไมโครคอนโทรลเลอร์                        | 46   |
| รูปที่ 4.8  | แสดง Output ที่ออกจากบอร์คไมโครคอนโทรลเลอร์                          | 47   |
| รูปที่ 4.9  | สัญญาณ 19kHz ที่ผ่านวงจรกรองสัญญาณ                                   | 47   |
| รูปที่ 4.10 | เมื่อป้อนสัญญาณด้านซ้าย เทียบสัญญาณพัลส์ 38 kHz ที่มี Phase Shift 0° | 48   |

## สารบัญภาพ (ต่อ)

| รูป         |                                                                    | หน้า |
|-------------|--------------------------------------------------------------------|------|
| รูปที่ 4.11 | เมื่อป้อนสัญญาณค้านขวาเทียบสัญญาณพัลส์ 38 kHz ที่มี Phase Shift 0- | 49   |
| รูปที่ 4.12 | เมื่อป้อนสัญญาณ L และ R เทียบสัญญาณพัลส์                           | 50   |
| รูปที่ 4.13 | สัญญาณ Output เมื่อป้อนสัญญาณ sine 1 kHz                           | 50   |
| รูปที่ 4.14 | สัญญาณ Spectrum จาก Output Stereo Encoder                          | 51   |
|             | เมื่อมี Center 38 kHz , Span 50 kHz                                |      |
| รูปที่ 4.15 | ป้อนสัญญาณ Color Noise ที่วงจร Stereo Encoder                      | 52   |
|             | โดยที่ Center ที่ 19 kHz                                           |      |
| รูปที่ 4.16 | ป้อนสัญญาณ Color Noise ที่วงจร Stereo Encoder                      | 53   |
|             | โดยที่ Center ที่ 38 kHz                                           |      |
| รูปที่ 4.17 | สัญญาณ Output ของวงจร Stereo Encoder                               | 54   |
|             | ก่อนเข้าวงจร Low Pass Filter 55 kHz โดยป้อนสัญญาณ Color Noise      |      |
| รูปที่ 4.18 | สัญญาณ Output ของวงจร Low Pass Filter 55 kHz                       | 55   |
|             | โดยป้อนสัญญาณ Color Noise                                          |      |
| รูปที่ 4.19 | Spectrum ของสัญญาณคลื่นพาห์ความอื่ 100MHz จาก VCO                  | 56   |
| รูปที่ 4.20 | สัญญาณ Spectrum 100MHz จาก VCO                                     | 56   |
|             | ที่ถูก Modulate อาก Stereo Encoder                                 |      |
| รูปที่ 4.21 | ผล Out Of Band โดยป้อนสัญญาณ Color Nate                            | 57   |

# สารบัญตาราง

| ตาราง        |                                                                | หน้า |
|--------------|----------------------------------------------------------------|------|
| ตารางที่ 2.1 | Chebyshev Low-Pass Prototype Element Values for 0.5-dB Ripple  | 13   |
| ตารางที่ 2.2 | การแพร่นอกแถบต้องอยู่ภายในขอบเขตที่กำหนดไว้                    | 16   |
| ตารางที่ 3.1 | Chebyshev Low-Pass Prototype Element Values for 0.5-dB Ripple  | 22   |
| ตารางที่ 3.2 | Chebyshev Low-Pass Prototype Element Values for 0.01-dB Ripple | 31   |

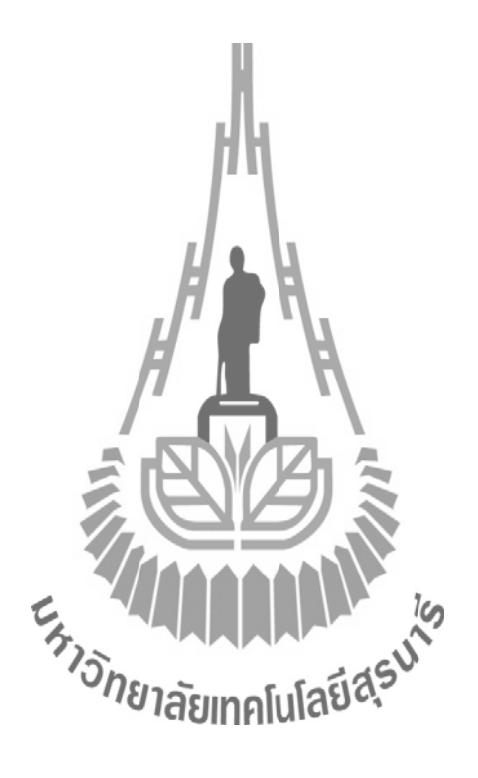

#### บทนำ

#### 1.1 ความเป็นมา

ปัจจุบันนี้ประเทศไทยโดยเฉพาะในกรุงเทพมีการใช้ Bandwidth ของ FM ค่อนข้างเต็ม ถ้า จะให้มีสถานีเพิ่มขึ้นอีกให้ครบ 100 สถานี คงจะเป็นไปไม่ได้เพราะในทางปฏิบัติอาจมีการใช้ Bandwidth ที่สูงเกินไป เหตุผลที่มี Bandwidth สูงเกิน อาจเนื่องมาจากอุปกรณ์ที่ไม่ได้มาตรฐาน เช่น สถานีวิทยุชุมชนมักใช้เครื่องส่งราคาถูกที่ไม่มีคุณภาพ ทำให้มีการฟุ้งกระจายของคลื่น การใช้ Bandwidth ที่สูงเกินไป ทำให้มีความถี่บางส่วนถูกส่งไปในย่านความถี่ของสถานีอื่น ส่งผลให้เกิด การรบกวนของสัญญาณในคลื่นหลักอื่นๆได้

ดังนั้นโครงงานนี้จึงจัดทำขึ้นมาเพื่อแก้ไขปัญหาดังกล่าวโดยการสร้าง STEREO ENCODER เพื่อลดการใช้ Bandwidth ให้น้อยลง

### 1.2 วัตถุประสงค์

- 1. เพื่อศึกษาวิธีการทำงานของ STEREO ENCODER
- 2. เพื่อศึกษาและวิเคราะห้ออกแบบวงจร Low Pass Filter
- 3. เพื่อศึกษาวิธีการทำ PCB และการวิเคราะห์ออกแบบ PCB
- 4. ทคสอบวงจรเพื่อให้ได้ผลตามทฤษฎี
- เพื่อให้สามารถนำความจูกี่ได้จากการศึกษาทอบมีอางๆ ที่ได้จากการศึกษานำมาปฏิบัติและ ประยุกต์ใช้ได้จริง

#### 1.3 ขอบเขตการทำงาน

1. สามารถออกแบบวงจร STEREO ENCODER เพื่อให้ได้ผลเป็นไปตามทฤษฎี

### 1.4 ขั้นตอนการดำเนินงาน

- 1. ศึกษาหลักการทำงานของ STEREO ENCODER
- 2. จำลองผลด้วยโปรแกรม OrCAD
- 3. สร้างวงจร STEREO ENCODER และทคสอบวงจร
- 4. วิเคราะห์และปรับปรุงแก้ไขวงจร เพื่อให้ได้ Output เป็นไปตามทฤษฎี
- รวบรวมข้อมูลและขั้นตอนการทำงานทั้งหมดเพื่อจัดทำเอกสารและนำเสนอ โครงงาน

## 1.5 ประโยชน์ที่คาดว่าจะได้รับ

- สามารถนำความรู้ไปประยุกต์ใช้กับวงจรอื่นๆ ได้
- 2. สามารถทำงานเป็นทีมได้
- ได้รับความรู้เกี่ยวกับโปรแกรม OrCAD และ Protel 99 se เพื่อให้สามารถนำไปประยุกต์ใช้ กับเนื้อหาที่เกี่ยวข้องกับโครงงานได้
- 4. สามารถวิเคราะห์และการแก้ไขปัญหาที่เกิดขึ้นจากการทำงานได้

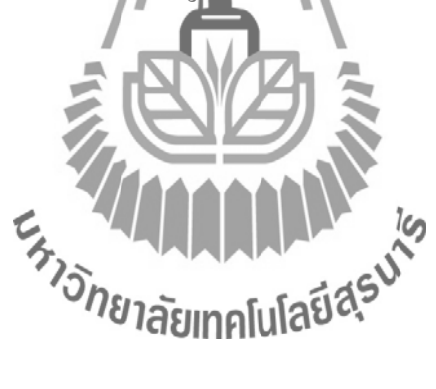

## บทที่ 2 ทฤษฎีและความรู้พื้นฐาน

#### **2.1 บท**นำ

จากปัญหาที่ได้กล่าวมาจึงได้มีการศึกษาทฤษฎี เพื่อแก้ปัญหาการแพร่แถบนอก (out off band) ซึ่งในบทนี้จะกล่าวถึงทฤษฎีพื้นฐานที่เกี่ยวข้องกับวิทยุกระจายเสียงระบบ FM ทฤษฎี พื้นฐานเกี่ยวกับหลักการทำงานของ Stereo Encoder และการออกแบบวงจร Low Pass Filter

#### 2.2 วิทยุกระจายเสียงระบบเอฟเอ็ม (FM)

เป็นการผสมคลื่นทางกวามถี่ (Frequency Modulation) คือคลื่นวิทยุที่ผสมคลื่นเสียงแล้ว จะมีความถี่ไม่สม่ำเสมอเปลี่ยนแปลงไปตามคลิ่นเสียง แต่กวามสูงของคลื่นยังคงเดิม วิทยุ FM ส่ง ด้วยความถี่ 88-108 MHz ในประเทศไทยมีจำนวนกว่า 100 สถานี กระจายอยู่ตามจังหวัดต่างๆทั่ว ประเทศ ให้คุณภาพเสียงดีเยี่ยม ไม่เกิดสัญญาณรบกวนจากสภาพอากาศแปรปรวน แต่ส่งได้ใน ระยะประมาณไม่เกินประมาณ 150 กิโลเมตร ปัจจุบันนิยมส่งในแบบสเตอริโอที่เรียกว่าระบบ FM Stereo Multiplex ซึ่งเครื่องรับวิทยุสามารถแยกสัญญาณออกเป็น 2 ข้างสัญญาณสำหรับลำโพง ด้านซ้าย และสัญญาณสำหรับลำโพงขาก การสงวิทยุกระจายเสียงระบบเอฟ-เอ็มสเตอริโอ มัลติเพล็กซ์ (FM Stereo Multiplex) เป็นระบบที่กิดกันหลังจากระบบกระจายเสียงอื่นๆ การส่ง กระจายเสียงเกิดขึ้นหลังจากมีการส่งโทรทัศน์เสียอีก เมื่อประมาณ พ.ศ. 2460 เศษๆ ซึ่งเป็นเวลาที่ ใกล้เกียงกับที่มีการส่งกระจายที่มงระบบ AM นายอาร์สตรงงได้กิดค้นกรกระจายเสียงระบบสเตอริโอ ในหลาย ประเทศมีการทดลองส่งกระจายเสียงแบบสเตอริโอ โดยใช้กวามถี่ 2 ความถี่ในการส่งโดยใช้ ความถิ่หนึ่งส่งกระจายเสียงสัญญาณซีกขวาอีกกวามถิ่หนึ่งมีการส่งหลายความถี่ ทางผู้ฟังก็ด้องให่ เครื่องรับหลายเกรื่องตามไปด้วย

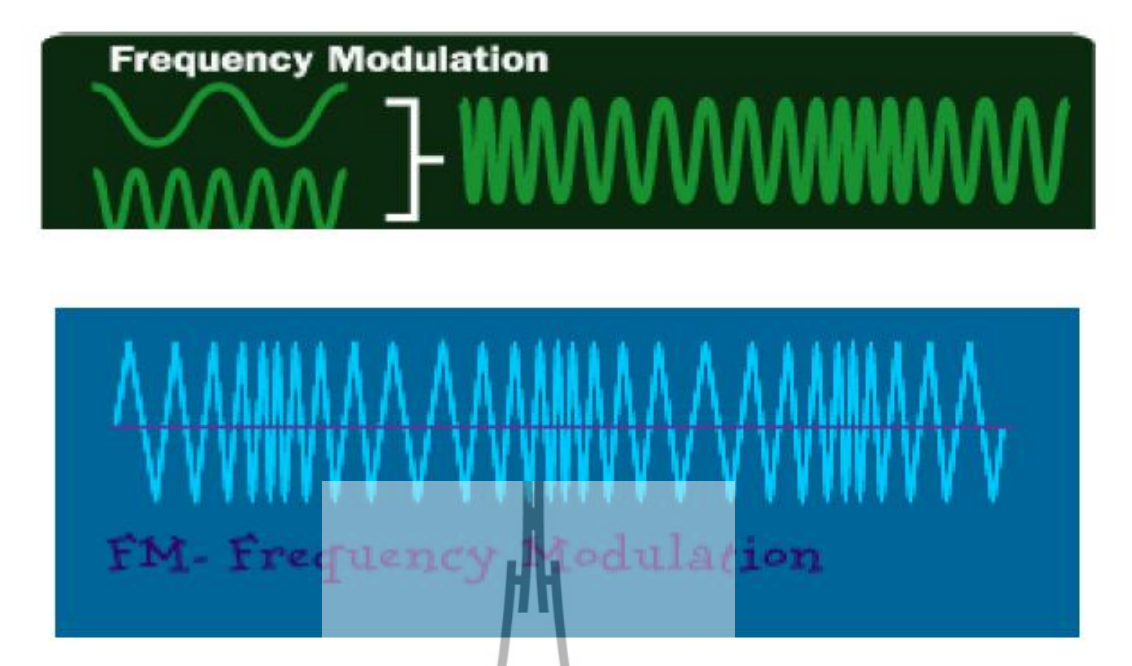

รูปที่ 2.1 FM Freguency Modulation [3]

10

ใค้มีการกิดก้นการส่งกระจายเสียงระบบสเตอริโอ โดยใช้กวามถี่เดียวในการส่งขึ้น โดย อาร์มสตรองและกณะอาจารย์ของมหาวิทยาลัยโคลัมเบียแห่งสหรัฐอเมริกาเป็นผู้เริ่มต้นที่สโมสร วิทยุสหรัฐอเมริกา (Radio Club of America) เรียกระบบนี้ว่าสเตอริโอ

### 2.2.1 การกระจายสัญญาณคลื่นวิทยุเอฟเอ็ม FM

สัญญาณสเตอริโอในระบามอฟเอ็ม FM Steree Multiplex แยกเสียงซ้ายขวา มีภาคเข้ารหัส สเตอริโอ (Stereo Encoder) มีสัญญาณ L+R (L+R Adder) เป็นสัญญาณโมโน และมีสัญญาณ L-R โดยกลับเฟสสัญญาณ R 180 องศา แล้วไปรวมกับ L ใค้ L-R นำ L-R ไปผสมคลื่นแบบ บาลานซ์ มอดูเลเตอร์ (Balance Modulator) กับสัญญาณคลื่นพาหะย่อย 38 kHz แบบ AM 100% โดยกำจัด คลื่นพาหะออก เอาเฉพาะ USB กับ LSB เรียกว่า สัญญาณไซค์แบนค์ L-R และมีสัญญาณ ไพลอต (Pilot Signal) ความถี่ 19 kHz เป็นความถี่ที่มีความสำคัญ ในการส่งและรับ FM Stereo Multiplex ถูกส่งออกสองทาง คือส่งเข้าในวงจรรวมสัญญาณทั้งหมด และส่งเข้าวงจรทวีดูณความถี่สองเท่า เป็น 38 kHz (บางวงจรใช้วิธีผลิต 38 kHz ขึ้นมาเป็นพาหะย่อยโดยตรง แล้วหารสองเป็นไพลอต) วงจรรวมสัญญาณทั้งหมด (Adder) จะรับสัญญาณทั้งสาม คือ L+R (Mono), 19 kHz (Pilot Signal) และ ไซค์แบนค์ L-R รวมกันส่งออกเป็นสัญญาณเดียว แล้วส่งไปผสมคลื่นแบบ FM

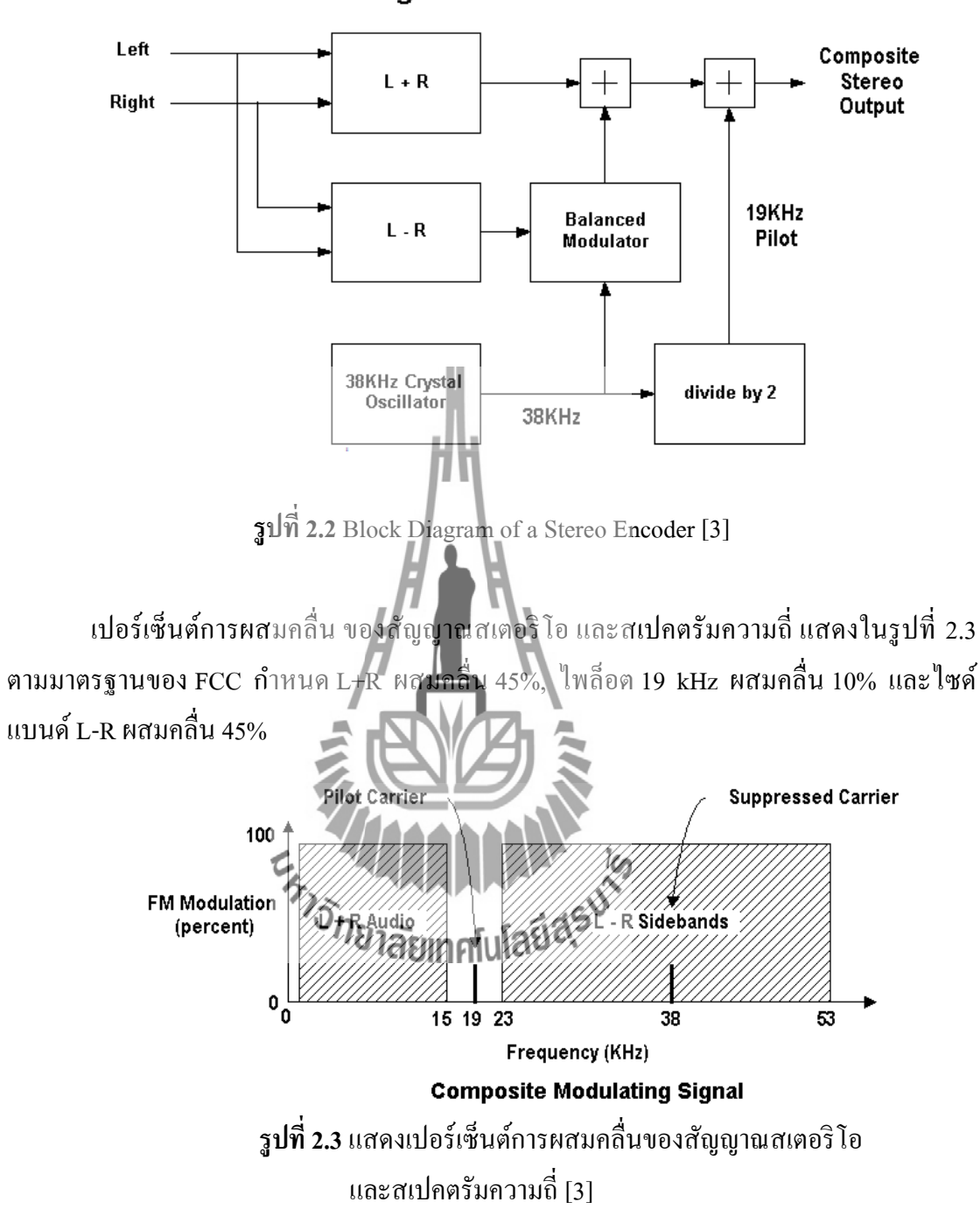

Block Diagram of a Stereo Encoder

#### 2.3 ออปแอมป์ (Op-Amp)

ออปแอมป์ (Op-Amp) เป็นชื่อย่อสำหรับเรียกวงจรงยายที่มาจาก Operating Amplifier เป็นวงจรงยายแบบต่อตรง (Direct couled amplifier) ที่มีอัตราการงยายสูงมากใช้การ ป้อนกลับแบบลบไปควบคุมลักษณะการทำงาน ทำให้ผลการทำงานของวงจรไม่งี้นกับพารามิเตอร์ ภายในของออปแอมป์ วงจรภายในประกอบด้วยวงจรงยายที่ต่ออนุกรมกัน ภาคคือ วงจรงยายดิฟ เฟอเรนเชียลด้านทางเข้า วงจรงขายดิฟเฟอเรนเชียลภาคที่สอง วงจรเลื่อนระดับและวงจรงยาย กำลังด้านทางออก สัญลักษณ์ที่ใช้แทนออปแอมป์จะเป็นรูปสามเหลี่ยม ไอซีออปแอมป์เป็นไอซีที่ แตกต่างไปจากลิเนียร์ไอซีทั่วๆ ไปคือไอซีออปแอมป์มีงาอินพุท 2 งา เรียกว่างาเข้าไม่กลับเฟส (Non-Inverting Input) หรือ งา + และงาเข้ากลับเฟส (Inverting Input) หรืองา – ส่วนทางด้านออก มีเพียงงาเดียว เมื่อสัญญาณป้อนเข้างาไม่กลับเฟสสัญญาณทางด้านออกจะมีเฟสตรงกับทางด้านเข้า แต่ถ้าป้อนสัญญาณเข้าที่งาเข้ากลับเฟส สัญญาณทางออกจะมีเฟสต่างไป 180 องศา จากสัญญาณ ทางด้านเข้า

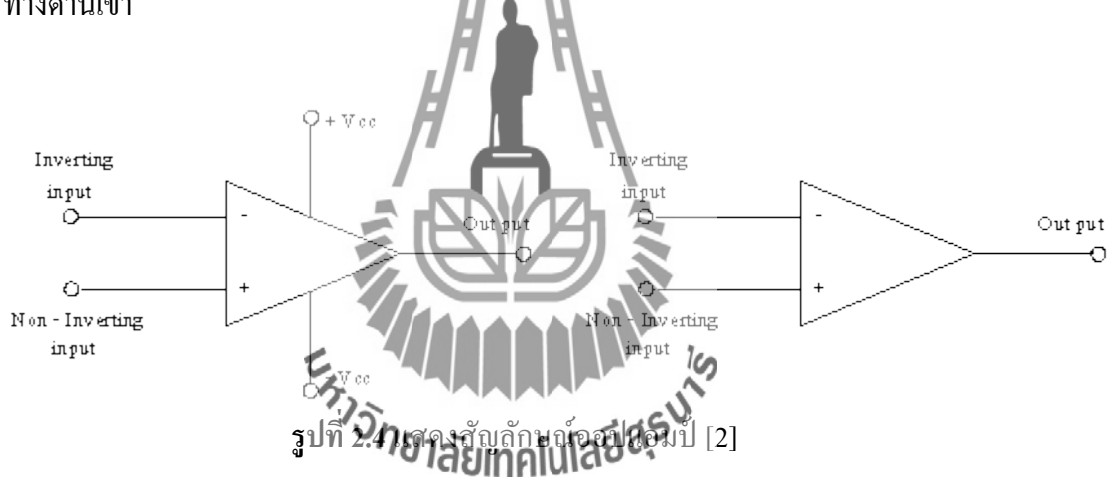

#### คุณสมบัติของออปแอมป์ในทางอุดมคติ

- 1. อัตราขยายมีก่าสูงมากเป็นอนันต์หรือ อินฟินิตี้ (AV = ∞)
- 2. อินพุทอิมพีแคนซ์มีค่าสูงมากเป็นอนันต์ (Zi = ∞)
- เอาท์พุทอิมพีแดนซ์มีค่าต่ำมากเท่ากับศูนย์ (Zo = 0)
- 4. ความกว้างของแบนด์วิท (Bandwidth) ในการขยายสูงมาก (BW = 🕫 )
- 5. สามารถขยายสัญญาณได้ทั้งสัญญาณ AC และ DC
- 6. การทำงานไม่ขึ้นกับอุณหภูมิ

เมื่อศึกษาคุณสมบัติของออปแอมป์ในอุคมคติแล้วพบว่า ออปแอมป์ได้รวมข้อคีของ วงจรขยายไว้ได้อย่างครบถ้วน เนื่องจากมีอัตราขยายเป็นอนันต์และสามารถขยายสัญญได้ทั้งไฟ กระแสสลับและไฟกระแสตรง การนำไปใช้งานในบางครั้งเมื่อต้องการลดอัตราการขยายก็สามารถ กระทำได้โดยการป้อนกลับ (Feed Back) เพื่อมาลดอัตราการขยายลง และข้อดีอีกประการหนึ่งก็คือ อิมพีแดนซ์ทางอินพุทมีอิมพีแดนซ์สูงมาก จึงทำให้เหมือนไม่มีกระแสอินพุทไหลเลยลักษณะเช่นนี้ จึงทำให้วงจรทางอินพุทไม่โหลดวงจรส่งกำลังในส่วนหน้า เช่นเดียวกันที่เอาท์พุทมีอิมพีแดนซ์เป็น ศูนย์สามารถนำไปเชื่อมต่อกับวงจรอื่นได้ดี

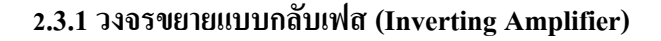

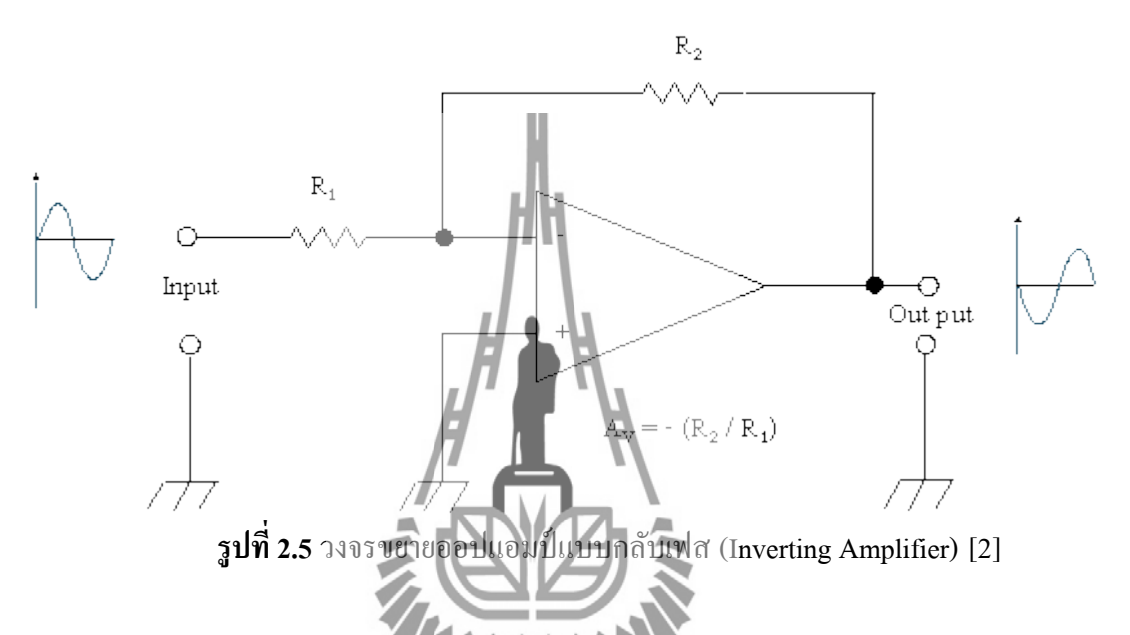

ในวงจรขยายออปแอมป์นั้นสามารถที่จะกำหนดอัตราการขยายของวงจรได้โดยการใช้ วงจรเนกาทีฟฟิดแบ็ก (Negauy: Feedback) เมื่อเราป้อนสัญญาณเข้าทางขากลับเฟส (ขา - ) แรงดัน ด้านทางออกจะมีมุมเฟสต่างไปจากแรม**ลัยทามนั้นโอ**ย องหา ซึ่งมีลักษณะตรงข้าม สัญญาณตรงกัน ข้ามนี้จะถูกป้อนกลับผ่าน R<sub>2</sub> เข้ามายังขาอินเวอร์ดิ้งอีกครั้งหนึ่ง ตรงจุดนี้จะทำให้สัญญาณเกิดการ หักล้างกันอัตราการขยายก็จะลดลง ถ้าตัวด้านทานที่เป็นตัวป้อนกลับมีก่ามาก จะทำให้สัญญาณ ป้อนกลับมีขนาดเล็กอัตราการขยายออกจึงสูง ถ้าตัวด้านทานที่ป้อนกลับมีก่าน้อยสัญญาณ ป้อนกลับไปได้มากอัตราการขยายก็จะลดลง ฉะนั้นอัตราส่วนของความด้านทาน R<sub>1</sub> และ R<sub>2</sub> จะเป็น ตัวกำหนดอัตราการขยายของวงจรโดยไม่ขึ้นกับอัตราการขยายของออปแอมป์ ซึ่งสามารถหาอัตรา การขยายแรงคันได้จากสูตร

$$A_{V} = -\frac{R_2}{R_1}$$
 (2.1)

2.3.2 วงจรขยายแบบไม่กลับเฟส (Non-Inverting Amplifier)

วงจรงยายนี้เป็นวงจรงยายอีกแบบหนึ่งที่ต้องการเฟสในการงยายเป็นเฟสเดียวกัน ดังนั้น การป้อนสัญญาณอินพุทจึงต้องป้อนเข้าที่งาอินพุทไม่กลับเฟส (+) ซึ่งเมื่องยายออกที่เอาท์พุทแล้ว จะได้สัญญาณเอาท์พุทที่มีเฟสเหมือนเดิม ดังนั้นในวงจรงยายแบบไม่กลับเฟสนี้การป้อนกลับเพื่อ ลดอัตราการงยายจึงยังคงต้องป้อนไปยังงาอินเวอร์ติ้ง (-) เพื่อให้เกิดการหักล้างงองสัญญาณกัน ภายในตัวไอซีออปแอมป์ โดยสามารถหาอัตราการงยายงองวงจรได้จากสูตร

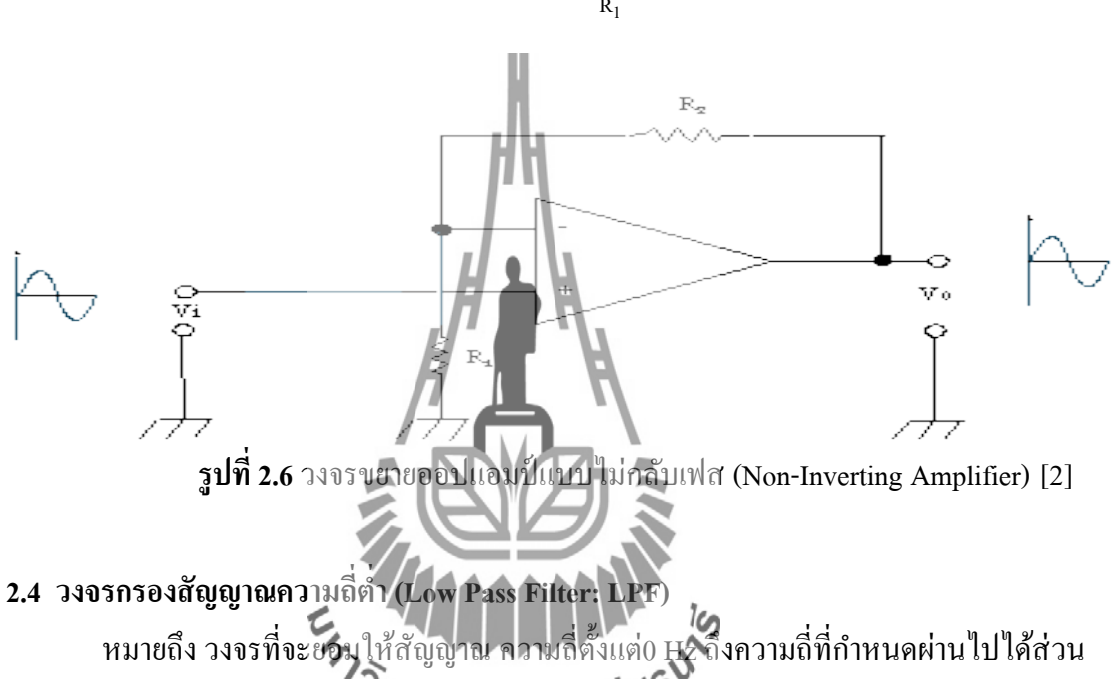

$$A_{\rm V} = 1 + \frac{R_2}{R_1} \tag{2.2}$$

หมายถึง วงจรที่จะขอบให้สัญญาณ ความถี่ตั้งแต่0 และถึงความถี่ที่กำหนดผ่านไปได้ ความถี่ตั้งแต่ที่กำหนดสูงขึ้นไปเรื่อยๆ กรถุดทอนไปสามลาดับ วงจร low pass filter ยังสามารถแบ่งออกเป็น 2 แบบคือ

 T Type low pass filter การใช้ L หรือ C เพียงตัวเดียว ไม่สามารถกำจัดสัญญาณความถี่สูง ได้หมด ตรงจุด Cut Off ทำให้ความถี่สูงผ่านไปได้ เราจึงแก้ปัญหาโดยการเพิ่ม L เข้าไปใน วงจรอีกชุด เมื่อต่อแล้ว ลักษณะวงจรคล้าย ตัว T เราจึงเรียกว่า วงจรกรองความถี่ต่ำผ่าน แบบที การกรองความถี่ ถ้าต้องการประสิทธิภาพ เราอาจจะใช้วงจรนี้หลายชุด

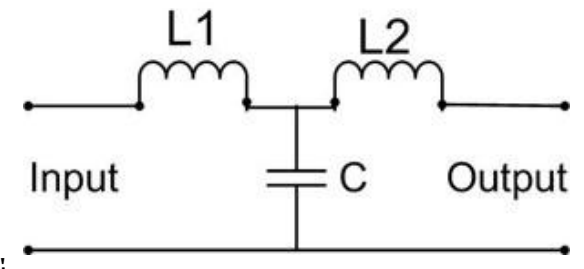

รูปที่ 2.7 วงจร low pass filter แบบ T Type low pass filter [4]

 Pi Type low pass filter วงจรนี้จะใช้ C 2 ตัวและ L 1 ตัว ต่อกันดังรูป รูปร่างคล้ายตัว Pi (พาย) เราก็เรียกกันว่า วงจรกรองความถี่ต่ำผ่าน แบบพาย วงจรแบบนี้จะนิยมใช้ในภาค จ่ายไฟ และวงจร Regulator

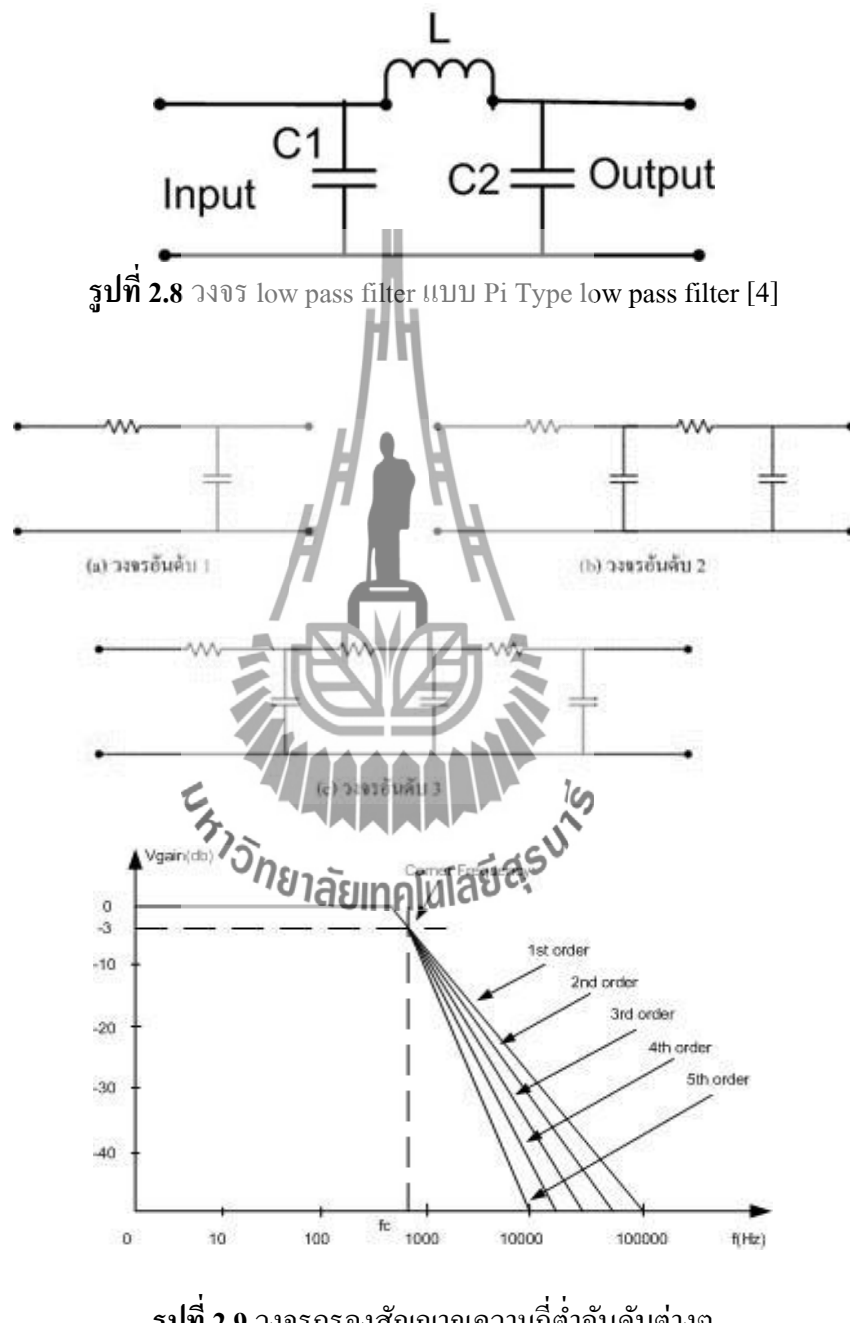

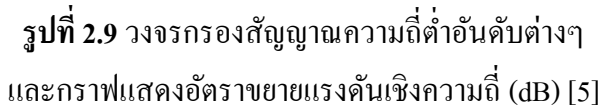

## 2.4.1 ความถี่ตัด (Cut off frequency: $f_c$ )

Cut off frequency คือ ความถี่ความแรกสุดที่อยู่ในแถบตัดความถี่ซึ่งจะถูกกำหนดไว้ ในช่วงการส่งผ่านที่มีค่าของการลดทอน (attenuation) เท่ากับ -3dB การลดทอนคืออัตราการลดลง ของสัญญาณมีค่าเท่ากับ 20 log  $rac{V_o}{v_o}$ 

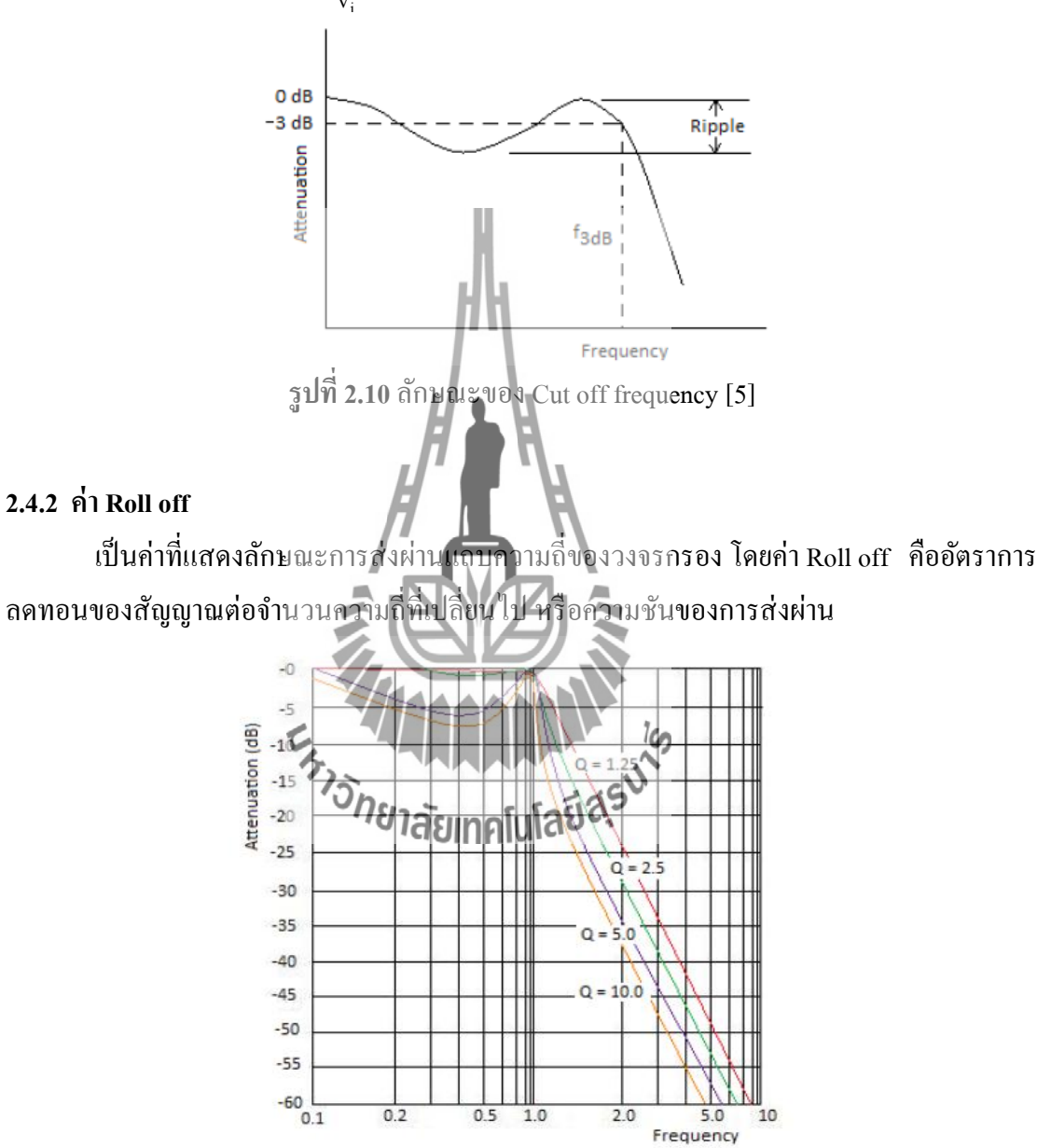

ร**ูปที่ 2.11** การเปรียบเทียบการ Roll off ค่าต่างๆ [5]

### 2.4.3 การเกิดการกระเพื่อมในแถบความถี่ (Rippleband)

สำหรับวงจรกรองในทางอุคมคติจะต้องมีขนาคของสัญญาณเท่าๆ กันทุกความถี่ที่วงจร ยอมให้ผ่าน แต่ในทางปฏิบัติการจะทำให้ที่เอาต์พุต มีขนาคเท่าอาจมีผลกระทบที่ทำให้ก่อิมพีแคนซ์ ของวงจรเปลี่ยนไป ลักษณะผลกระทบเช่นของวงจรเปลี่ยนนี้จะทำให้เกิคการกระเพื่อมขึ้นมา การ กระเพื่อมไม่เพียงแต่จะเกิคขึ้นในแถบผ่านเท่านั้นยังสามารถเกิคขึ้นในแถบหยุดได้อีกด้วย

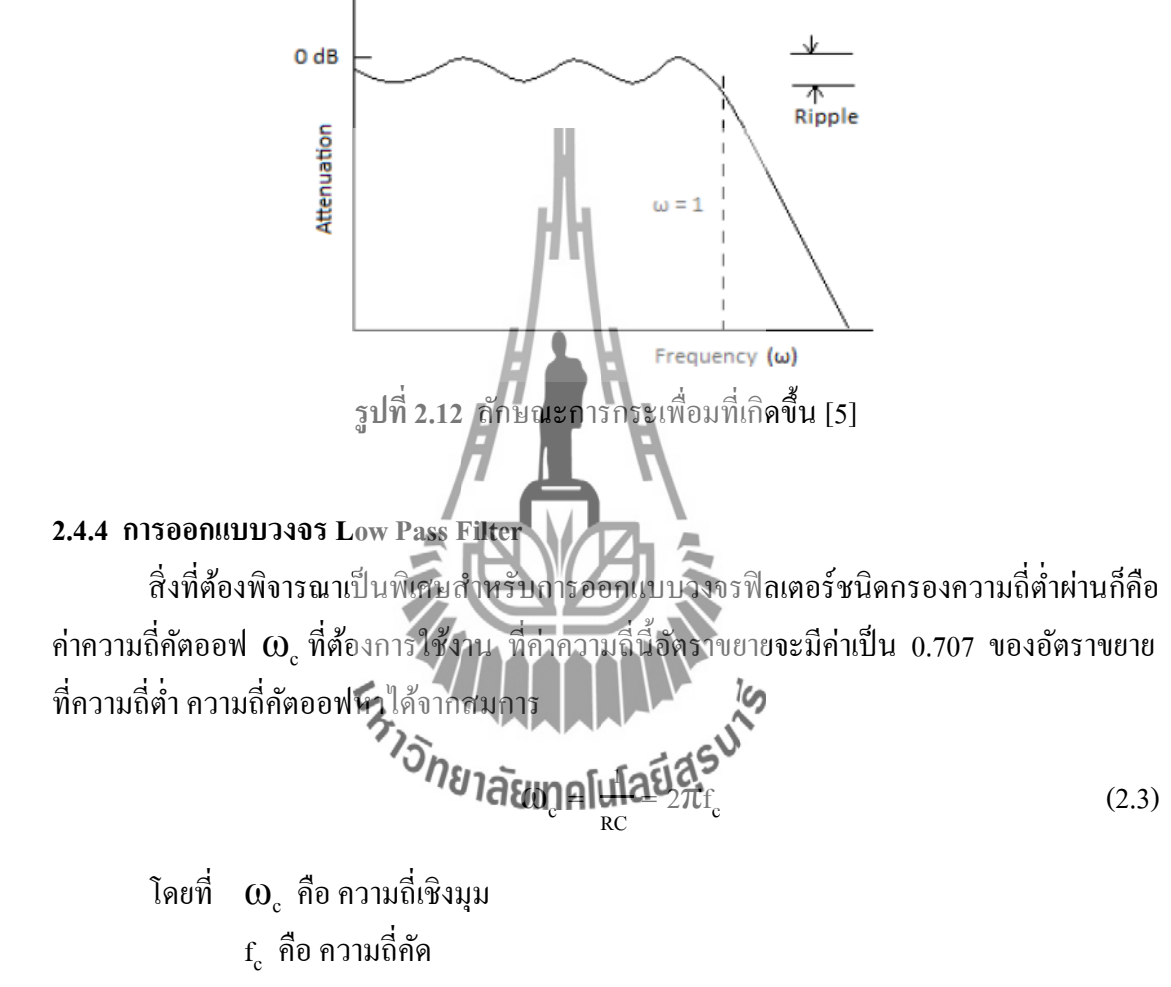

- R คือ ความต้านทาน
- C คือ ตัวเก็บประจุ

ในทำนองเดียวกัน จากสมการที่ (2.3) เมื่อกำหนด  $\omega_c$  ไว้แล้ว ต้องการจะหาค่า R ก็จะได้  $R = \frac{1}{\omega_c} = \frac{1}{2\pi f_c C}$ (2.4) ขั้นตอนต่อมาเราจะคำนวณหาค่า Frequency Ratio หรืออัตราส่วนความถี่ เพื่อนำไปใช้ในการหา จำนวน Element โดยสามารถคำนวณได้จากสูตร

Frequency Ratio=
$$\frac{f}{f_c}$$
 (2.5)

โดยที่ f คือ ความถี่สูงสุดที่ยอมรับได้ f<sub>c</sub> คือ ความถี่ตัด

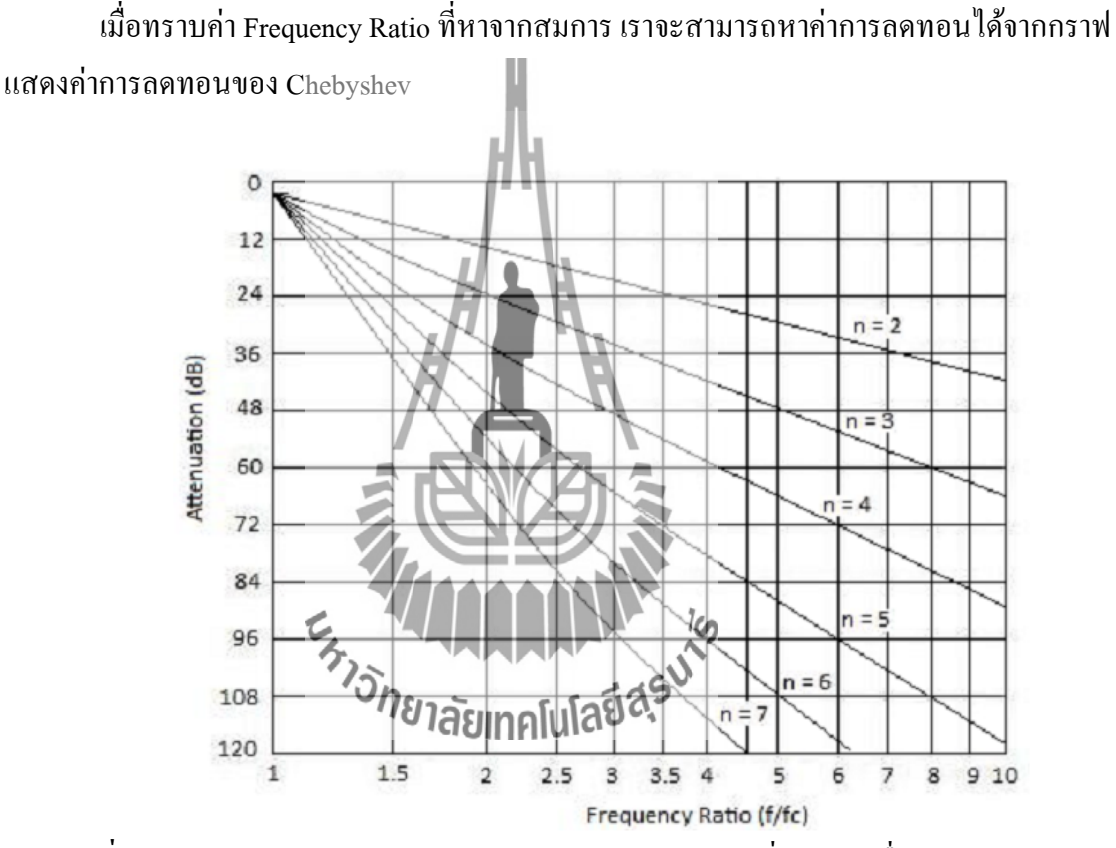

รูปที่ 2.13 ลักษณะการลดทอนสัญญาณแบบ Chebyshev filter ที่การกระเพื่อม 0.5 dB [5]

จากรูปที่ 2.13 จะแสดงให้เห็นว่าในแกนนอนจะแสดงค่าอัตราส่วนความถี่ และในแกนตั้ง จะแสดงค่าลดทอนของสัญญาณ จากทฤษฎีของ Chebyshev จำนวนของ n จะเท่ากับจำนวนของ Elements เพื่อนำไปใช้ในการออกแบบวงจร ถ้าจำนวน Elements มีค่ามากๆจะทำให้ระบบมีความ เสถียรมากขึ้น และระบบมีประสิทธิภาพในการใช้งานดียิ่งขึ้น

| Chebyshev Low-Pass Element Values for 0.5-dB Ripple |                                |                |                |                |                |                |                |                |
|-----------------------------------------------------|--------------------------------|----------------|----------------|----------------|----------------|----------------|----------------|----------------|
| Rs L2 L4                                            |                                |                |                |                |                |                |                |                |
|                                                     |                                |                |                |                |                | -•••           | 7              |                |
|                                                     |                                |                |                | Co.—           |                |                |                |                |
|                                                     | Vin                            | 6              |                | -3             |                | в.             |                |                |
|                                                     |                                | $\bigcirc$     |                |                |                |                | <u> </u>       |                |
|                                                     |                                |                |                |                |                |                |                |                |
|                                                     |                                | <u> </u>       | <u> </u>       | -              | -              | -              | <u>+</u>       |                |
| n                                                   | R <sub>s</sub> /R <sub>L</sub> | C <sub>1</sub> | L <sub>2</sub> | C <sub>3</sub> | L <sub>4</sub> | C <sub>5</sub> | L <sub>6</sub> | C <sub>7</sub> |
| 2                                                   | 1.984                          | 0.983          | 1.950          |                |                |                |                |                |
|                                                     | 2.000                          | 0.909          | 2.103          |                |                |                |                |                |
|                                                     | 2.500                          | 0.564          | 3.165          |                |                |                |                |                |
|                                                     | 3.333                          | 0.375          | 4.411          |                |                |                |                |                |
|                                                     | 5.000                          | 0.228          | 6.700          |                |                |                |                |                |
|                                                     | 10.000                         | 0.105          | 13.322         |                |                |                |                |                |
|                                                     | ∞                              | 1.307          | 0.975          |                |                |                |                |                |
| 3                                                   | 1.000                          | 1.864          | 1.280          | 1.834          |                |                |                |                |
|                                                     | 0.900                          | 1.918          | 1.209          | 2.026          |                |                |                |                |
|                                                     | 0.800                          | 1.997          | 1.120          | 2.237          |                |                |                |                |
|                                                     | 0.700                          | 2.114          | 1.015          | 2.517          |                |                |                |                |
|                                                     | 0.500                          | 2.557          | 0.759          | 3.436          |                |                |                |                |
|                                                     | 0.400                          | 2.985          | 0.615          | 4.242          |                |                |                |                |
|                                                     | 0.300                          | 3.729          | 0.463          | 5.576          |                |                |                |                |
|                                                     | 0.200                          | 5.254          | 0.309          | 8.225          |                |                |                |                |
|                                                     | 0.100                          | 9.890          | 0.153          | 16.118         |                |                |                |                |
|                                                     | ~                              | 1.572          | 1.518          | 0.932          |                |                |                |                |
| 4                                                   | 1.984                          | 0.920          | 2.586          | 1.304          | 1.826          |                |                |                |
|                                                     | 2.500                          | 0.516          | 3.766          | 0.869          | 3.12 <b>1</b>  |                |                |                |
|                                                     | 3.333                          | 0.344          | 5.120          | 0.621          | 4.480          |                |                |                |
|                                                     | 5.000                          | 0.210          | 7.708          | 0.400          | 6,987          |                |                |                |
|                                                     | 10.000                         | 0.098          | 15.352         | 0.194          | 14.262         |                |                |                |
|                                                     | ∞                              | 1.436          | 1.889          | 1.521          | 0.913          |                |                |                |
| 5                                                   | 1.000                          | 1.807          | hasuno         | 121220         | 1.303          | 1.807          |                |                |
|                                                     | 0.900                          | 1.854          | 1.929          | 21849          | 1.238          | 1.970          |                |                |
|                                                     | 0.800                          | 1.926          | 1.126          | 3.060          | 1.157          | 2.185          |                |                |
|                                                     | 0.700                          | 2.035          | 1.015          | 3.353          | 1.058          | 2.470          |                |                |
|                                                     | 0.600                          | 2.200          | 0.890          | 3.765          | 0.942          | 2.861          |                |                |
|                                                     | 0.500                          | 2.547          | 0.754          | 4.367          | 0.810          | 3.414          |                |                |
|                                                     | 0.400                          | 2.870          | 0.609          | 5.296          | 0.664          | 4.245          |                |                |
|                                                     | 0.300                          | 3.588          | 0.459          | 6.871          | 0.508          | 5.625          |                |                |
|                                                     | 0.200                          | 5.064          | 0.306          | 10.054         | 0.343          | 8.367          |                |                |
|                                                     | 0.100                          | 9.556          | 0.153          | 19.647         | 0.173          | 16.574         |                |                |
|                                                     | ∞                              | 1.630          | 1.740          | 1.922          | 1.514          | 0.903          |                |                |
| n                                                   | R <sub>L</sub> /R <sub>s</sub> | Lı             | C2             | L3             | C 4            | L5             | C6             | L7             |

## ตารางที่ 2.1 Chebyshev Low-Pass Prototype Element Values for 0.5-dB Ripple [5]

| Chebyshev Low-Pass Element Values for 0.5-dB Ripple |                                |                |                |                |                |                |                |                |
|-----------------------------------------------------|--------------------------------|----------------|----------------|----------------|----------------|----------------|----------------|----------------|
| n                                                   | R <sub>s</sub> /R <sub>L</sub> | C <sub>1</sub> | L <sub>2</sub> | C <sub>3</sub> | L <sub>4</sub> | C <sub>5</sub> | L <sub>6</sub> | C <sub>7</sub> |
| 6                                                   | 1.984                          | 0.905          | 2.577          | 1.368          | 2.713          | 1.299          | 1.796          |                |
|                                                     | 2.000                          | 0.830          | 2.704          | 1.291          | 2.872          | 1.237          | 1.956          |                |
|                                                     | 2.500                          | 0.506          | 3.722          | 0.890          | 4.109          | 0.881          | 3.103          |                |
|                                                     | 3.333                          | 0.337          | 5.055          | 0.632          | 5.699          | 0.635          | 4.481          |                |
|                                                     | 5.000                          | 0.206          | 7.615          | 0.406          | 8.732          | 0.412          | 7.031          |                |
|                                                     | 10.000                         | 0.096          | 15.186         | 0.197          | 17.681         | 0.202          | 14.433         |                |
| 7                                                   | 1.000                          | 1.790          | 1.296          | 2.718          | 1.385          | 2.718          | 1.296          | 1.790          |
|                                                     | 0.900                          | 1.835          | 1.215          | 2.869          | 1.308          | 2.883          | 1.234          | 1.953          |
|                                                     | 0.800                          | 1.905          | 1.118          | 3.076          | 1.215          | 3.107          | 1.155          | 2.168          |
|                                                     | 0.700                          | 2.011          | 1.007          | 3.364          | 1.105          | 3.416          | 1.058          | 2.455          |
|                                                     | 0.600                          | 2.174          | 0.883          | 3.772          | 0.979          | 3.852          | 0.944          | 2.848          |
|                                                     | 0.500                          | <b>2</b> .428  | 0.747          | 4.370          | 0.838          | 2.289          | 0.814          | 3.405          |
|                                                     | 0.400                          | <b>2</b> .835  | 0.604          | 5.295          | 0.685          | 5.470          | 0.669          | 4.243          |
|                                                     | 0.300                          | <b>3</b> .546  | 0.455          | 6.867          | 0.522          | 7.134          | 0.513          | 5.635          |
|                                                     | 0.200                          | 5.007          | 0.303          | 10.049         | 0.352          | 10.496         | 0.348          | 8.404          |
|                                                     | 0.100                          | 9.456          | 0.151          | 19.649         | 0.178          | 20.631         | 0.176          | 16.665         |
|                                                     | ~                              | 1.646          | 1.777          | <b>2</b> .031  | 1.789          | 1.924          | 1.503          | 0.895          |
| n                                                   | $R_L/R_s$                      | L <sub>1</sub> | C2             | L3             | C 4            | L5             | C <sub>6</sub> | L7             |

ตารางที่ 2.1 Chebyshev Low-Pass Prototype Element Values for 0.5-dB Ripple (ต่อ) [5]

จากตารางที่ 2.1 จะแสดงจำนวน Element เพื่อใช้ในการออกแบบค่า C และ L จากรูปวงจร ด้านบนเป็นรูปวงจรที่ใช้ในการออกแบบ Low Pass Filter โดยใช้ <sup>R</sup>. วงจรที่ใช้ในการออกแบบ Low Pass Filter โดยใช้ <sup>R</sup>. โดยโทคโน Ref

### จากนั้นจะคำนวณหาค่า C และ L ที่นำไปใช้งานจริง สามารถหาได้จาก

$$C = \frac{C_n}{2\pi f_C R_L}$$
(2.6)

ແລະ

$$L = \frac{R_L L_n}{2\pi f_c}$$
(2.7)

โดยที่ C คือ ค่าตัวเก็บประจุสุดท้ายที่ได้จากการกำนวณ L คือ ค่าตัวเหนี่ยวนำสุดท้ายที่ได้จากการกำนวณ C กือ ก่าตัวเก็บตัวเก็บประจุใดๆตัวที่ n L, **คือ ก่า**ตัวเหนี่ยวนำใดๆตัวที่ n R คือ ตัวต้านทานที่โหลด f **กือ กวา**มถี่คัตออฟ 2.5 การมอดูเลตแบบสมดุลย์ (Balance Modulato การมอดูเลตแบบสมดุลย์ เป็นการนำวงจรมอดูเลต 2 ชุดมาประกอบกัน โดยใช้กลื่นพาห์ ้เดียวกัน สัญญาณข้อมูลที่ป้อนเข้าวงจรแต่ละถ่วนจะกลับเฟสกัน ผลที่ได้จะนำมารวมกันอีกครั้ง หนึ่ง ซึ่งมีบล็อคไดอะแกรมดังรูปที่ <u>m(t)</u>  $\underline{\mathbf{V}}_{\mathbf{g}}(t)$ Σ Oscillation AM <u>m(t)</u> Modulation

รูปที่ 2.14 บล็อกใดอะแกรมของบาลานซ์มอดูเลเตอร์ [3]

#### 2.6 การแพร่นอกแถบ (Out-of-Band Emission)

การแพร่นอกแถบ หมายถึง การแพร่ที่ขั้วต่อสายอากาศที่ความถี่วิทยุใคๆ ที่อยู่นอกเหนือ แถบความถิ่จำเป็น (necessary bandwidth) ในขณะที่มีการมอดูเลตความถี่เสียงตามที่กำหนดโดยไม่ รวมถึงการแพร่แปลกปลอม (spurious emission)

้ขีดจำกัด การแพร่นอกแถบต้องอยู่ภายในขอบเขตที่กำหนดไว้ในรูปที่ 2.15

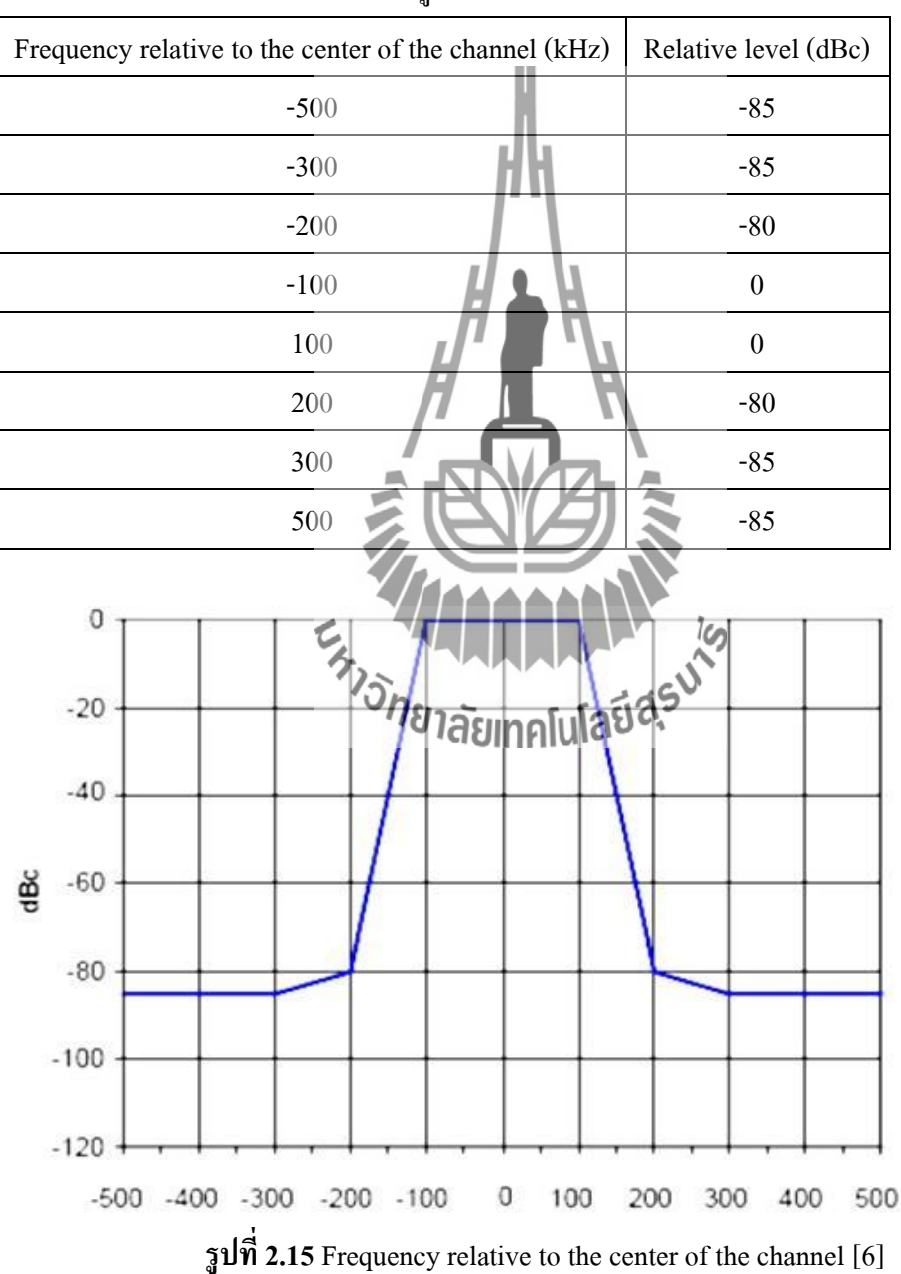

ตารางที่ 2.2 การแพร่นอกแถบต้องอยู่ภายในขอบเขตที่กำหนดไว้

จากข้อกำหนดจะเห็นได้ว่าคลื่นความถี่ที่ใช้งานจะอยู่ในช่วง = ± 100 kHz สำหรับคลื่นความถี่หลัก กำหนดความกว้างที่จำเป็นต้องใช้ (Necessary Bandwidth) เครื่องส่งวิทยุ จะต้องมีความกว้างของแถบคลื่นที่จำเป็นต้องใช้ไม่เกิน 200 kHz (หรือ ± 100 kHz)

### วิธีการตั้งค่าสัญญาณ audio เพื่อวัดค่า Out-of-Band Emision

- 1. ตั้ง audio โดยใช้ช่องขวาเป็นหลัก ( ช่องซ้าย = ช่องขวา -6dB )
- 2. ตั้งสัญญาณ audio ที่ความถี่ 1 kHz แล้วปรับความแรงเพื่อให้ได้ deviation ± 40 kHz
- 3. วัคความแรงของสัญญาณ audio จากข้อ 2 ด้วย noise meter
- 4. ถอด audio gen ออก แล้วแทนด้วย colored noise gen มาตรฐาน
- 5. วัดความแรงของ colored noise gen ด้วย noise meter
- 6. ปรับความแรงของ colored noise gen เพื่อให้ได้ความแรงเท่ากับความแรงในข้อ 3
- 7. อ่านค่า spectrum ที่ได้เทียบกับขีดจำกัด

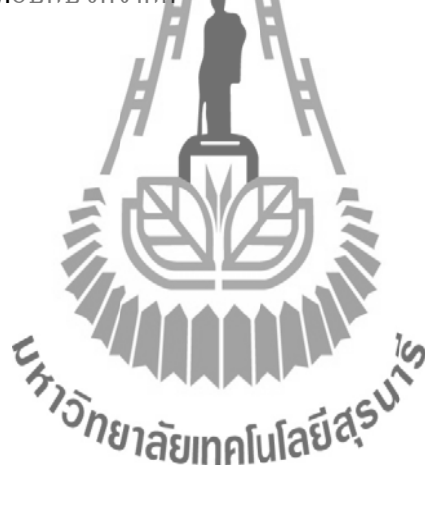

#### บทที่ 3 ร

### การออกแบบโครงงาน

#### **3.**1 บทนำ

ในส่วนของบทนี้จะกล่าวถึงการออกแบบวงจร Stereo Encoder ซึ่งแบ่งออกเป็น 4 ส่วน ได้แก่ ส่วนการขยายสัญญาณ, Low Pass Filter , Balanced Modulator และ วงจรรวมสัญญาณ 19 kHz ตลอดจนได้มีการออกแบบวงจร Low Pass Filter ที่ Cut Off Frequency 15 kHz และ Cut Off Frequency 55 kHz โดยใช้โปรแกรม OrCAD เพื่อจำลองผลการตอบสนองทางความถี่ (Frequency response) และการออกแบบวงจร Stereo Encoder โดยใช้โปรแกรม Protel 99 se เพื่อออกแบบลาย PCB

#### 3.2 องค์ประกอบและหลักการทำงานของ Stereo Encoder

หลักการทำงานของ Stereo Encoder จะเริ่มจากสัญญาณเสียงด้านซ้ายและขวา จะถูกส่งเข้า วงจรขยายสัญญาณ Input เพื่อยกระดับความแรงสัญญาณเสียงให้มากขึ้น จากนั้นสัญญาณด้านซ้าย และสัญญาณด้านขวาจะถูกวงจร Low Pass Filter กรองความถี่ให้ไม่เกิน 15 kHz ก่อนที่จะเข้าวงจร Balanced Modulator เพื่อทำให้เกิดสัญญาณ L+R และสัญญาณ L-R จากนั้นจะถูกมารวมกับ สัญญาญาณ Pilot ซึ่งเป็นสัญญาณ sine 19kHz Output ของวงจรรวมสัญญาณ จะถูกกรองความถี่อีก ครั้งด้วยวงจร Low Pass Filter ที่มี Cut Off Frequency 55 kHz ผลังจากนั้นนำสัญญาณมา Modulate กับวงจร VCO โดยใช้เครื่อง Spectrum Analyzer วัดสัญญาณเพื่อหาการแพร่นอกแถบ ซึ่งจะแสดง ดังบลีอกไดอะแกรมรูปที่ 3.1

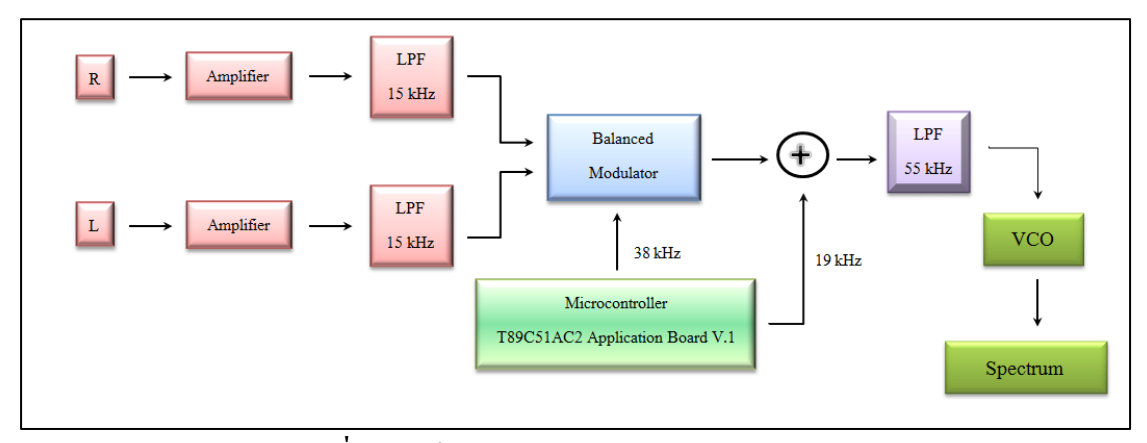

รูปที่ 3.1 บล็อกใดอะแกรมวงจร Stereo Encoder

#### 3.3 วงจรขยายสัญญาณ Input

วงจรขยายสัญญาณ Input จะทำหน้าที่ขยายสัญญาณเสียงให้มีระดับความแรงมากขึ้น เพื่อ ส่งต่อไปยังวงจร Low Pass Filter 15 kHz

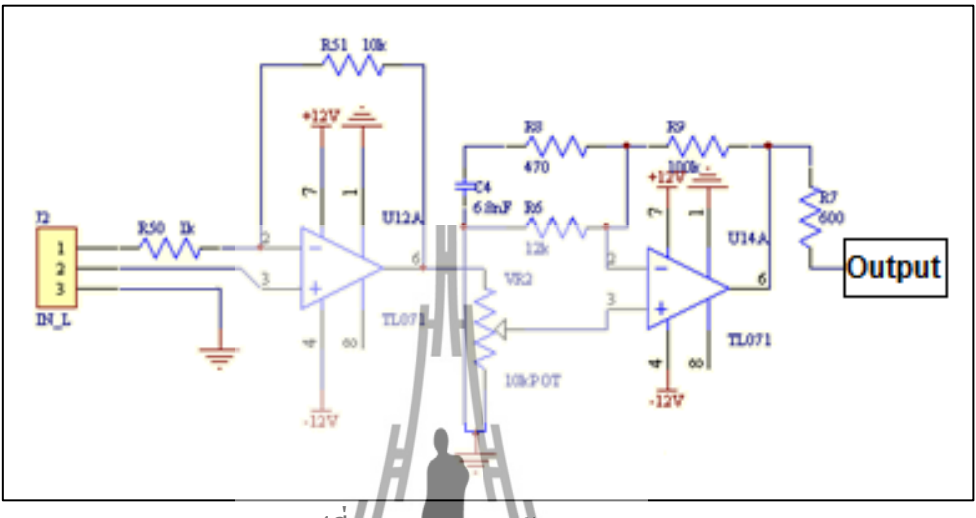

รูปที่ 3.2 วงจรงยายสัญญาณ Input

จากรูปที่ 3.2 เป็นการทำงานเริ่มต้นของวงจร Stereo Encoder ซึ่งจะเริ่มจากสัญญาณ ด้านซ้ายและสัญญาณด้านขวาจะรับสัญญาณเสียงเข้ามา โดยผ่านออปแอมป์ TL071 เมื่อป้อน สัญญาณ Input ของออปแอมป์ แรงคันด้าน Omput จะมีมุมเฟสต่างไปจากแรงคันด้าน Input 180 องศา ซึ่งมีลักษณะตรงข้าม จากนั้นสัญญาณจะผ่านโพเทนซิโอมิเตอร์ 10kΩ เพื่อความแรงของ สัญญาณ ก่อนจะถูกขยายสัญญาณด้**ยยอปแอมป์ ทุณย**ะคัวที่สองอีกครั้ง

#### 3.4 วงจร Low Pass Filter 15 kHz

วงจร Low Pass Filter 15 kHz จะมีหน้าที่กรองสัญญาณจากภาคขยายสัญญาณ Input เพื่อ ใม่ให้ความถี่เกิน 15 kHz

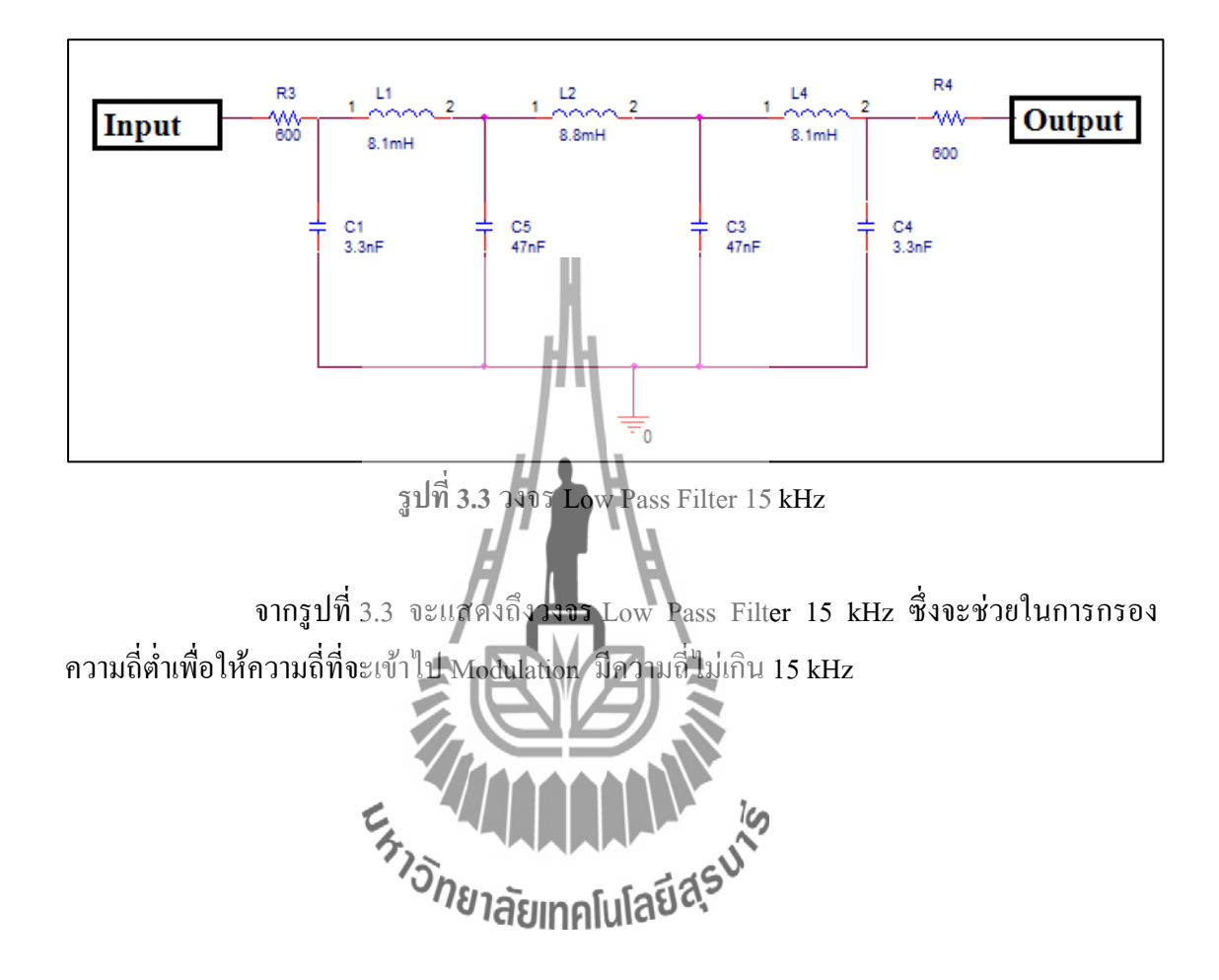

การออกแบบวงจร Low Pass Filter ที่ Cut Off Frequency 15 kHz

สิ่งที่ต้องพิจารณาเป็นพิเศษสำหรับการออกแบบ Low Pass Filter คือ Cut Off Frequency ที่ต้องการใช้งาน ซึ่งในโครงงานนี้ใช้ค่าความถี่คัตออฟที่ 15 kHz และมีความถี่สูงสุดที่ยอมรับได้ คือ 19 kHz และใช้ตัวต้านทานที่มีค่าเท่ากับ 600 Ω ซึ่งเราจะนำ 2 ความถี่ไปคำนวณหา Frequency Ratio ซึ่งหาได้ดังนี้

Frequency Ratio = 
$$\frac{f}{f_c} = \frac{19 \text{ kHz}}{15 \text{ kHz}} = 1.266$$

จากค่า Frequency Ratio ที่คำนวนได้ จะทำให้เกิดค่า Attenuation ที่มีค่าน้อย ดังนี้จึงใช้ค่า Frequency Ratio ที่มีค่าเท่ากับ 1.5 จะได้ค่า Attenuation ที่มีค่า 40 dB เพื่อนำมาหาจำนวน Element จากการใช้การออกแบบ Chebyshev Filter 0.5 dB Ripple โดยการเปรียบเทียบค่า Frequency Ratio จากรูปที่ 3.4

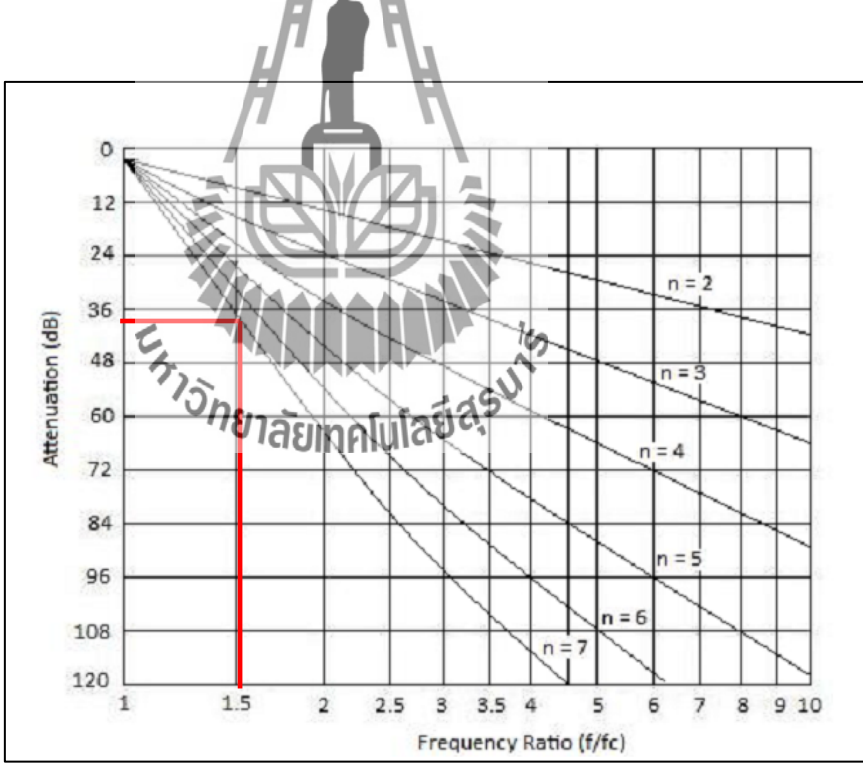

ฐปที่ 3.4 Chebyshev Filter 0.5 dB Rippleb [5]

จากรูปที่ 3.4 จะได้ค่า Element เท่ากับ 7 Element ซึ่งจะได้วงจร Low Pass Filter 15 kHz 7 Element ดังรูปที่ 3.5

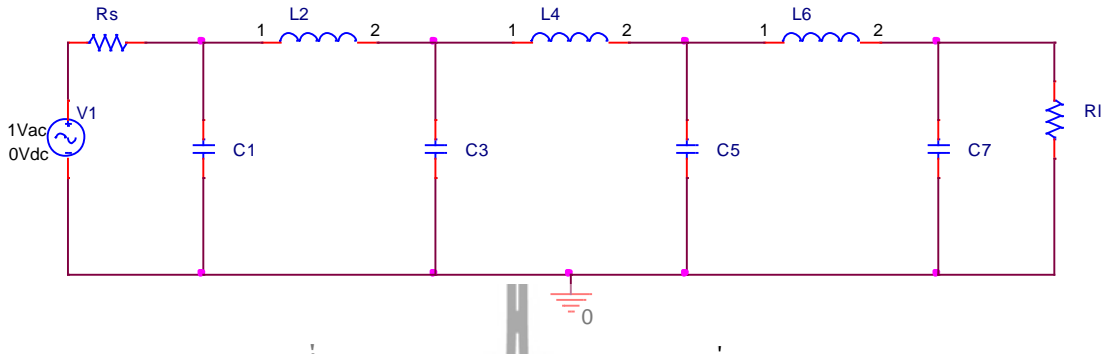

รูปที่ 3.5 วงจร Low Pass Filter 15 kHz ที่ 7 Element

จากนั้นจะสามารถหาค่า C และ L ต้นแบบได้จากตารางที่ 3.1 โดยที่ตัวต้านทานที่โหลด และตัวต้านด้าน Input มีค่าเท่ากับ 600  $\Omega$  ซึ่งจะพิจารณาจากตารางที่ 3.1 จะได้  $\frac{R_S}{R_L} = 1 \Omega$ จะได้รูปวงจร Low Pass Filter 15 kHz ดังรูปที่ 3.6

Chebyshev Low-Pass Element Values for 0.5-dB Ripple C. C7 n R<sub>s</sub>/R / 4 4 ( 1.299 1.368 1.984 0.90% 1.796 2 713 6 2 2.000 0.830 2.704 1,291 2.872 1.237 1.956 0.506 722 0.890 2.500 0.881 3.103 ີ່ຍາລັບເທທ 0.337 0.635 4.481 3.333 5.000 0.206 0.412 7.031 8.732 15.186 0.197 17.681 10.000 0.096 0.202 14.433 2.718 2.718 1.000 1.790 1.296 1.385 1.296 1.790 0.900 1.835 1.215 2.869 1.308 2.883 1.234 1.953 0.800 1.905 1.118 3.076 1.215 3.107 1.155 2.168 0.700 2.011 1.007 3.364 1.105 3.416 1.058 2.455 0.600 2.174 0.883 3.772 0.979 3.852 0.944 2.848 0.500 2.428 0.747 4.370 0.838 2.289 0.814 3.405 0.400 2.835 0.604 5.295 0.685 5.470 0.669 4.243 6.867 0.300 3.546 0.455 0.522 7.134 0.513 5.635 0.200 5.007 0.303 10.049 0.352 10.496 0.348 8.404 0.100 9.456 0.151 19.649 0.178 20.631 0.176 16.665 1.646 1.777 2.031 1.789 1.924 1.503 0.895 00  $R_L/R_c$ C2 C4 Ls Cs La 1.3 L<sub>7</sub>

ตารางที่ 3.1 Chebyshev Low-Pass Prototype Element Values for 0.5-dB Ripple [5]

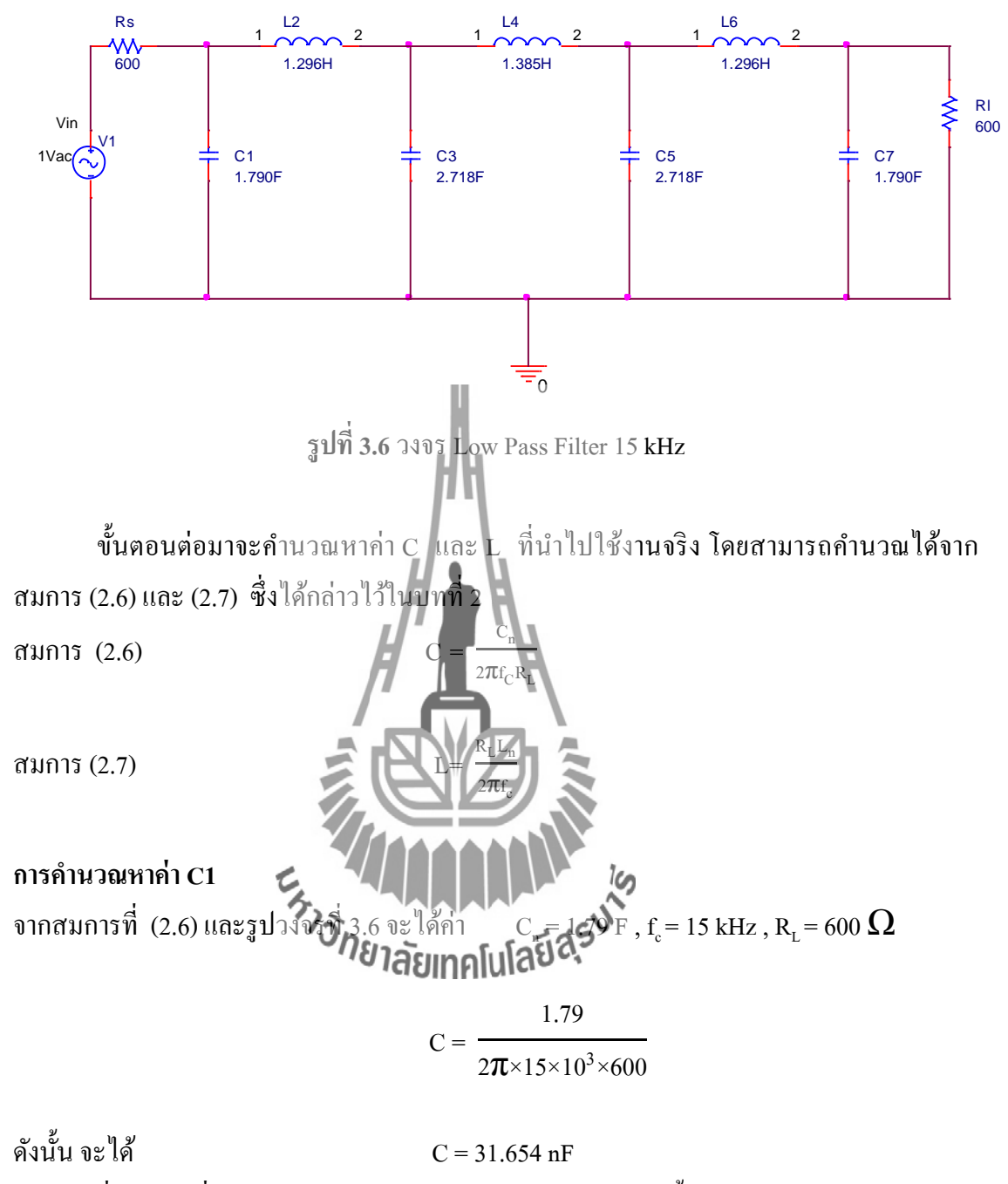

ซึ่งจากรูปที่ 3.6 จะเห็นได้ว่าค่า C1 และ C7 มีค่าเท่ากัน ดังนั้น C7 จึงมีค่าเท่ากับ 31.654 nF

#### การคำนวณหาค่า C3

จากสมการที่ (2.6) และรูปวงจรที่ 3.6 จะได้ค่า  $C_n$  = 2.718 F ,  $f_c$  = 15 kHz ,  $R_L$  = 600  $\Omega$ 

$$C = \frac{2.718}{2\pi \times 15 \times 10^3 \times 600}$$

ดังนั้น จะได้ C3 = 48.064 nF

ซึ่งจากรูปที่ 3.4 จะเห็นได้ว่าก่า C3 และ C5 มีก่าเท่ากัน ดังนั้น C5 จึงมีก่าเท่ากับ 48.064 nF

การคำนวณหาค่า L2 จากสมการที่ (2.7) และรูปวงจรที่ 3.6 จะได้ก่า  $L_n = 1.296 \text{ H}$ ,  $f_c = 15 \text{ kHz}$ ,  $R_L = 600 \Omega$ ดังนั้น จะได้ ซึ่งจากรูปที่ 3.4 จะเห็น ได้ว่ากา L2 และ L6 มีค่านากัน ดังนั้น L6 จึงมีค่าแท่ากับ 8.25 mH ดำนวณหาค่าที่ L4 จากสมการที่ (2.7) และรูปวงจรร้า 3.6 จะได้ค่า  $L_n = 1.3854 \text{ y}$   $f_c = 15 \text{ kHz}$ ,  $R_L = 600 \Omega$  $L = \frac{600 \times 1.385}{2\pi \times 15 \times 10^3}$ 

ดังนั้น จะได้

L4 = 8.81 mH

จากการคำนวณที่ผ่านมาจะทำให้ได้ค่า C และ L ที่นำมาใช้งานจริง ซึ่งจะได้รูปวงจร Low Pass Filter 15 kHz ดังรูปที่ 3.7

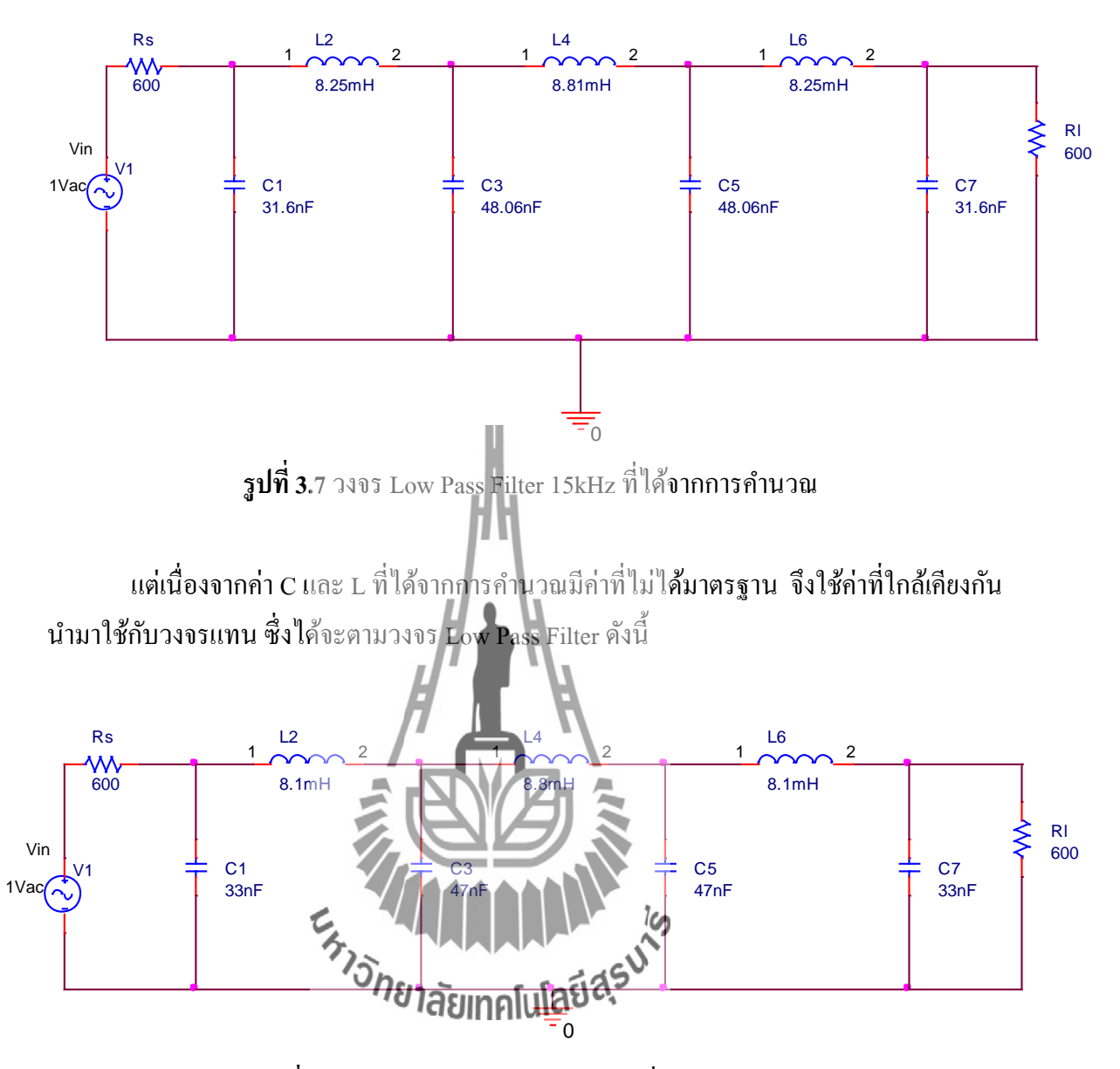

ร**ูปที่ 3.8** วงจร Low Pass Filter 15kHz ที่ใช้ค่ามาตรฐาน

จากนั้นจะนำวงจรในรูปที่ 3.7 และ 3.8 มาหาผลตอบสนองทางความถี่ เพื่อเปรียบเทียบว่า วงจร Low Pass Filter ที่เปลี่ยนค่า C และ L ที่มาตรฐานนั้น มีผลตอบสนองทางความถี่ใกล้เคียงกับ วงจร Low Pass Filter ที่ได้จากการคำนวณหรือไม่
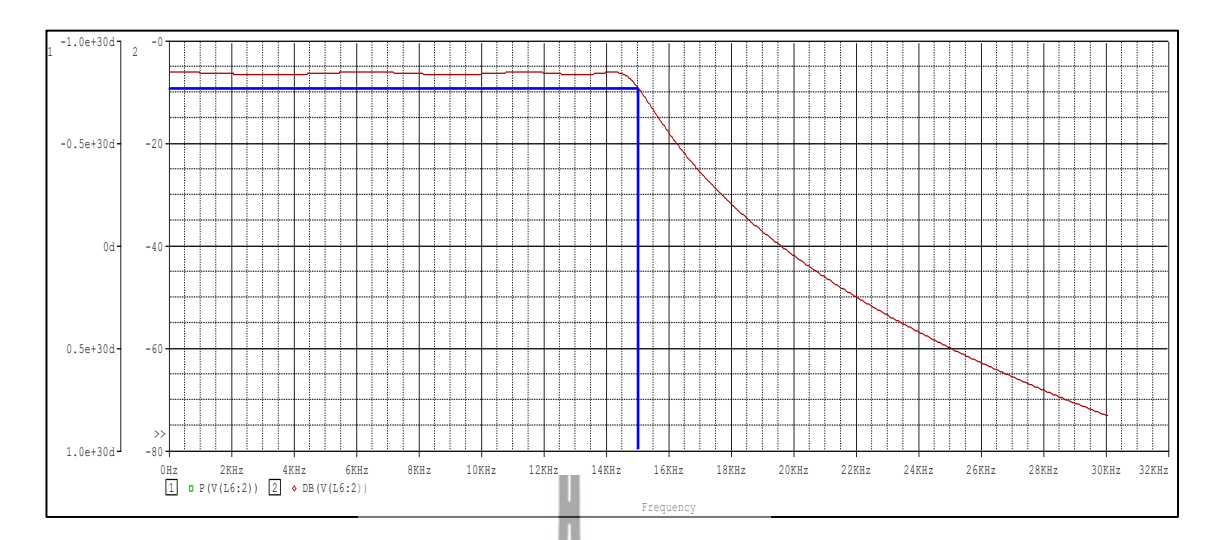

รูปที่ 3.9 แสดงกราฟ Cut Off Frequency 15 kHz ที่จากได้การคำนวณ

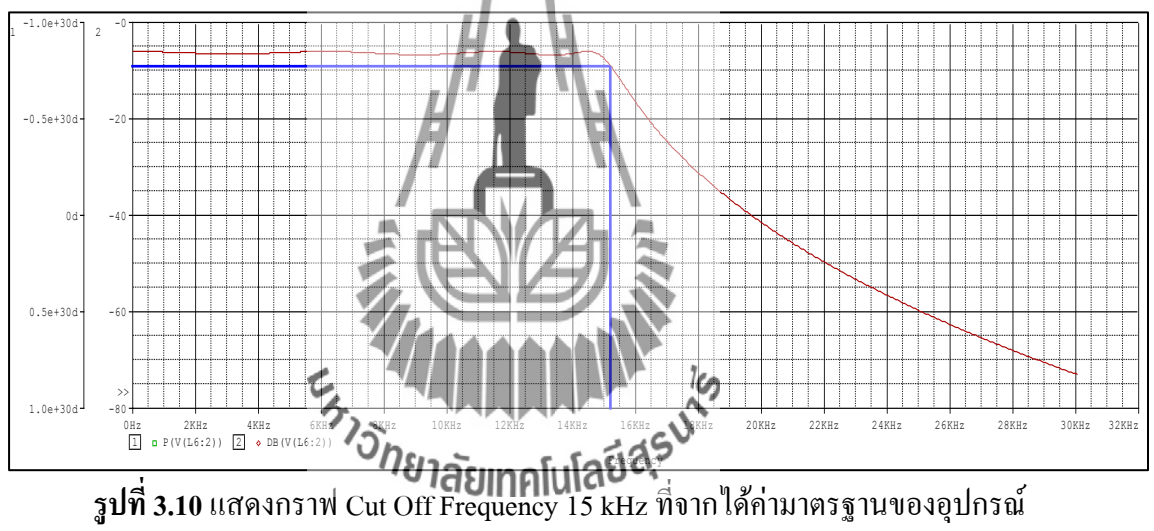

จากกราฟรูปที่ 3.9 และ 3.10 เป็นรูปผลตอบสนองทางความถี่ Low Pass Filter 15kHz ที่ได้ จากการคำนวณและค่ามาตรฐาน ซึ่งจะเห็นได้ว่า cut off frequency ของรูปที่ 3.9 มีค่าเท่ากับ 15 kHz และ cut off frequency ของรูปที่ 3.10 มีค่าเท่ากับ 15.3 kHz ดังนั้นจึงสามารถนำค่ามาตรฐานนี้ไป ใช้ในการออกแบบได้ เนื่องจากมีค่า cut off frequency ที่ใกล้เคียงกับค่าที่คำนวณได้

#### 3.5 **JUDE Balanced Modulator**

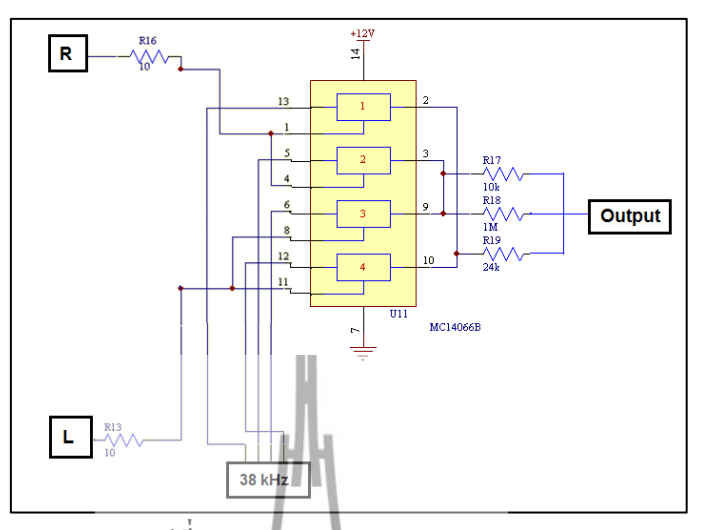

รูปที่ 3.11 วงจร Balanced Modulator

จากรูปที่ 3.11 แสดงถึงวงจร Balanced Modulator ซึ่งจะรับสัญญาณเข้ามา 3 สัญญาณ คือ สัญญาณเสียงด้านซ้าย , สัญญาณเสียงด้านชวา และอัญญาณคลื่นพาหะย่อย 38 kHz เข้ามาผสม กลื่นกันในแบบ AM โดยผสมคลื่นเสียง L-R กับความนี่พาหะย่อย 38 kHz. แบบ 100 เปอร์เซ็นด์ และการจัดคลื่นพาหะทิ้งไปเหลือเพียง ไซด์แบนด์ด้านสูง (USB) หรือ + (L-R) กับไซด์แบนด์ด้าน ต่ำ (LSB) หรือ – (L-R) เรียกรวมว่าสัญญาณ 38 kHz. ไซด์แบนด์ L-R หรือสัญญาณ L-R ส่งต่อ สัญญาณไปวงจรรวมสัญญาณทั้งหมด ซึ่งจะได้กราพสเปลดีมความถี่ ของวงจร Balanced Modulator ดังรูปที่ 3.12 และจบทรูปวงจร Balanced Modulator จะเห็นว่ามีตัว Analog Switch มี ทั้งหมด 4 ตัว ซึ่งตัวที่ 1 และ 2 จะถูกป้อนสัญญาณพัลส์ 38kHz ที่มี Phase Shift 180° ตัวที่ 3 และ 4 จะถูกป้อนสัญญาณพัลส์ 38kHz ที่มี Phase Shift 0°

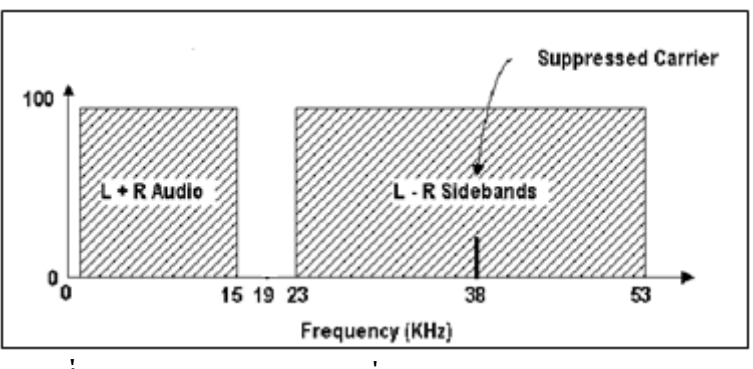

รูปที่ 3.12 กราฟสเปลตัมความถี่ของวงจร Balanced Modulator

#### 3.6 วงจรรวมสัญญาณ 19 kHz

วงจรรวมสัญญาณ 19 kHz ซึ่งเป็นผลรวมสัญญาณของวงจร Stereo Encoder ที่จะส่ง สัญญาณต่อไปยัง ภาค Modulation FM

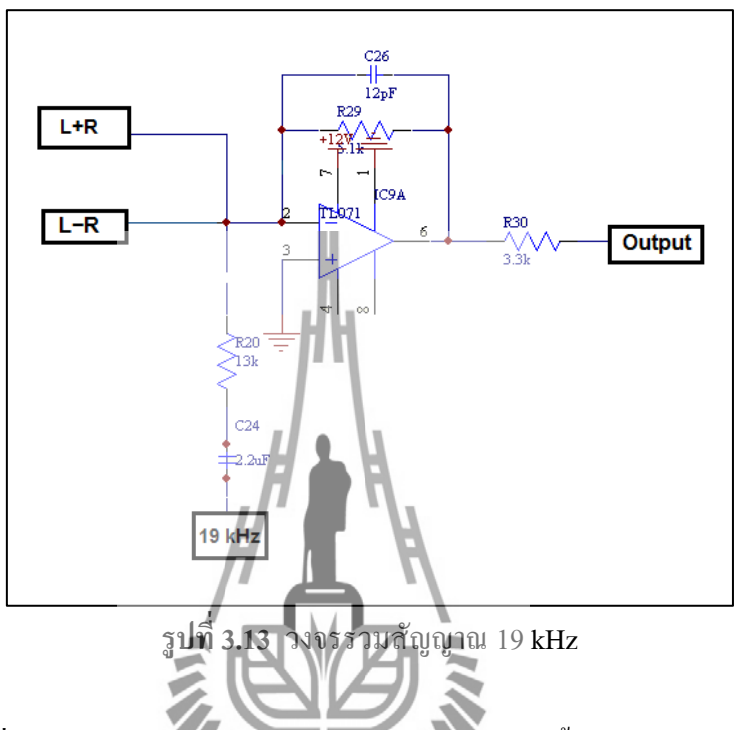

จากรูปที่ 3.13 จากวงจรจะเห็นได้ว่าจะมีการรามสัญญาณทั้งหมด 3 ช่องสัญญาณ นั่นคือ สัญญาณเสียง (L + R) , สัญญาณ (L – R) และสัญญานไฟสือตโทน 19 kHz ซึ่ง IC TL071 ทำ หน้าที่รวม 3 สัญญาณนี้เข้าด้วงกับ ซึ่งลักษณะ Onton เองสัญญาณ จะได้ลักษณะกราฟสเปลตัม ความถิ่ดังรูปที่ 3.14

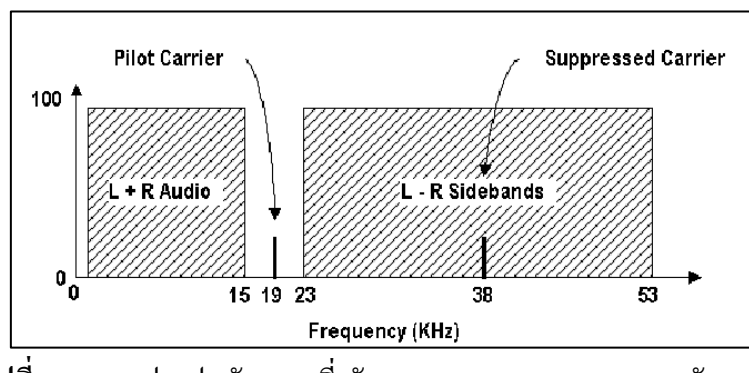

ร**ูปที่ 3.14** กราฟสเปคตัมความถี่ สัญญาณ Output จากวงจรรวมสัญญาณ

#### 3.7 วงจร Low Pass Filter 55 kHz

สัญญาณที่ออกจาก Stereo Encoder ซึ่งมีสัญญาณ L+R, สัญญาณไพล๊อต และสัญญาณ L-R นอกจากนี้ยังมีสัญญาณอื่นปะปนมาด้วย เช่น สัญญาณฮาโมนิคของความถี่ 19 kHz ที่มีความถี่เกิน ความถี่ที่เราต้องการ ดังนั้นจึงนำวงจร Low Pass Filter 55 kHz มากรองความถี่ เพื่อต้องการ สัญญาณ L+R, สัญญาณไพล๊อค และสัญญาณ L-R ซึ่งทั้ง 3 สัญญาณอยู่ในช่วง 0-53 kHz

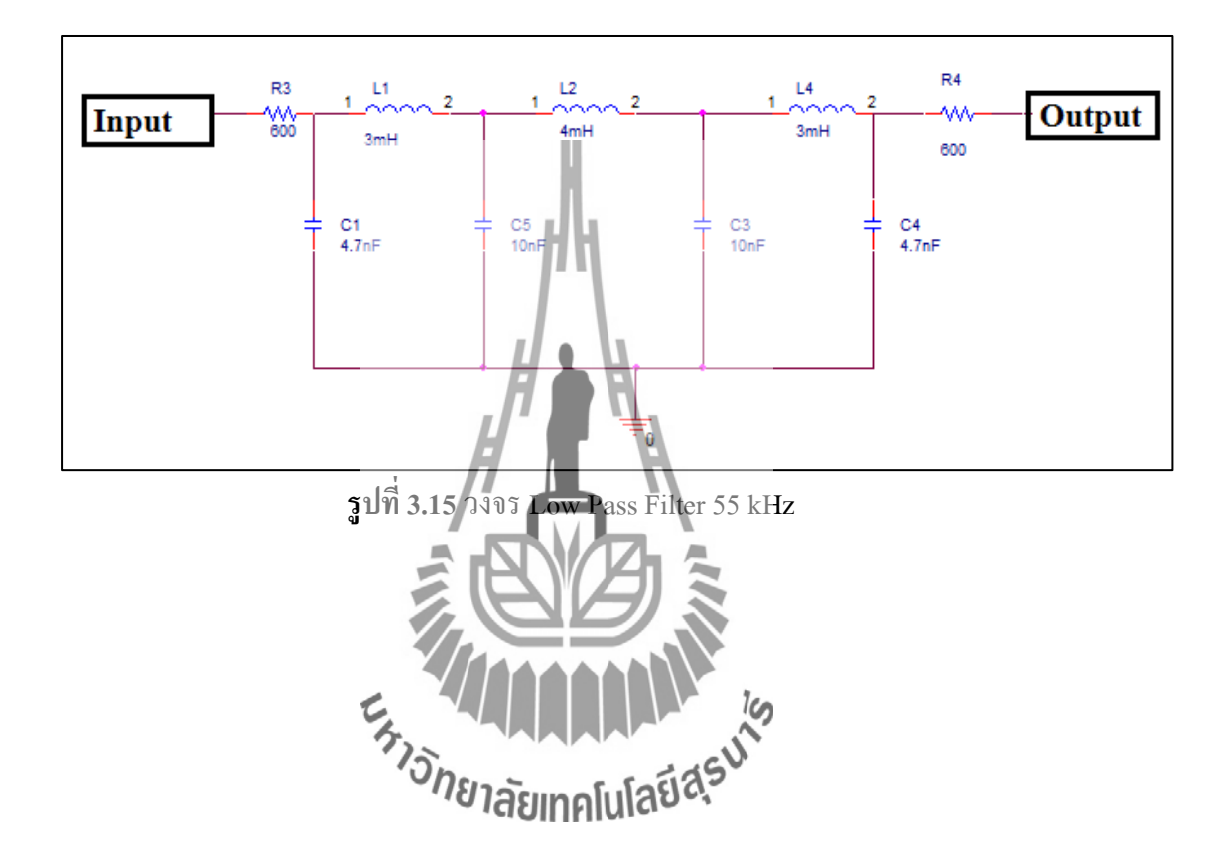

#### การออกแบบวงจร Low Pass Filter ที่ Cut Off Frequency 55 kHz

Cut Off Frequency ที่ต้องการใช้งานคือ 55 kHz และมีความถี่สูงสุดที่ยอมรับได้คือ 57 kHz และใช้ตัวต้านทานที่มีค่าเท่ากับ 600 Ω ซึ่งจะนำ 2 ความถี่ไปคำนวณหา Frequency Ratio ซึ่งหาได้ดังนี้

Frequency Ratio = 
$$\frac{f}{f_c} = \frac{57 \text{ kHz}}{55 \text{ kHz}} = 1.036$$

จากค่า Frequency Ratio ที่คำนวณได้ จะทำให้เกิดค่า Attenuation ที่มีค่าน้อย ดังนี้จึงใช้ค่า Frequency Ratio ที่มีค่าเท่ากับ 1.5 จะได้ค่า Attenuation ที่มีค่า 40 dB เพื่อนำมาหาจำนวน Element จากการใช้การออกแบบ Chebyshev Filter 0.01 dB Ripple โดยการเปรียบเทียบค่า Frequency Ratio จากรูปที่ 3.16

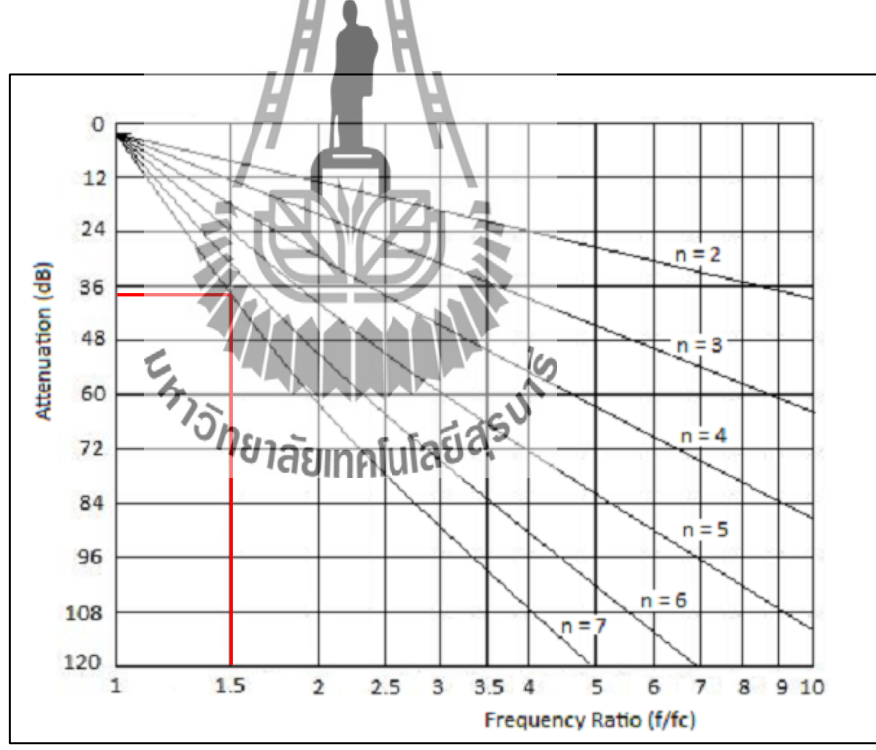

รูปที่ 3.16 Chebyshev Filter 0.01 dB Ripple [5]

จากนั้นจะสามารถหาค่า C และ L ต้นแบบได้จากตารางที่ 3.2 โดยที่ตัวต้านทานที่โหลด และตัวต้านด้าน Input มีค่าเท่ากับ 600  $\Omega$  ซึ่งจะพิจารณาจากตารางที่ 3.1 จะได้  $\frac{R_S}{R_L} = 1 \Omega$ จะได้รูปวงจร Low Pass Filter 15 kHz ดังรูปที่ 3.17

ตารางที่ 3.2 Chebyshev Low-Pass Prototype Element Values for 0.01-dB Ripple [5]

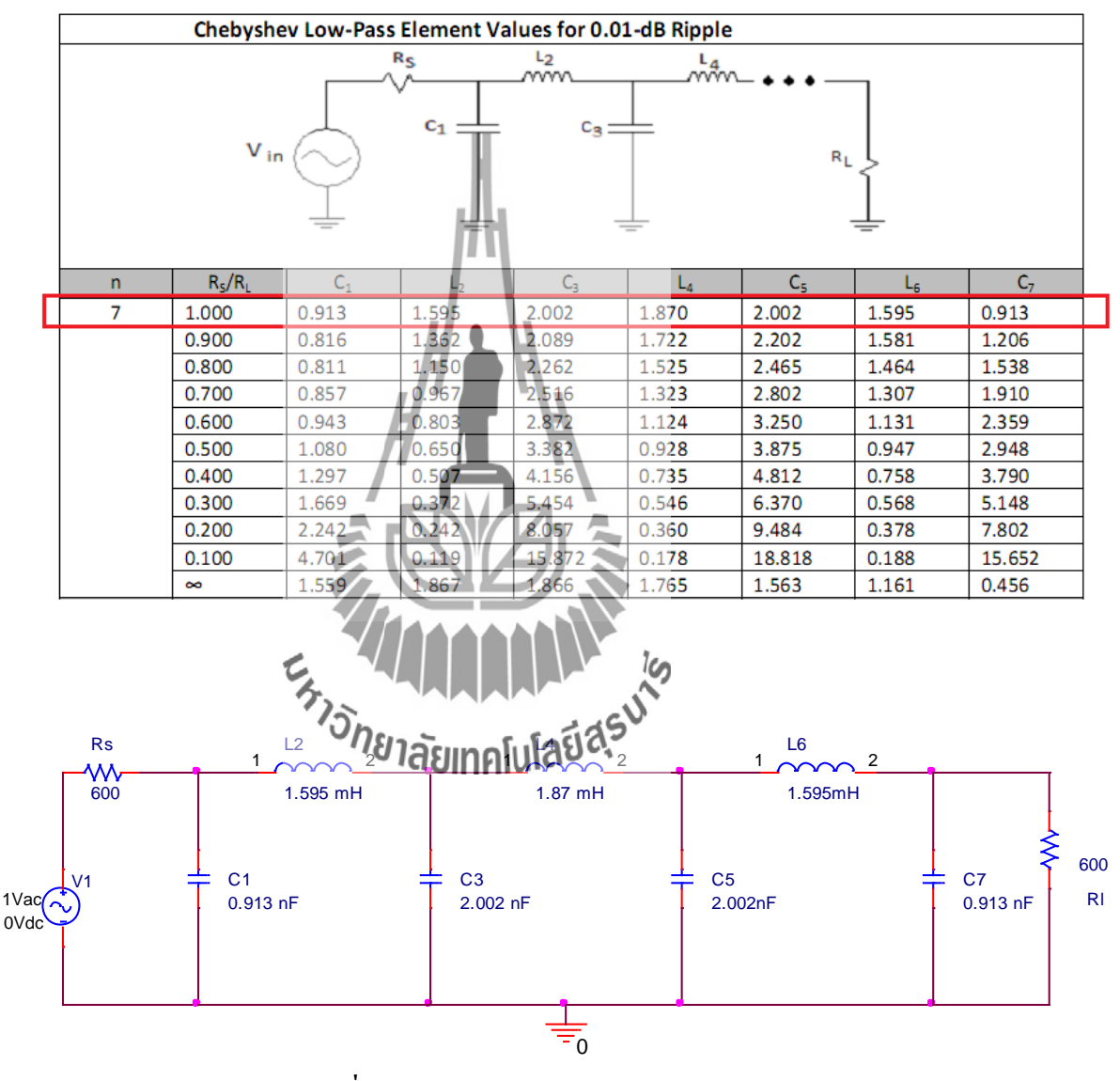

ฐปที่ 3.17 วงจร Low Pass Filter 55 kHz

## การคำนวณหาค่า C1 จากสมการที่ (2.6) และรูปวงจรที่ 3.17 จะได้ค่า $C_n = 0.913$ F, $f_c = 55$ kHz, $R_L = 600$ $\Omega$

$$C = \frac{0.913}{2\pi \times 55 \times 10^3 \times 600}$$

ดังนั้น จะใต้ C1 = 4.57 nF

ซึ่งจากรูปที่ 3.17 จะเห็นได้ว่าก่า C1 และ C7 มีก่าเท่ากัน ดังนั้น C7 จึงมีก่าเท่ากับ 4.57 nF

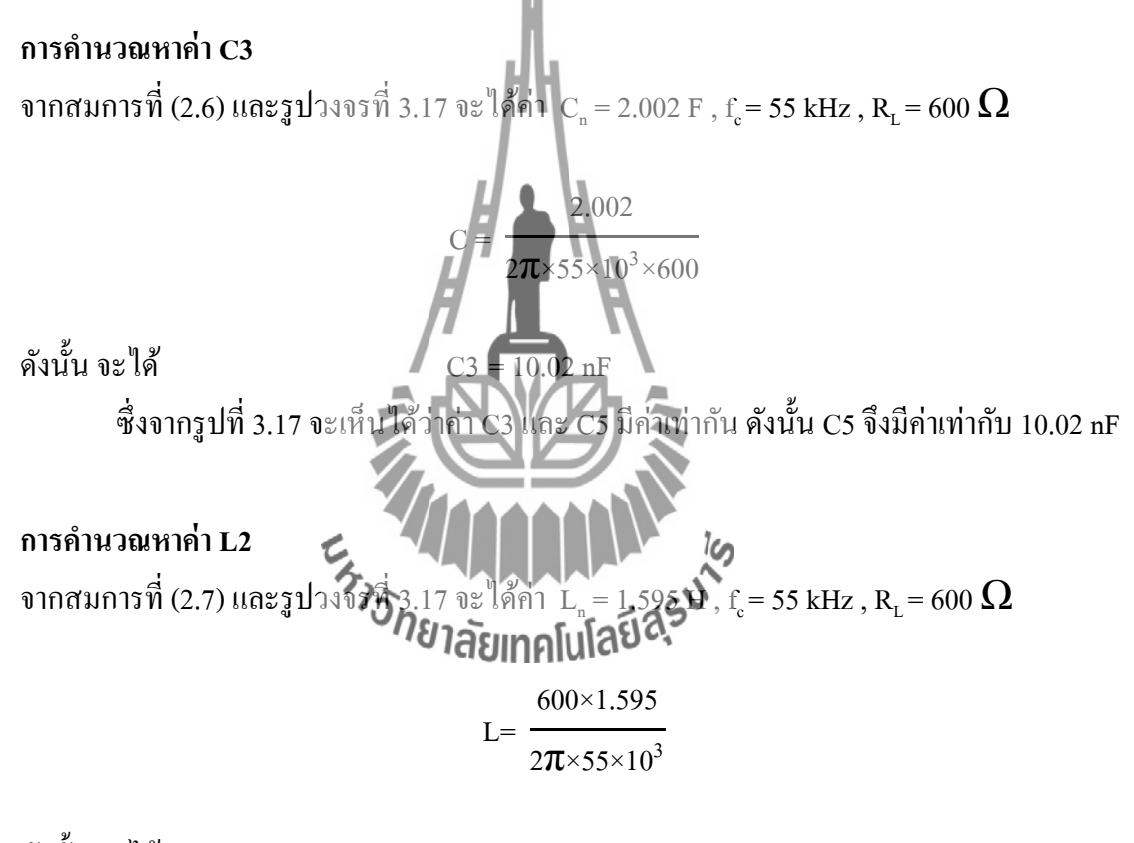

ดังนั้น จะได้ ซึ่งจากรูปที่ 3.17 จะเห็นได้ว่าค่า L2 และ L6 มีค่าเท่ากัน ดังนั้น L6 จึงมีค่าเท่ากับ 2.87 mH

## <mark>คำนวณหาค่าที่ L4</mark> จากสมการที่ (2.7) และรูปวงจรที่ 3.17 จะใด้ค่า $L_n = 1.870~{ m H}$ , $f_c = 55~{ m kHz}$ , $R_L = 600~\Omega$

$$L=\frac{600\times1.87}{2\pi\times55\times10^3}$$

ดังนั้น จะได้

L4 = 3.37 mH

จากการคำนวณที่ผ่านมาจะทำให้ได้ค่า C และ L ที่นำมาใช้งานจริง ซึ่งจะได้รูปวงจร Low Pass Filter 55 kHz ดังรูปที่ 3.18 Rs 14 L6 **W** 2.87mH 37mH 2.87mH 600 C1 4.57 nF C7 4.57nF C5 RI 1Vac 10.02nF 0Vdc รูปที่ 3.18 วงจร Low Pass Filter 55kHz ที่ได้จากการคำนวณ ้ม่ได้มาตรฐาน จึงใช้ค่าที่ใกล้เคียงกัน แต่เนื่องจากค่า C และ L ที นำมาใช้กับวงจรแทน ซึ่งได้จะตามวงจร Low Pass Filter ดังนี้ Rs L2 L4 L6 **W** 600 3mH 4mH 3mH 600 C1 4.7 nF C3 C5 C7 RI 1Vac 10nF 10nF 4.7nF 0Vdc

รูปที่ 3.19 วงจร Low Pass Filter 55kHz ที่ใช้ค่ามาตรฐาน

33

จากนั้นจะนำวงจรในรูปที่ 3.18 และ 3.19 มาหาผลตอบสนองทางความถี่ เพื่อเปรียบเทียบ ว่าวงจร Low Pass Filter ที่เปลี่ยนค่า C และ L ที่มาตรฐานนั้น มีผลตอบสนองทางความถี่ใกล้เคียง กับวงจร Low Pass Filter ที่ได้จากการคำนวณหรือไม่

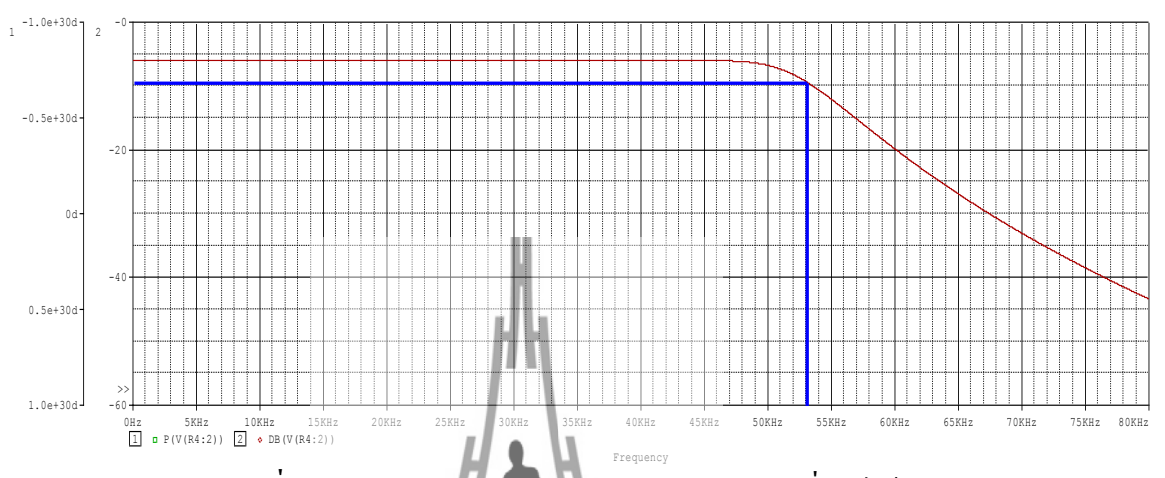

รูปที่ 3.20 แสดงกราฟ Cut Off Frequency 55 kHz ที่จากได้การคำนวณ

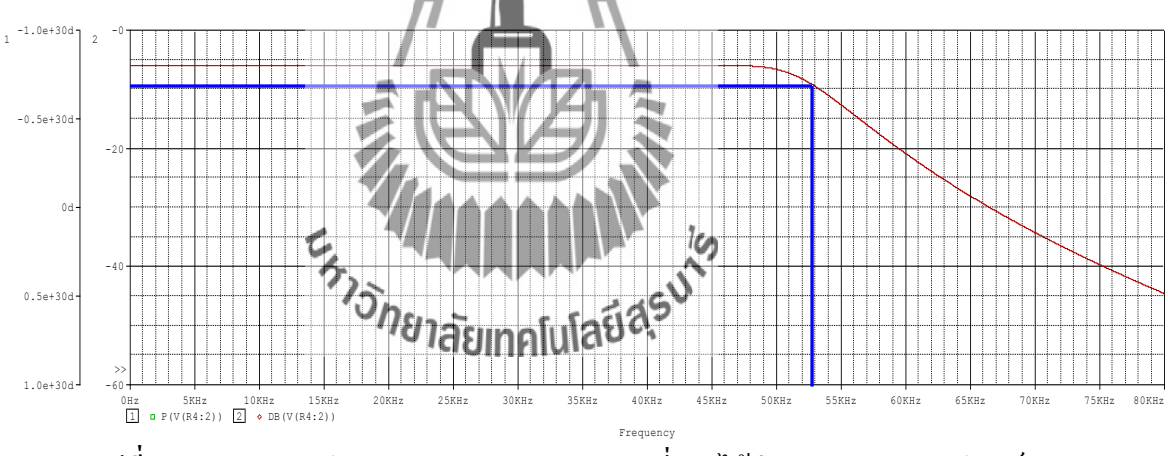

ร**ูปที่ 3.21** แสดงกราฟ Cut Off Frequency 55 kHz ที่จากได้ค่ามาตรฐานของอุปกรณ์

จากกราฟรูปที่ 3.20 และ 3.21 เป็นรูปผลตอบสนองทางความถี่ Low Pass Filter 55kHz ที่ ได้จากการคำนวณและค่ามาตรฐานของอุปกรณ์ ซึ่งจะเห็นได้ว่า cut off frequency ของรูปที่ 3.20 มี ค่าเท่ากับ 53 kHz และ cut off frequency ของรูปที่ 3.21 มีค่าเท่ากับ 53 kHz ดังนั้นจึงสามารถนำค่า มาตรฐานนี้ไปใช้ในการออกแบบได้

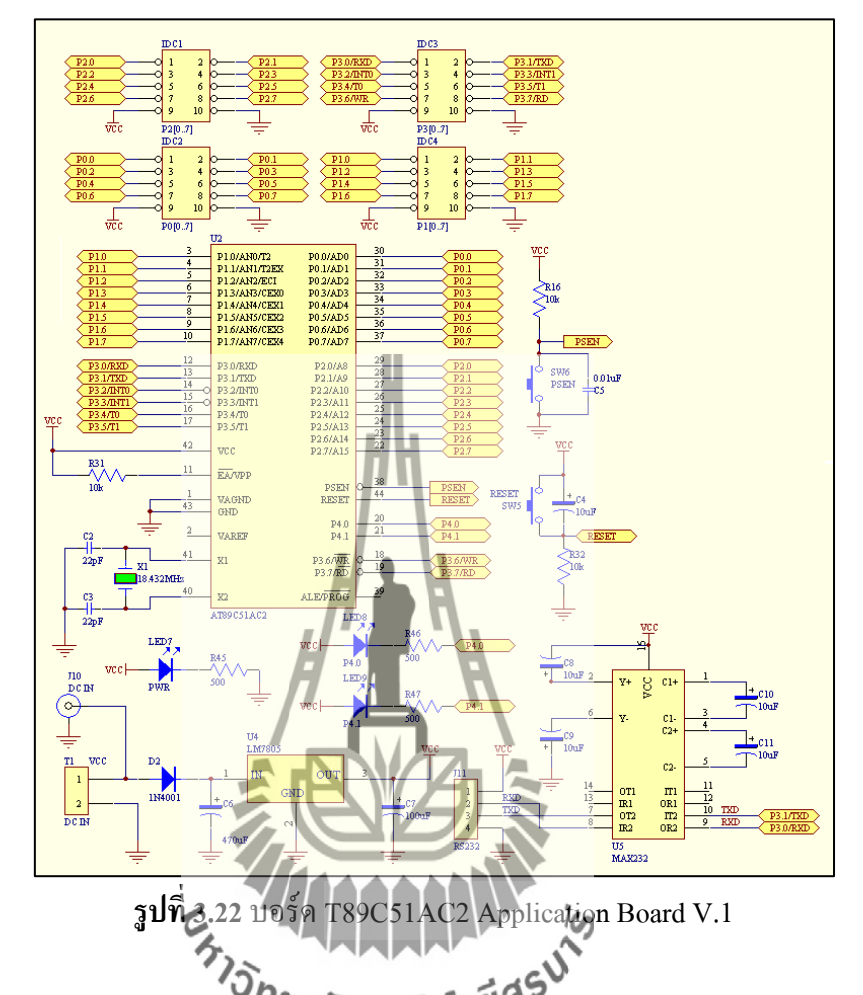

#### 3.8 บอร์ด T89C51AC2 Application Board V.1

ในการสร้างวงจร Stereo Encoded ที่เป็นจะต้องมีสัญญาณ 3 สัญญาณ คือ สัญญาณ sine 19 kHz, สัญญาณพัลส์ 38 kHz สองสัญญาณที่มีความต่างเฟสอยู่ 180 องศา ซึ่งทั้ง 3 สัญญาณนี้ จะใช้บอร์ค T89C51AC2 Application Board V.1 สร้างสัญญาณ เพื่อไม่ให้ต้องใช้ตัวกำเนิคสัญญาณ หลาย ๆ แหล่ง ซึ่งขั้นตอนการสร้างสัญญาณดังนี้

- 1. การสร้างสัญญาณ sine 19 kHz
- 2. การสร้างสัญญาณพัลส์ 38 kHz สองสัญญาณที่มีความต่างเฟสกันอยู่ 180 องศา

#### 3.8.1 สร้างสัญญาณ sine 19 kHz

เนื่องจากบอร์คไมโครคอนโทรลเลอร์มีความสามารถในการออกแบบได้เพียงสัญญาณ พัลส์เท่านั้น ดังนั้นจึงแก้ไขโดยออกแบบการสร้างสัญญาณพัลส์ ให้เหมือนหรือคล้ายกับรูปคลื่น sine มากที่สุดเพื่อจะนำไปใช้ร่วมกับบอร์ค Stereo Encoder โดยการนำสัญญาณพัลส์มาวางต่อกัน 4 ระดับโดยแต่ละระดับจะมีขนาดสัญญาณไม่เท่ากัน จะได้ลักษณะดังรูปที่ 3.23

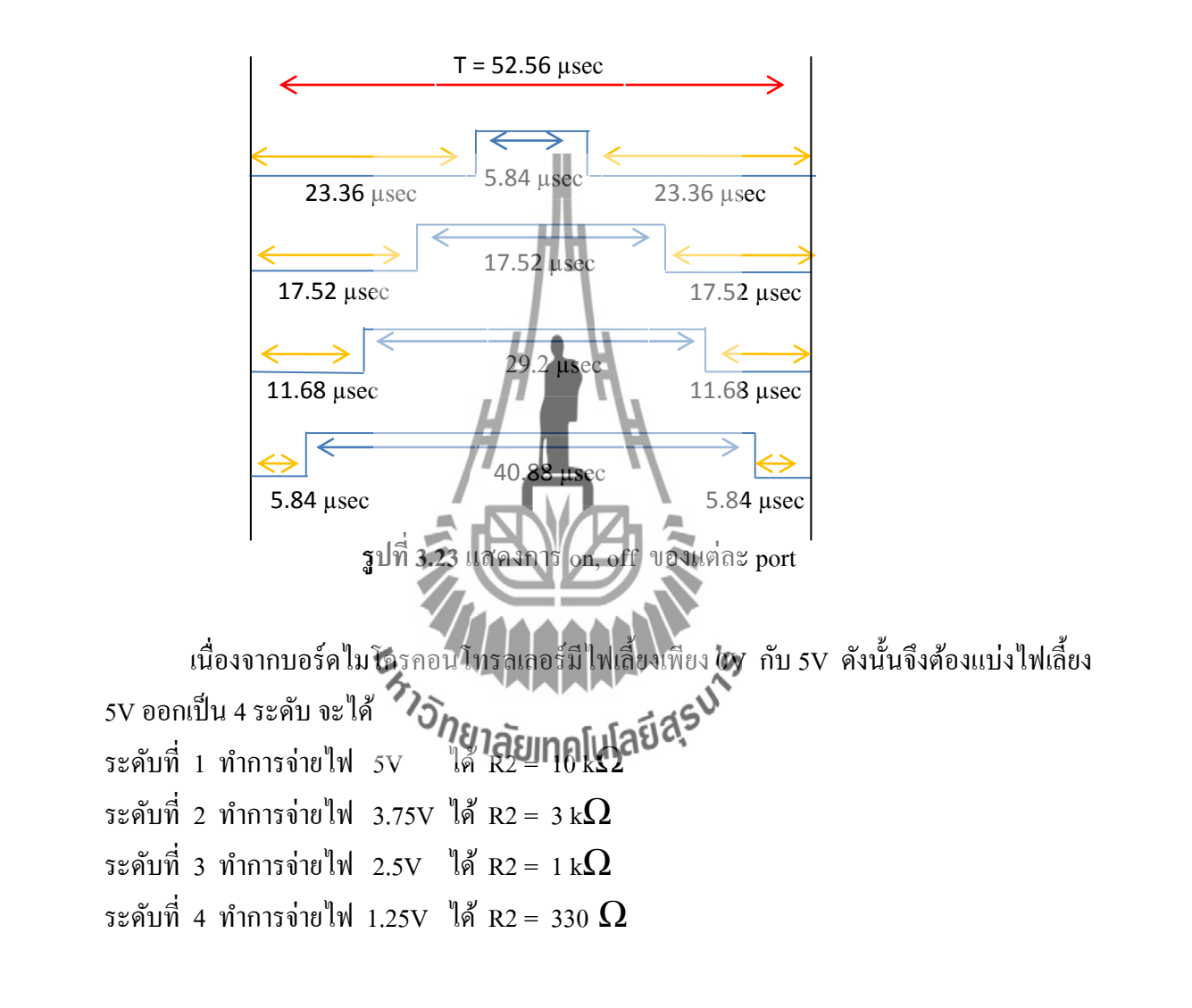

โดยสามารถคำนวณ R2 ได้จากวงจรด้านล่างนี้

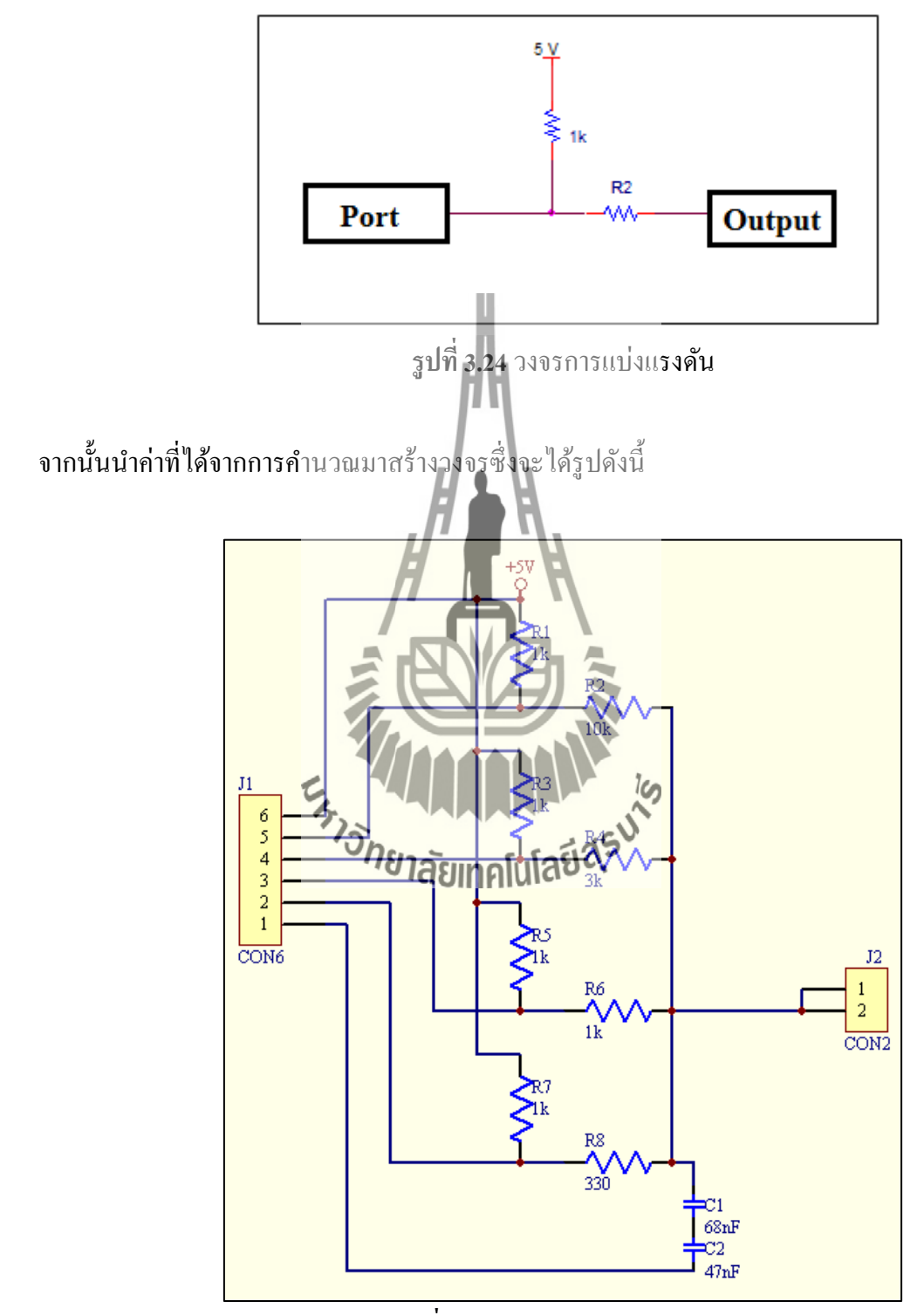

รูปที่ 3.25 วงจรแบ่งระคับสัญญาณ

สัญญาณพัลส์ 19 kHz ที่ได้ยังไม่สามารถใช้งานได้ จึงแก้ปัญหาโดยใช้ Capacitor 120 nF เพื่อกรองสัญญาณให้ได้รูปสัญญาณ sine มากขึ้น

## 3.8.2 สร้างสัญญาณพัลส์ 38 kHz

ต้องการสร้างสัญญาณพัลส์ 38 kHz ที่มีความถี่เท่ากันแต่มีความต่างเฟสกันอยู่ 180 องศา จากนั้นกำหนดเวลา On , Off duty cycle 50% ดังรูปที่ 3.26

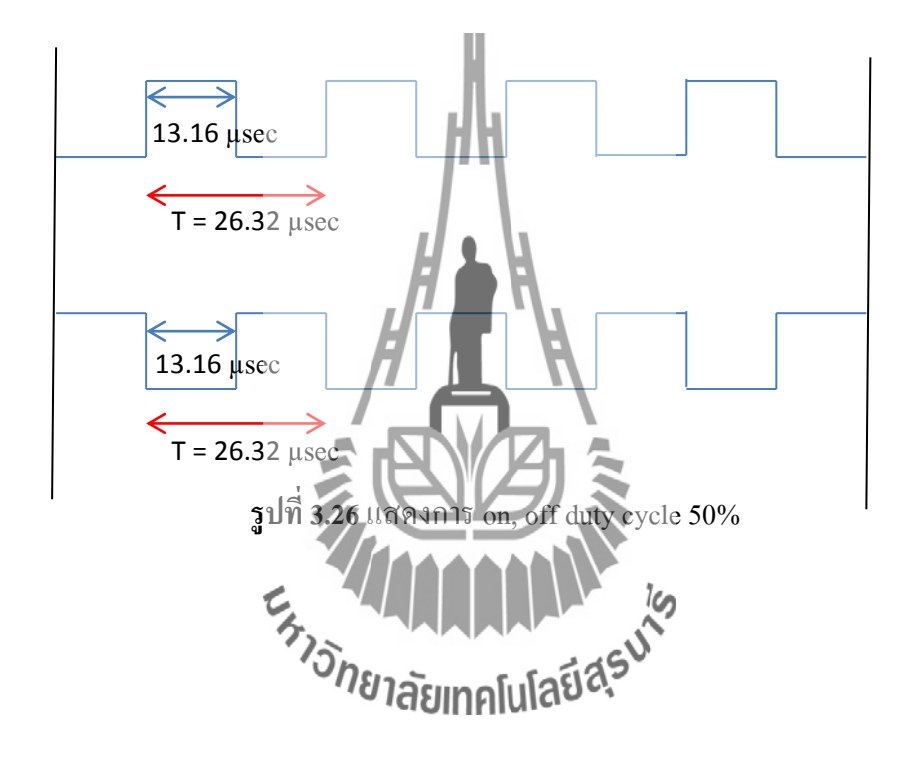

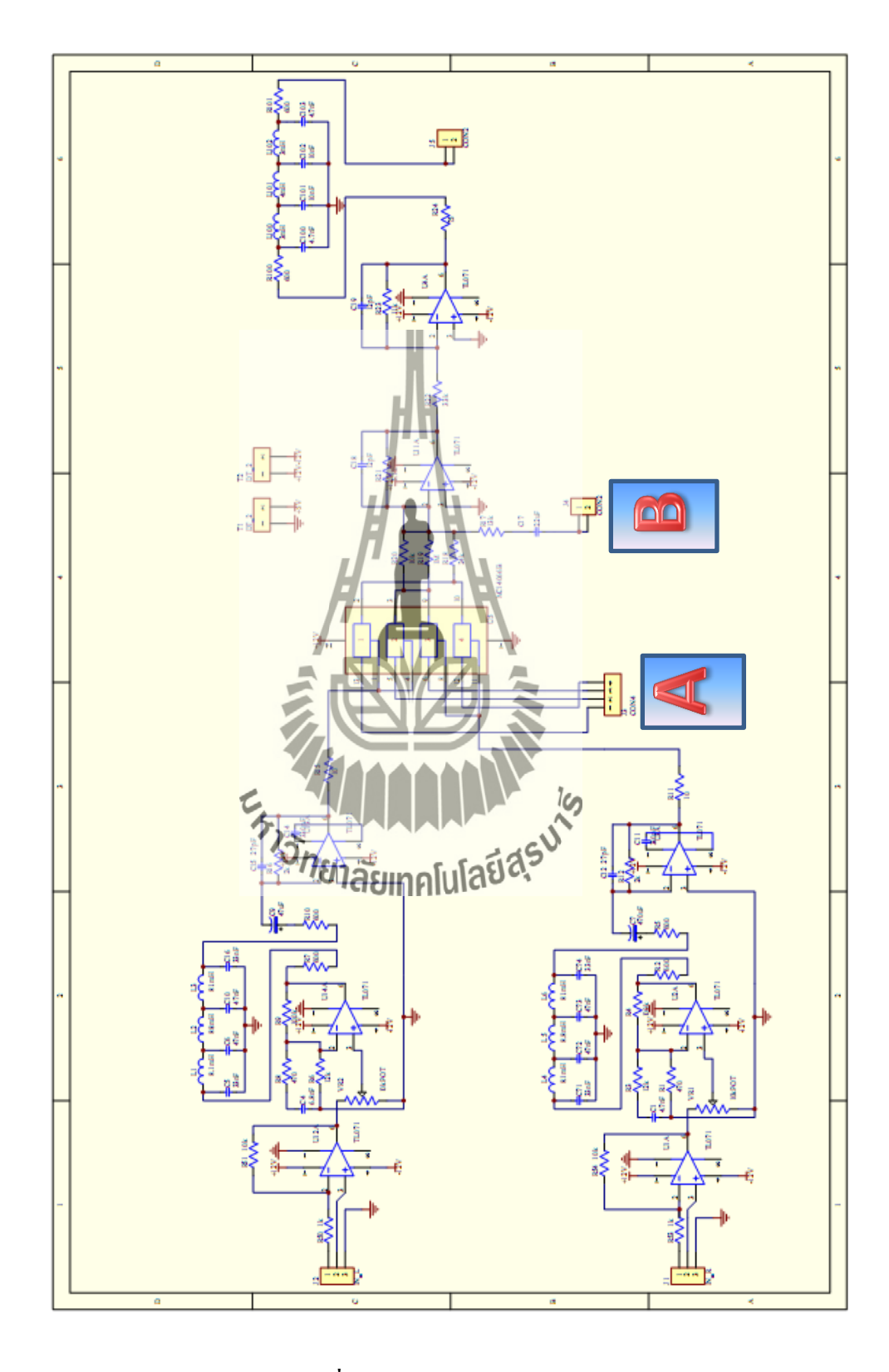

รูปที่ 3.27 วงจร Stereo Encoder

จากรูปที่ 3.27 แสดงรูปวงจรรวมของ Stereo Encoder ซึ่งที่ตำแหน่ง A จะเห็นได้ว่า Connector ที่ Pin 1, 2 เชื่อมต่อสัญญาณพัลส์ 38 kHz Phase Shift 0 องศา และ Connector ที่ Pin 3 , 4 เชื่อมต่อสัญญาณพัลส์ 38 kHz Phase Shift 180 องศา ที่ตำแหน่ง B จะเชื่อมต่อสัญญาณ sine 19 kHz จากนั้นจะนำวงจร Stereo Encoder มาออกแบบลาย ดังรูปที่ 3.28

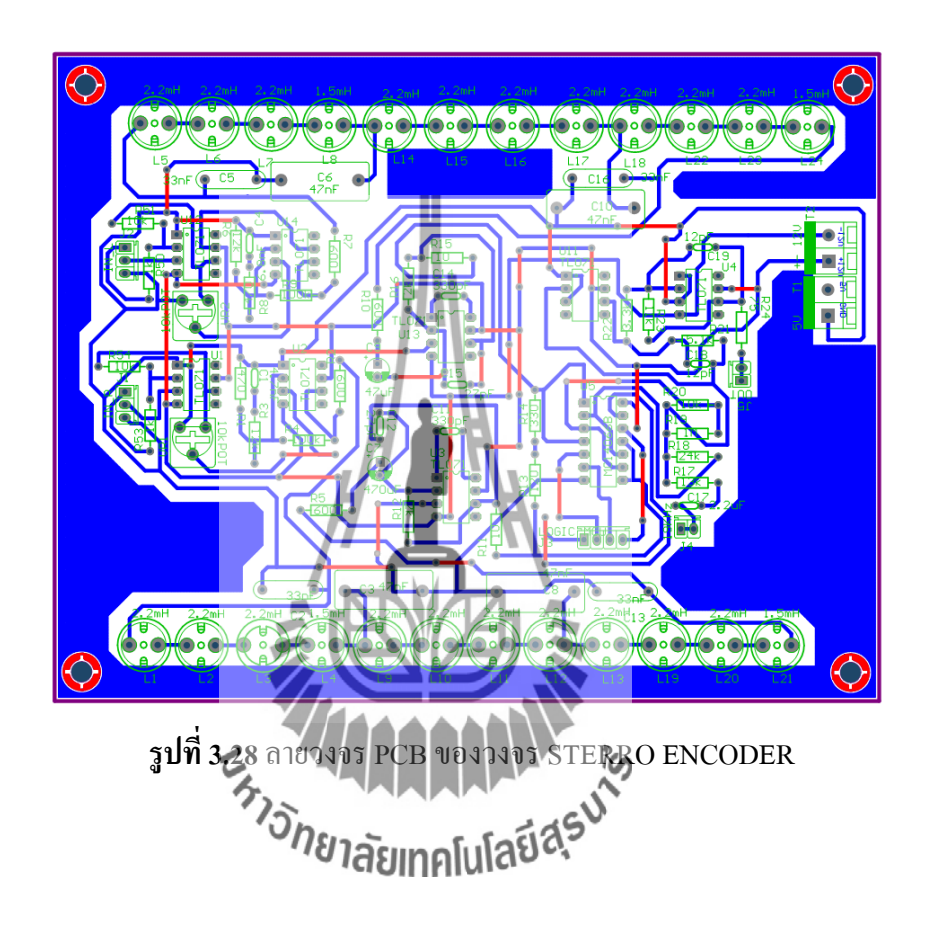

## บทที่ 4

#### ผลการทดลอง

#### 4.1 บทนำ

ในบทนี้กล่าวถึงการทคสอบวงจร Stereo Encoder ในส่วนต่างๆ ที่เกี่ยวข้อง อาทิเช่น การ ทคสอบวงจร Low Pass Filter ที่มีความถี่ Cut of Frequency 15kHz สำหรับกรองสัญญาณเสียงที่ ส่วนของ Input สำหรับค้านซ้ายและค้านขวา การทคสอบสัญญาณที่ออกจากวงจร Stereo Encoder เพื่อดูผลทคสอบว่าเป็นไปตามทฤษฎี นอกจากนี้ยังทำการวัคการแพร่นอกแถบ (Out Off Band) ของ วงจร Stereo Encoder เมื่อใช้งานร่วมกับ VCO เพื่อส่งกระจายเสียงวิทยุ

#### 4.2 ผลการทดสอบวงจร Low Pass Filter

จากการออกแบบวงจร Low Pass Filter ในบทที่ 3 นั้น ทำให้ได้วงจร Low Pass Filter 15 kHz และวงจร Low Pass Filter 55 kHz ที่ใช้สำหรับกรองความถี่ต่ำ ในวงจร Stereo Encoder ซึ่ง ขั้นตอนการหา Low Pass Filter มีวิธีการดังนี้

#### 4.2.1 วิธีการหา Low Pass Filter 15 kHz

- ใช้เครื่อง Generator จ้ายสัญญาณ Sine ตั้งแต่ 1 kHz 20 kHz เข้าที่ Input ของวงจร Low Pass Filter 15 kHz โดยปรับค่าแรงดันไว้คงพี่ 3 Vpp เพื่อดูผลการเปลี่ยนแปลงทาง ความถื่
- 2. ใช้ Oscilloscope วัคสัญญาณ Output ในหน่วยของ Vppที่วงจร Low Pass Filter 15 kHz
- 3. บันทึกผลการทดลองและดูผลการเปลี่ยนแปลง

#### ซึ่งขั้นตอนดังกล่าวจะแสดงดังรูปที่ 4.1

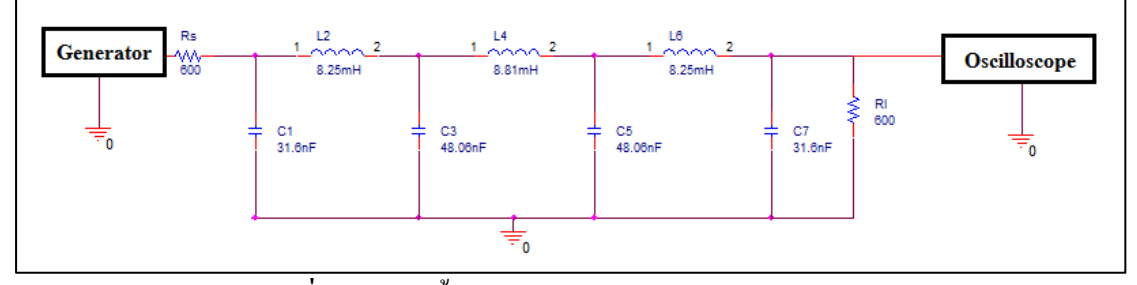

รูปที่ 4.1 แสดงขั้นตอนการหา Low Pass Filter 15 kHz

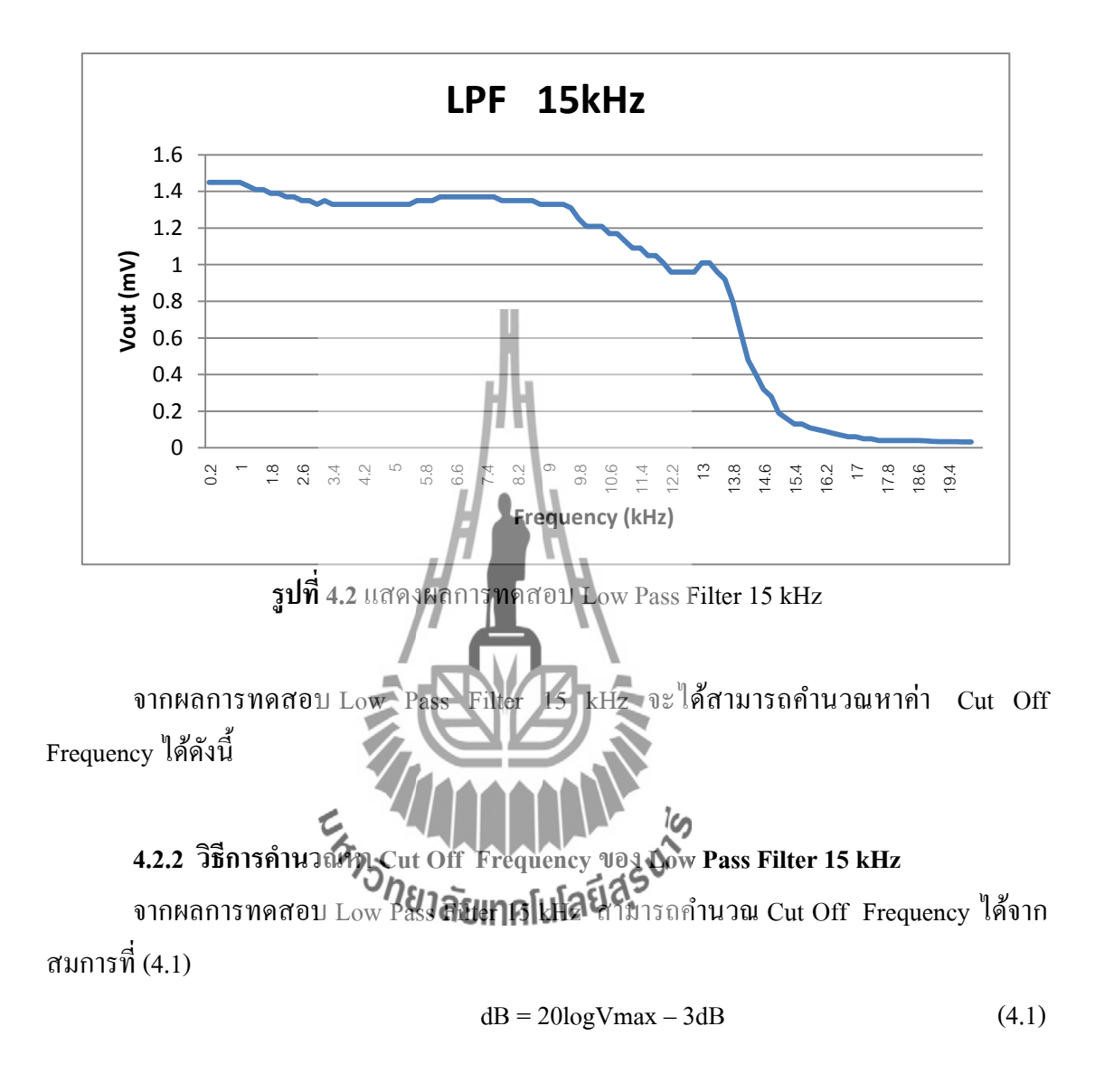

จากนั้นนำผลทคสอบที่ได้พล๊อตกราฟ Low Pass Filter 15 kHz จะได้ดังรูปที่ 4.1

้ค่า Vmax ที่ได้จากการทดสอบจะมีค่าเท่ากับ 1.45 mV

ดังนั้น  $dB = 20\log(1.45 \times 10^{-3})$  - 3dB

จึงจะได้ค่าลดทอนสัญญาณมีค่าเท่ากับ -59.77 dB หรือ 1.026 mV

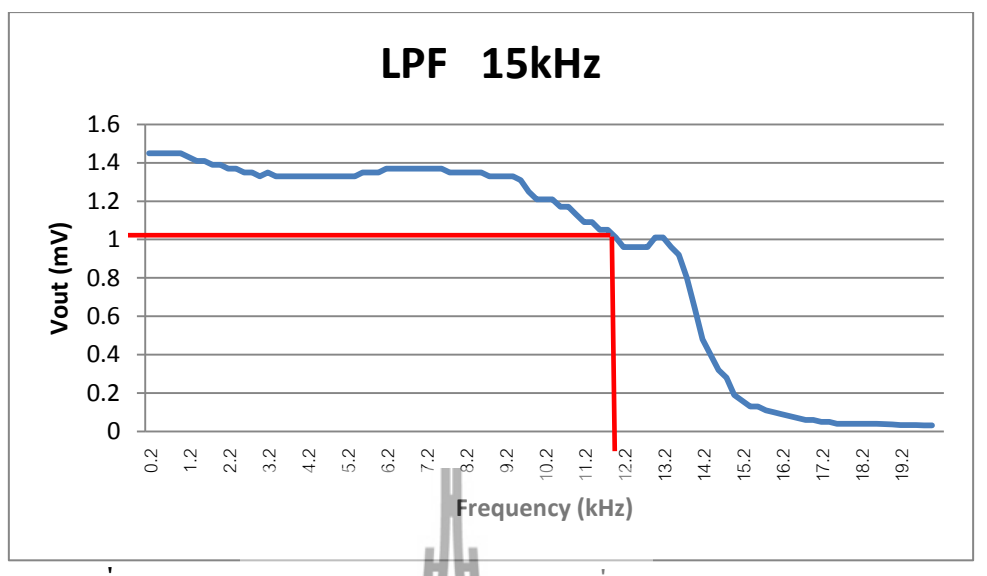

รูปที่ 4.3 แสดงผลการทดสอบ Low Pass Filter ที่ Cut Off Frequency 15 kHz

จากรูปที่ 4.3 จะเห็นได้ว่าผลทดสอบ Low Pass Filter 15 kHz จะมีค่า Cut Off Frequency ที่ประมาณ 12 kHz ซึ่งมีค่าใกล้เคียงกับทฤษฎี

## 4.2.3 วิธีการหา Low Pass Filter 55 kHz

- ใช้เครื่อง Generator จ่ายสัญญาณ Sine ตั้งแต่ 1 kHz 70 kHz เข้าที่ Input ของวงจร Low Pass Filter 55 kHz โดยปรับค่าแรงดันใว้คงที่ 3 Vpp เพื่อดูผลการเปลี่ยนแปลงทาง ความถื่
- 2. ใช้ Oscilloscope วัคลัญญาต อนเวนในสู่เมืองของ Vpp ที่วงจร Low Pass Filter 55 kHz
- 3. บันทึกผลการทดลองและดูผลการเปลี่ยนแปลง

ซึ่งขั้นตอนคังกล่าวจะแสคงคังรูปที่ 4.4

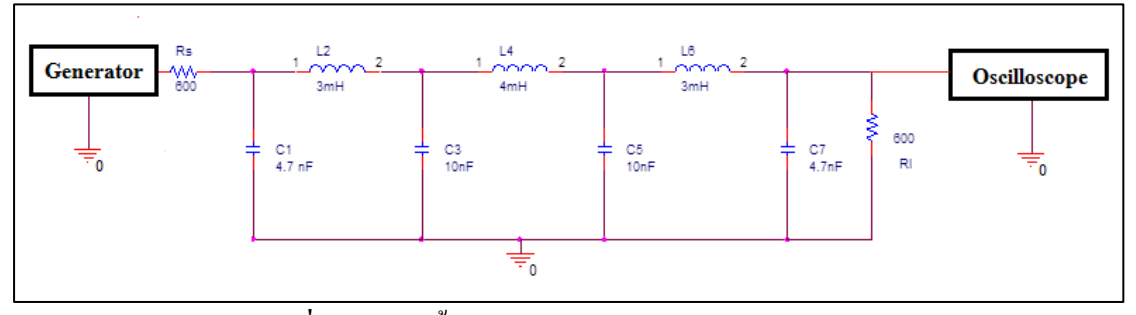

รูปที่ 4.4 แสดงขั้นตอนการหา Low Pass Filter 55 kHz

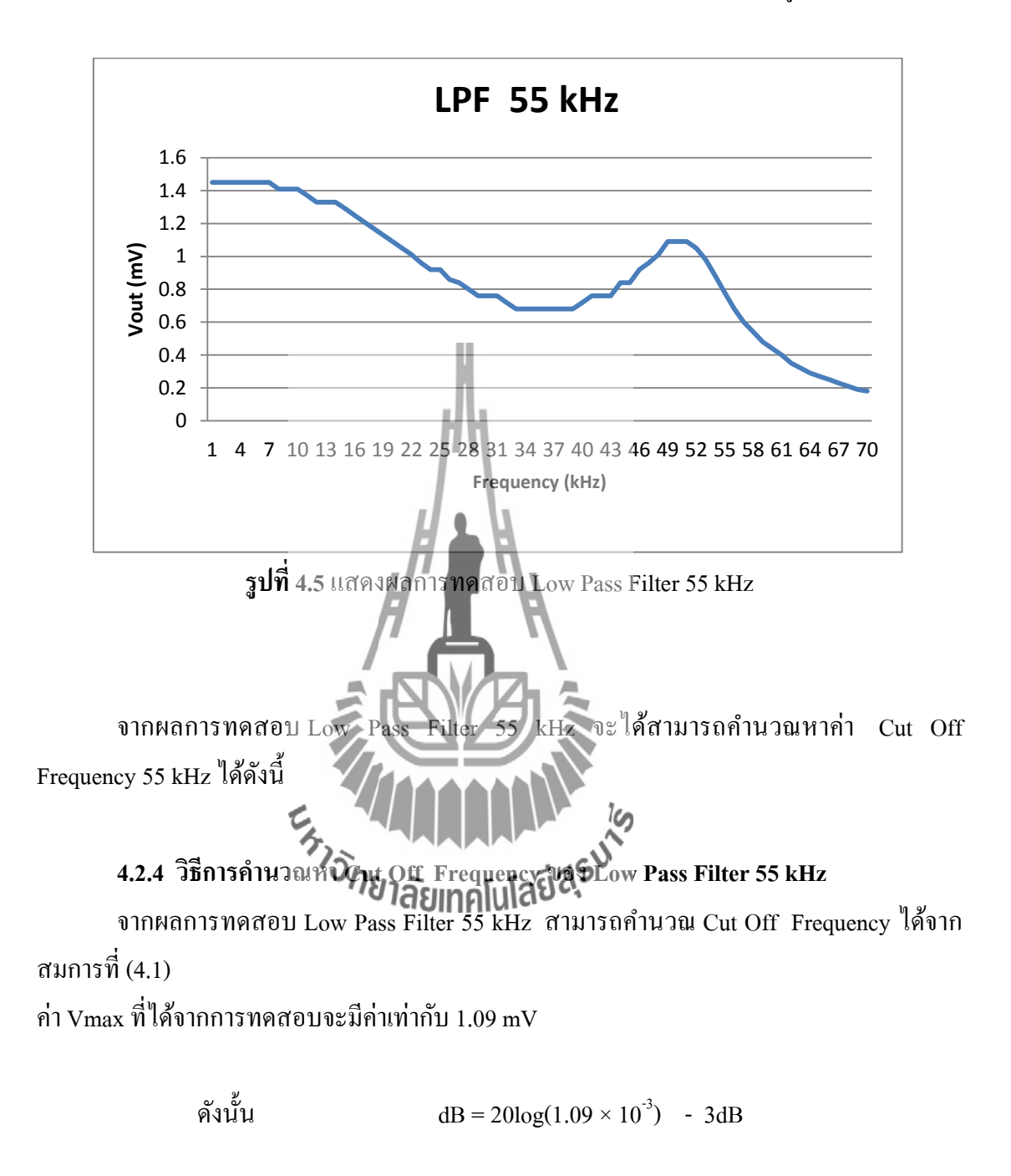

จากนั้นนำผลทคสอบที่ได้พล๊อตกราฟ Low Pass Filter 55 kHz จะได้ดังรูปที่ 4.4

จึงจะได้ค่าลดทอนสัญญาณมีค่าเท่ากับ -62.251 dB หรือ 0.77 mV

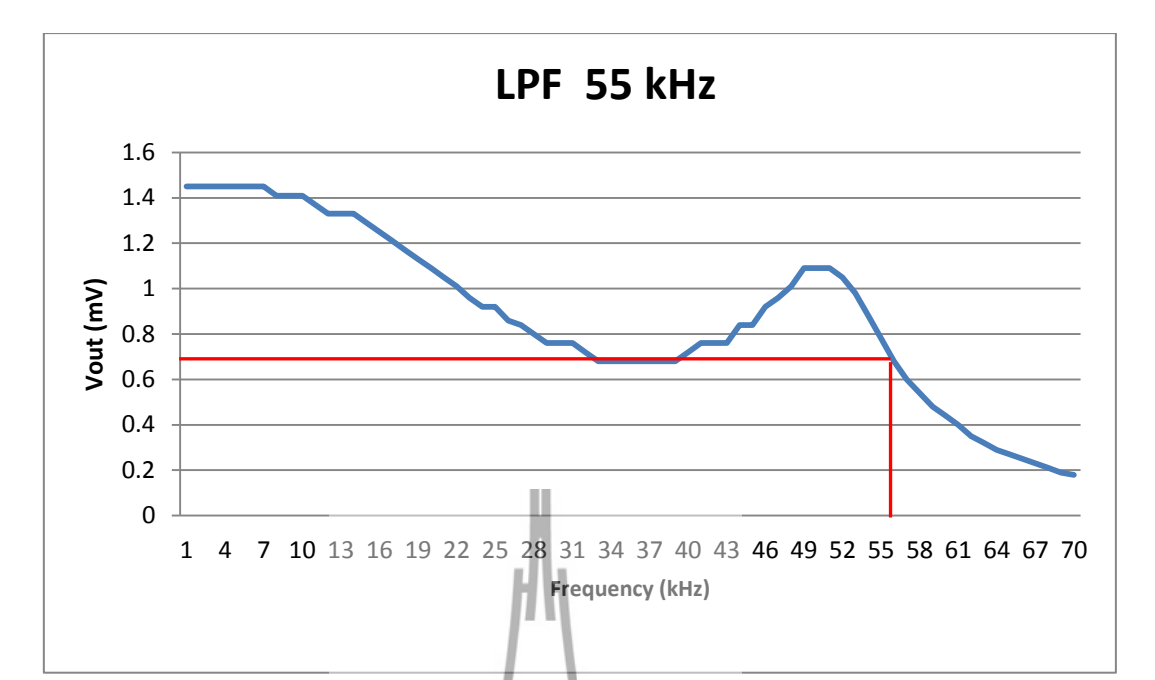

รูปที่ 4.6 แสดงผลการทดลอง Low Pass Filter ที่ Cut Off Frequency 55 kHz

จากรูปที่ 4.6 จะเห็นได้ว่าผลทดสอป Low Pass Filter 55 kHz จะมีค่า Cut Off Frequency ที่ประมาณ 56 kHz ซึ่งมีค่าใกล้เคียงกับทอบฎี เห็นออกอันโลยีสุรับได้

### 4.3 ผลการทดสอบความถี่ที่ได้จากบอร์ดไมโครคอนโทรลเลอร์

จากการที่ได้อออกแบบการสร้างสัญญาณพัลส์ 2 สัญญาณที่มีความต่างเฟสกัน 180 องศา ที่ มีความถี่ 38 kHz ในบทที่ 3 นั้น จะมีผลทดสอบความถี่จากบอร์ดไมโครคอนโทรลเลอร์ดังนี้

### 4.3.1 ผลการทดสอบความถี่ที่ 38 kHz

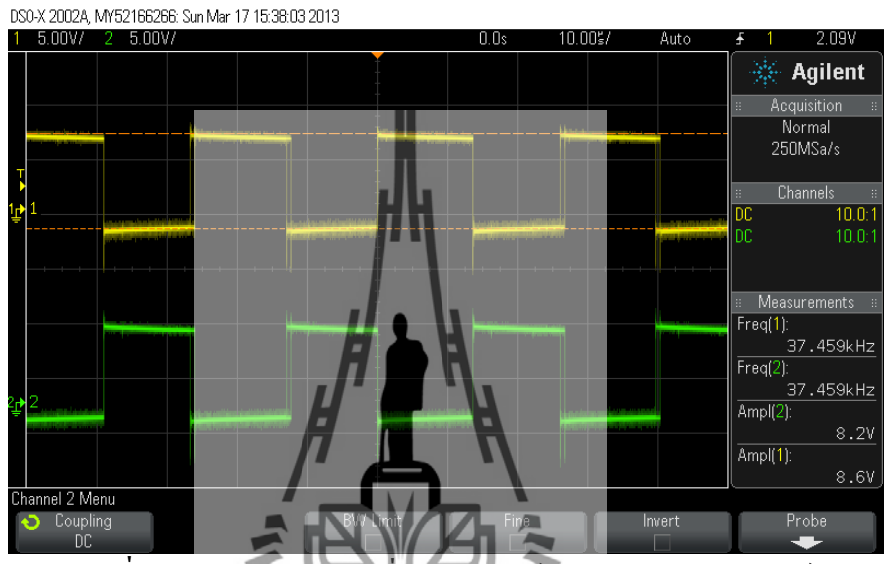

รูปที่ 4.7 สัญญาณ 38 kHz ที่ออกจากบอร์คไม โครคอนโทรลเลอร์

จากรูปที่ 4.7 เป็นรูปสัญญาณพัลส์ 38 kHz ที่องกจากบอร์คไมโครคอนโทรเลอร์ ที่ ตำแหน่งจุค A จากรูปที่ 3.26 มีมานี่ 3 ซึ่งหะมีคัญส่วะเป็นสัญญาณพัลส์ที่มี Amplitude ของ สัญญาณเฟส 0 องศา มีค่าเท่า Amplitude กับ 8.2V และ Amplitude ของสัญญาณเฟส 180 องศา มี ค่าเท่ากับ 8.6V มี Frequency เท่ากับ 37.459 kHz ซึ่งจะทำหน้าเพื่อส่งสัญญาณไปยังภาค Balanced Modulator ต่อไป

## 4.3.2 ผลทดสอบความถี่ 19 kHz

ความถี่ 19 kHz เป็นความถี่ที่ถูกสร้างขึ้นให้เป็นสัญญาณไพล็อต เพื่อทำหน้าที่ส่งสัญญาณ เข้าสู่วงจรรวมสัญญาณ ซึ่งจะได้ลักษณะสัญญาณดังนี้

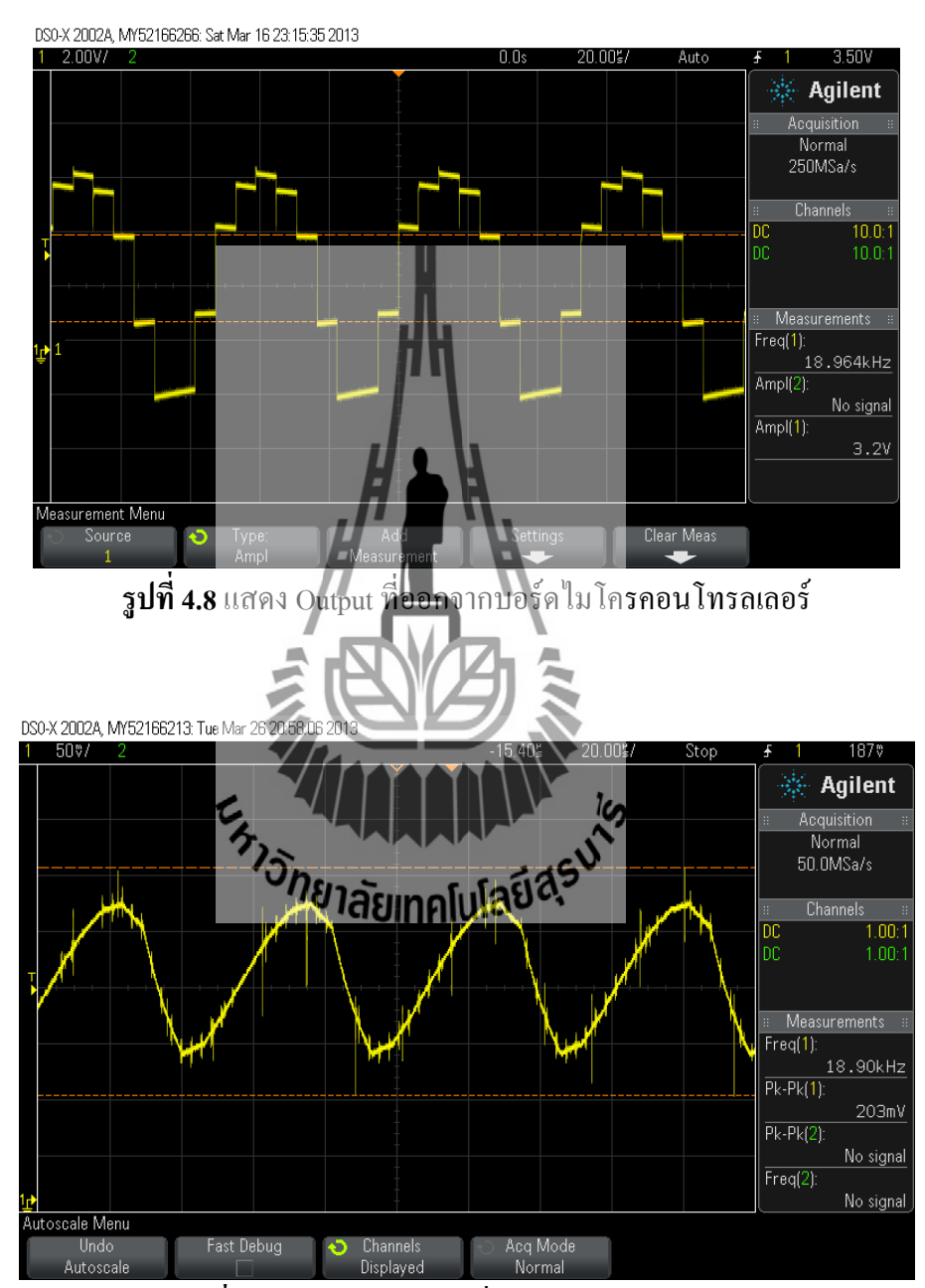

ร**ูปที่ 4.9** สัญญาณ 19kHz ที่ผ่านวงจรกรองสัญญาณ

จากรูปที่ 4.8 จะเห็นได้ว่าสัญญาณไพล็อต 19 kHz ที่ออกจากบอร์คไมโครคอนโทรลเลอร์ ที่ตำแหน่ง B จากรูปที่ 3.26 ในบทที่ 3 ซึ่งจะมีลักษณะเป็นสัญญาณ Step เนื่องจากบอร์ค ใมโครคอนโทรเลอร์มีความสามารถในการออกแบบได้เพียงสัญญาณพัลส์เท่านั้น จึงแก้ปัญหาโดย ใช้ Capacitor 120 nF เพื่อกรองสัญญาณให้ได้มีลักษณะคล้ายรูปคลื่น sine มากขึ้น ซึ่งแสดงในรูปที่ 4.9

#### 4.4 ผลการทดสอบสัญญาณ Output ของ Balanced Modulator

38 kHz ที่มี Phase Shift 0°

ผลการทคสอบสัญญาณ Output ของ Balanced Modulator โดยการป้อนสัญญาณ Sine 1 kHz ทางด้านช่องซ้ายเพียงช่องเดียว และป้อนสัญญาณทางด้านช่องขวาเพียงช่องเดียว เพื่อ ทดสอบผลสัญญาณช่องซ้าย เมื่อนำสัญญาณมาทำการ Modulation จากนั้นนำทั้งสัญญาณช่องซ้าย และสัญญาณช่องขวา มาทำการ Modulation ซึ่งจะได้ผลทดสอบสัญญาณที่ออก Balanced Modulator มีลักษณะสัญญาณดังนี้

4.4.1 ผลการทดสอบการป้อนสัญญาณด้านซ้ายเพียงด้านเดียว เมื่อเทียบสัญญาณพัลส์

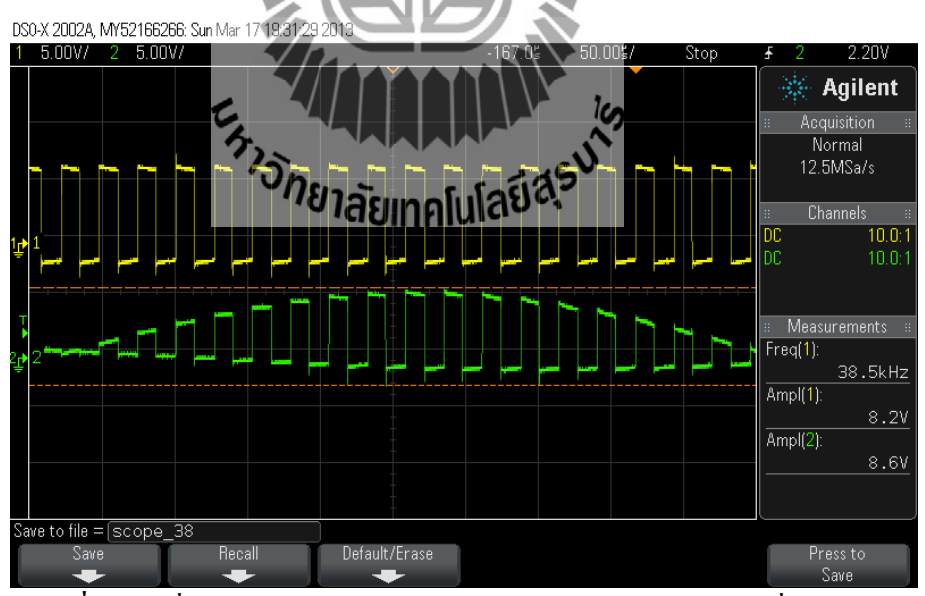

ร**ูปที่ 4.10** เมื่อป้อนสัญญาณด้านซ้าย เทียบสัญญาณพัลส์ 38 kHz ที่มี Phase Shift 0

จากรูปที่ 4.10 จะเห็นได้ว่าเมื่อป้อนสัญญาณด้านซ้ายจะถูก Sampling ด้วยสัญญาณ sine จึงทำให้สัญญาณที่ได้ มี Phase Shift ที่มีค่าตรงกัน

## 4.4.2 ผลการทดสอบการป้อนสัญญาณด้านขวาเพียงด้านเดียว เมื่อเทียบสัญญาณพัลส์ 38 kHz ที่มี Phase Shift 0°

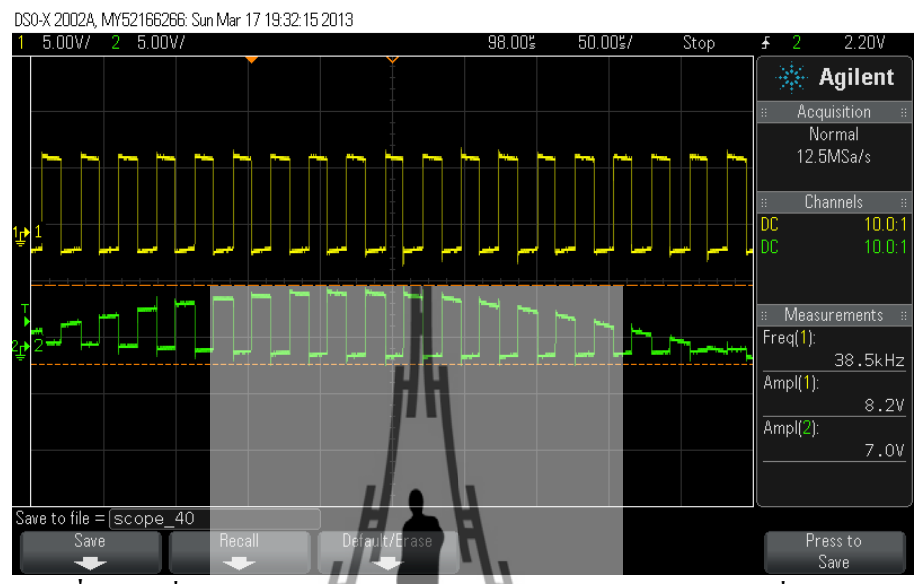

รูปที่ 4.11 เมื่อป้อนสัญญาณด้านขวา เทียบสัญญาณพัลส์ 38 kHz ที่มี Phase Shift 0

จากรูปที่ 4.11 จะเห็นได้ว่าเมื่อป้อนสัญญาณด้านขวาเพียงด้านเดียวจะถูก Sampling ด้วย สัญญาณ sine จึงทำให้สัญญาณที่ได้เกิดการ Phase Shift 180°

ะ ราวักยาลัยเทคโนโลยีสุรบได

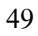

4.4.3 ผลการทดสอบการป้อนสัญญาณด้านซ้ายและด้านขวา เมื่อเทียบสัญญาณพัลส์
38 kHz ที่มี Phase Shift 0°

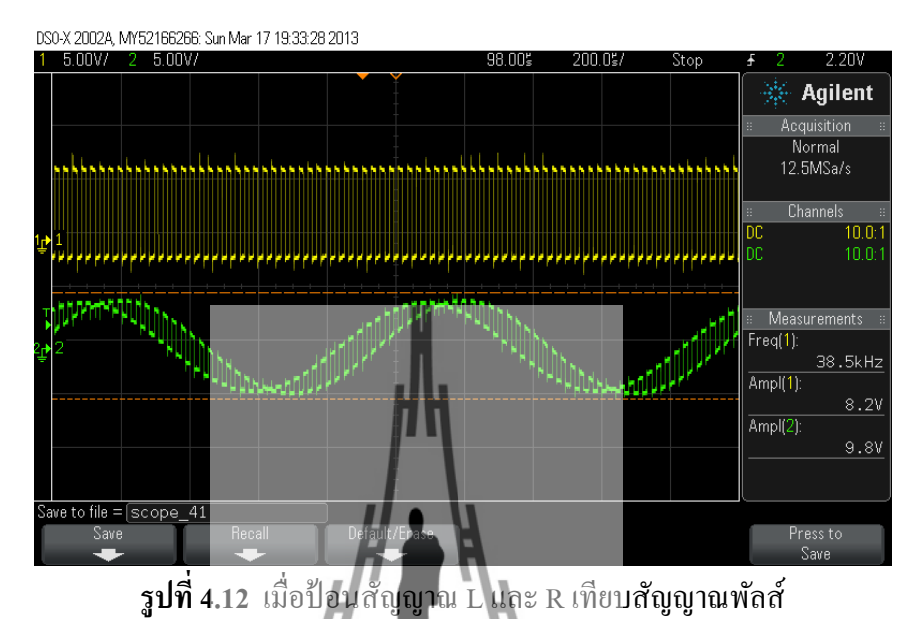

งากรูปที่ 4.12 เป็นการป้อนสัญญาณด้านซ้ายและด้านขวา โดยวัด Output งากวงจร Balanced Modulator จะเห็นว่าสัญญาณจะมีลักษณะเป็นรูป sine เหมือนเดิม แต่จะสัญญาณด้านซ้าย และด้านขวาจะเกิด Phase Shift อัน

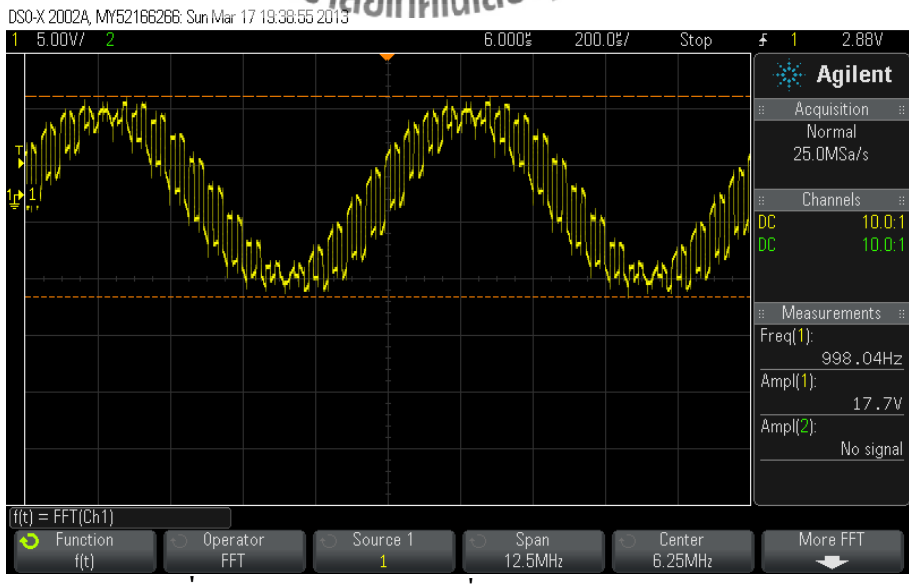

รูปที่ 4.13 สัญญาณ Output เมื่อป้อนสัญญาณ sine 1 kHz

จากรูปที่ 4.13 แสดงสัญญาณ Output เมื่อป้อนสัญญาณ sine 1 kHz ซึ่งรับสัญญาณเข้ามา ทั้งหมด 3 สัญญาณ คือ สัญญาณเสียงโมโน L+R สัญญาณไฟล็อต 19 KHz. และสัญญาณ 38 kHz ไซด์แบนด์ L-R เข้ามารวมกัน ซึ่งความถี่ไพล็อต 19 KHz. นี้เป็นความถี่ที่สำคัญที่จะทำให้ การส่งและการรับในระบบ FM สเตอริโอมัลติเพล็กซ์ทำงานได้ถูกต้องและสมบูรณ์

#### 4.5.1 สัญญาณ Spectrum ที่ออกจาก Stereo Encoder

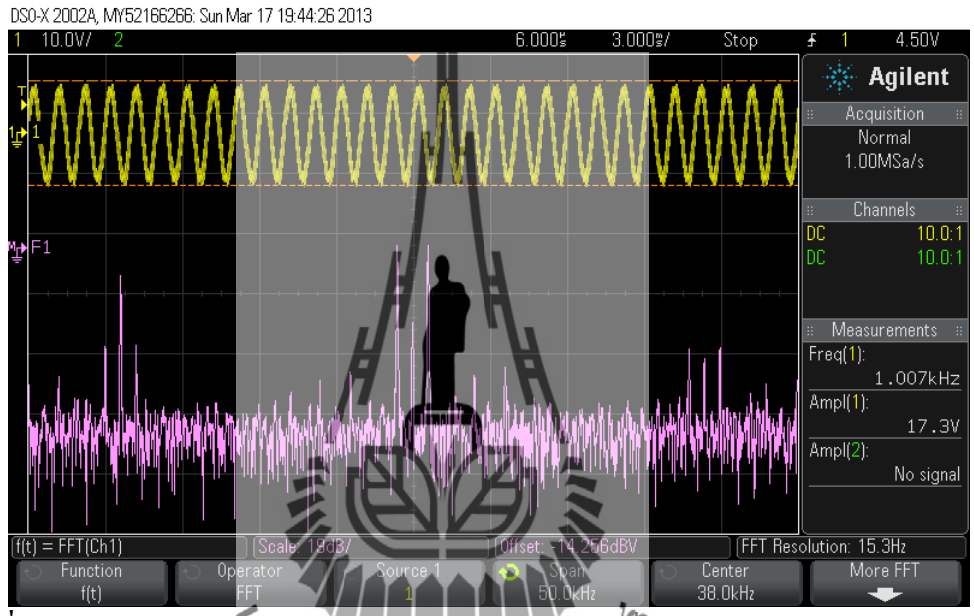

รูปที่ 4.14 สัญญาณ Spectrum จาก Output Stereo Encoder เมื่อมี Center 38 kHz, Span 50 kHz

จากรูปที่ 4.14 จะแสดงสัญญาณ Spectrum ของสัญญาณที่ออกจาก Stereo Encoder เมื่อ ป้อนสัญญาณ sine 1 kHz เพื่อดูผลตอบสนองทางความถิ่ของวงจร ซึ่งจะมีสัญญาณ Spectrum 38 kHz เป็น Center โดยกำหนด Span 50 kHz และจะเห็นได้ว่าด้านซ้ายของกราฟ จะมี Spectrum ของ 19 kHz 4.6 ผลทดสอบวงจร Stereo Encoder โดยป้อนสัญญาณ Color Noise

เมื่อได้ผลทดสอบสัญญาณ Spectrum จากนั้นจะป้อนสัญญาณ Color Noise ซึ่งจะได้ ผลทดสอบดังนี้

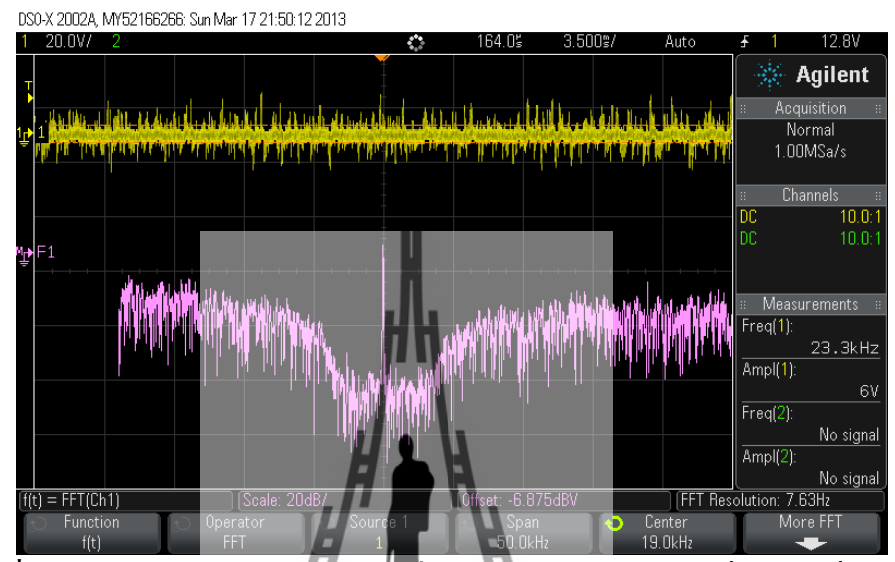

รูปที่ 4.15 ป้อนสัญญาณ Color Noise ที่วงจร Stereo Encoder โดยที่ Center ที่ 19 kHz

จากรูปที่ 4.15 แสดงผลทดสอบการป้อนสัญญาณ Color Noise โดยมีสัญญาณไพล็อต 19 kHz เป็นจุด Center ซึ่งทางด้านซ้ายจะเป็นสัญญาณเสียงโมโน L+R จะมีความถี่ในช่วง 0 kHz ถึง 15 kHz และสัญญาณด้านขวาเป็นสัญญาณ 38 kHz ไซด์มบนด์ L-R มีความถี่ในช่วง 23 kHz ถึง 53 kHz ซึ่งหาได้จากการร่วมกันและหักล้างกันของอัญญาณคลื่นพาหะย่อย 38 kHz กับ สัญญาณเสียงความถี่สูงสุด

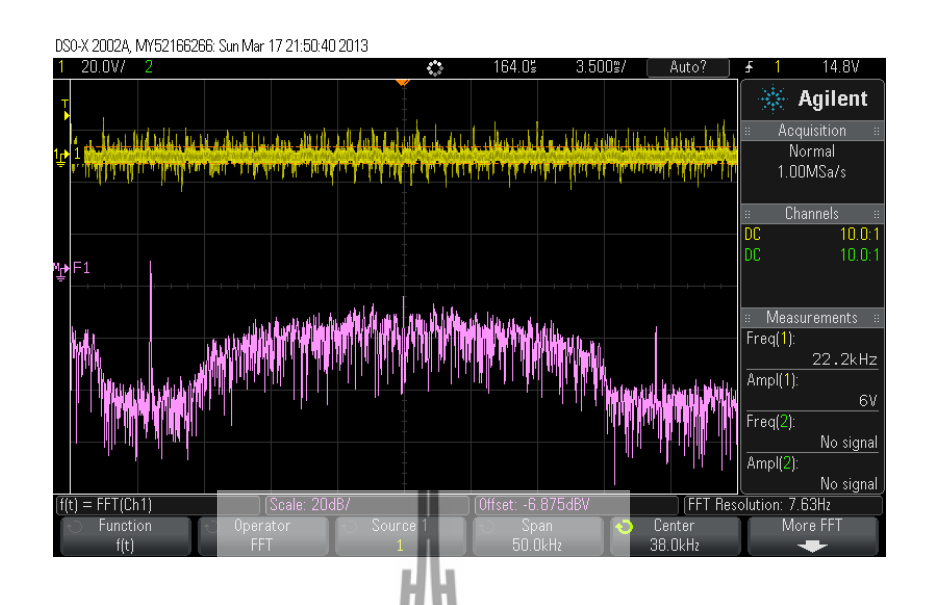

รูปที่ 4.16 ป้อนสัญญาณ Color Noise ที่วงจร Stereo Encoder โดยที่ Center ที่ 38 kHz

จากรูปที่ 4.16 แสดงการป้อนสัญญาณ Color Noise ที่วงจร Stereo Encoder โดยมี center ที่ 38 kHz มีช่วงของสัญญาณ L-R ที่เกิดขึ้น ซึ่งอยู่ในช่วงความถี่ตั้งแต่ 23kHz ถึง 53 kHz และช่วงความถึ่ของสัญญาณไพล็อด 19 kHz กะอยู่ทางด้านซ้าย โดยมีช่วงสัญญาณ L+R จะอยู่ ในช่วง 0 kHz ถึง 15 kHz จะเห็นได้ว่าด้านงวาสุดของกราฟ จะมีความถี่ฮาโมนิค 57 kHz แทรกมา ด้วย ซึ่งเป็นความถี่ที่ไม่ต้องการ ดังนั้นจึงควรมีวงจรกรองความถี่ต่ำผ่านในช่วง Cut Off Frequency 55 kHz 4.7 ผลการทดสอบสัญญาณ Stereo Encoder ที่ผ่างรูงจร 55 kHz

#### Low Pass Filter 55 kHz

้จากผลทดสอบสัญญาณOutput ของ Stereo Encoder จะเห็นได้ว่ามีสัญญาณฮาโมนิคอื่นๆ ซึ่งเกิดจากสัญญาณไพล็อต 19 kHz และฮาโมนิคของสัญญาณ L-R สัญญาณทั้งหมคที่ได้กล่าวมานี้ เป็นสัญญาณที่ไม่ต้องการ เพราะเป็นส่วนหนึ่งของการเกิดการแผ่นอกแถบ ( Out Of Band ) ดังนั้น จึงต้องนำสัญญาณ Output ของวงจร Stereo Encoder ผ่านวงจร Low Pass Filter 55 kHz ได้ผล ทคสอบคังนี้

DS0-X 2002A, MY52166213: Tue Mar 26 19:49:14 2013

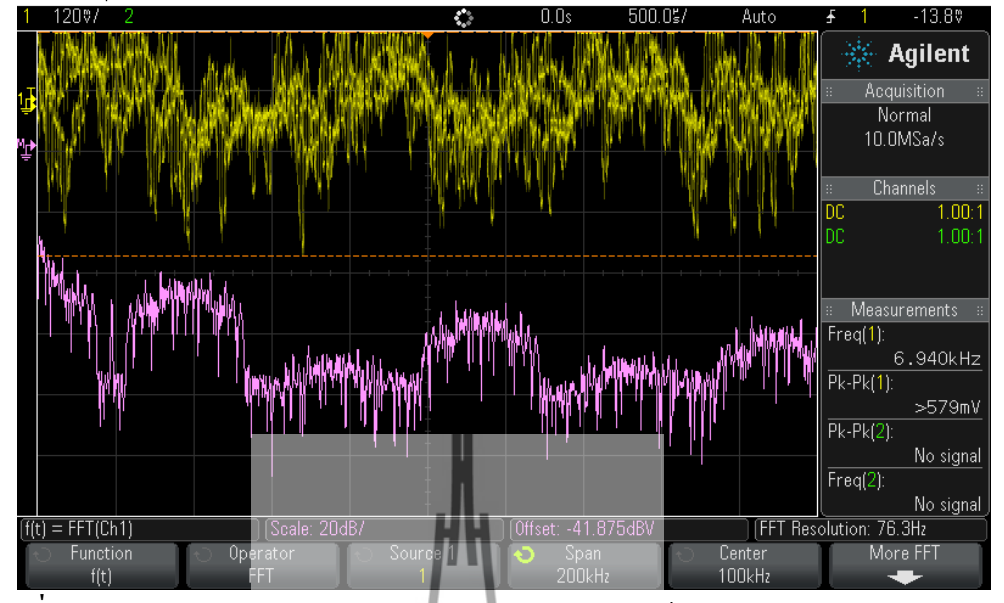

รูปที่ 4.17 สัญญาณ Output ของวงจร Stereo Encoder ก่อนเข้าวงจร Low Pass Filter 55 kHz โดยป้อนสัญญาณ Color Noise

จากรูปที่ 4.17 จะเห็น ได้ว่าที่ความถี่เกิน 53 kHz มีสัญญาณอื่น ๆ ที่ไม่ต้อง ดังนั้นจึงต้อง ผ่านวงจร Low Pass Filter 55 kHz เพื่อกำจัดสัญญาณหล่านี้ออกไป

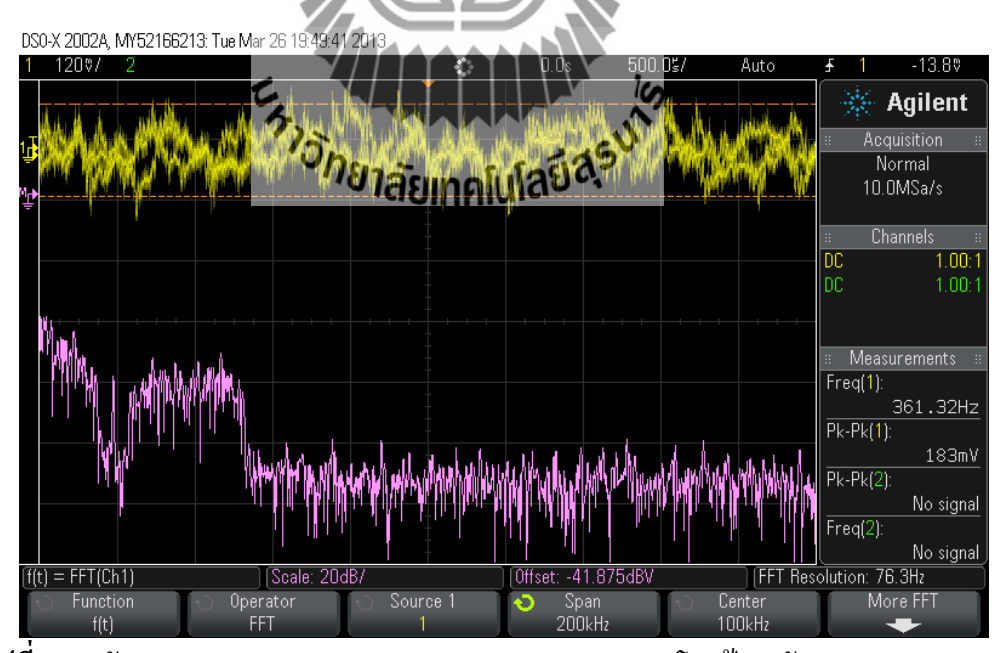

รูปที่ 4.18 สัญญาณ Output ของวงจร Low Pass Filter 55 kHz โดยป้อนสัญญาณ Color Noise

จากรูปที่ 4.18 จะเห็นได้ว่าเมื่อสัญญาณ Output ที่ผ่าน Low Pass Filter 55 kHz สัญญาณฮา โมนิคอื่น ๆ จะถูกกำจัดออกไป ซึ่งจะมีเพียงสัญญาณ L+R สัญญาณไพล็อต 19 kHz และสัญญาณ L-R

## 4.8 ผลการทดสอบการแพร่นอกแถบ (Out Of Band) ของวงจร Stereo Encoder เมื่อใช้งาน ร่วมกับ VCO

รูปที่ 4.19 แสดง Spectrum ของสัญญาณกลื่นพาห์ที่มีความถี่ 100 MHz จาก VCO โดยจะ ทำการตั้งค่าของเครื่อง Spectrum Analyzer ให้มี Center frequency อยู่ที่ 100 MHz Span 1 MHz และตั้งค่า Reference Value ให้เป็นค่าสูงสุดของคลื่นพาห์

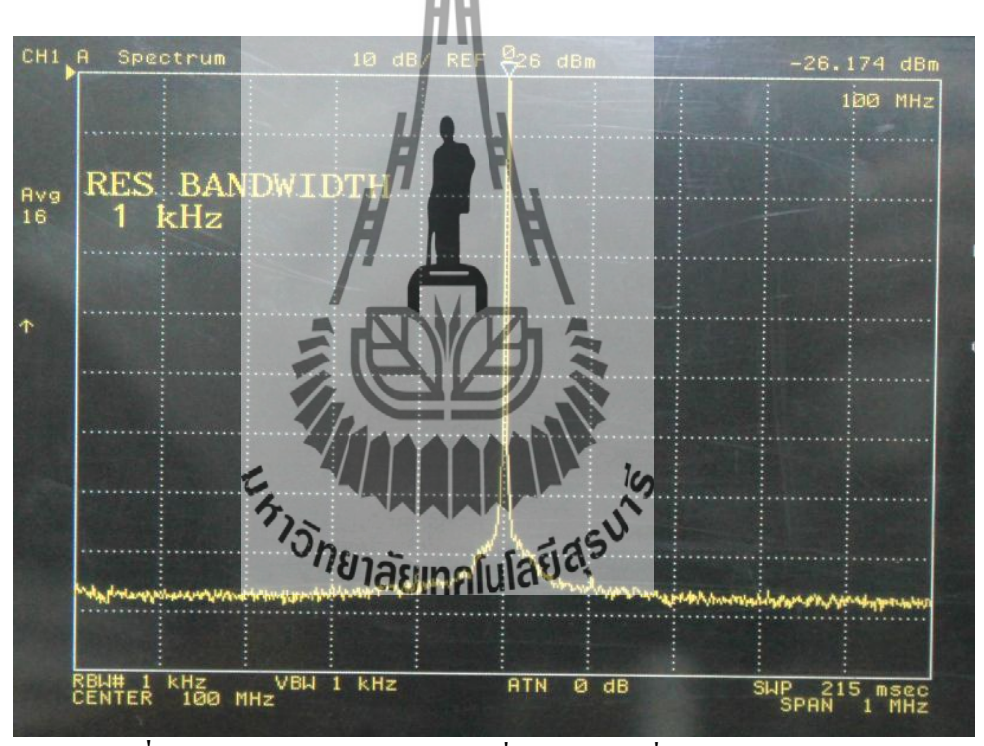

รูปที่ 4.19 Spectrum ของสัญญาณคลื่นพาห์ความถี่ 100MHz จาก VCO

รูปที่ 4.20 เป็นสัญญาณ Spectrum 100 MHz จาก VCO ที่ถูก Modulate กับสัญญาณที่ได้ จาก Stereo Encoder ในขณะที่ยังไม่ได้ป้อนสัญญาณเสียง ซึ่งจากรูปจะเห็นได้ว่าจะมีเพียงสัญญาณ ที่เป็นสัญญาณ Pilot 19 kHz เท่านั้น

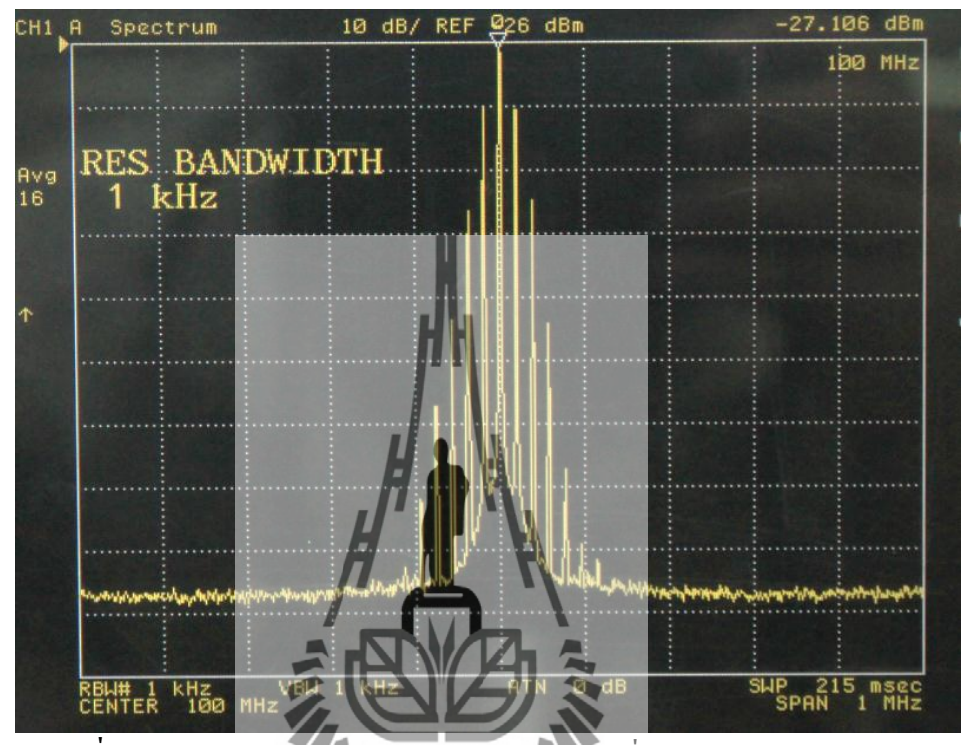

รูปที่ 4.20 สัญญาณ Spectrum 100MHz จาก VCO ที่ถูก Modulate จาก Stereo Encoder เพื่อทำการวัด Band Width ยองสัญญาณ เราจังเป็นจะต้องทำการป้อนสัญญาณ Color

เพื่อทำการวัด Band Width มางมัญญาณ เราจับนี้เจาะต้องทำการป้อนสัญญาณ Color Noise ที่ภาค Input ของวงจร Stereo Encoder และเปรียบเทียบผลที่ได้กับการวัดมาตรฐานของการ วัดเครื่องส่งวิทยุกระจายเสียงในระบบเอฟเอ็ม ซึ่งจะต้องมี Band Width ไม่เกินไปกว่าค่าที่กำหนด เอาไว้ในที่ได้กล่าวมาแล้วในบทที่ 2 ซึ่งจากการวัด Band Width ของวงจร Stereo Encoder จะแสดง ดังรูปที่ 4.21

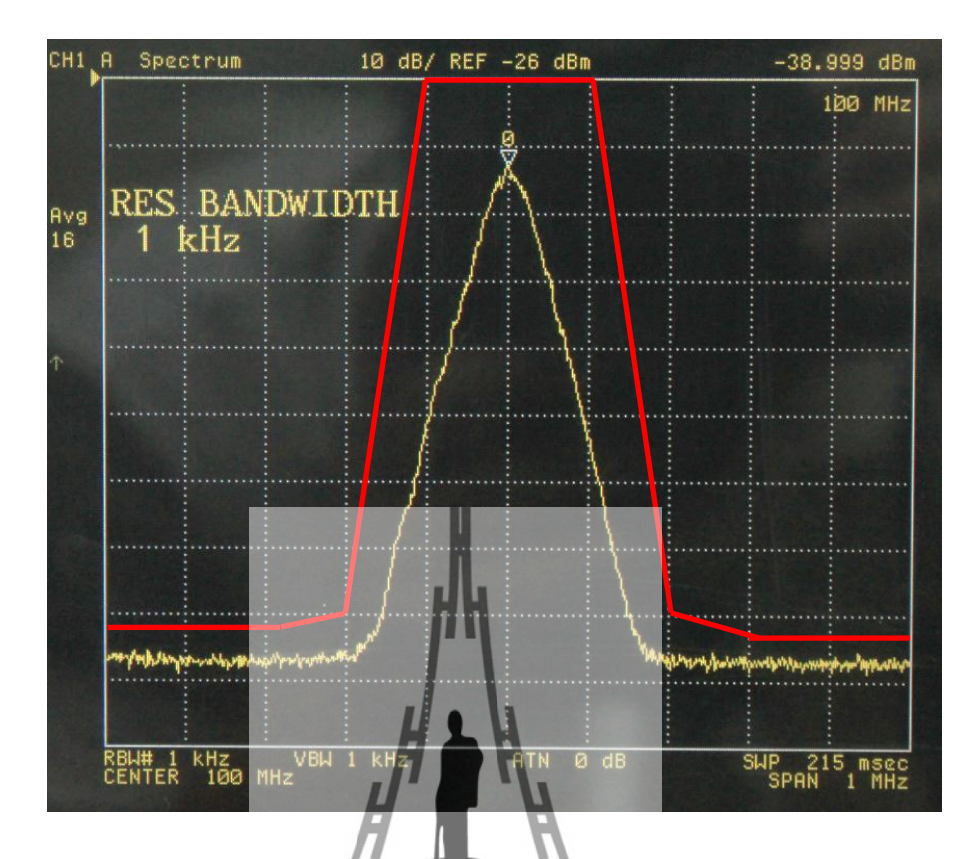

จากรูปที่ 4.21 เป็นรูปสัญญาณ Spectrum ของ Bandwidth ที่เกิดจากการป้อนสัญญาณ Color Noise ให้กับ Stereo Encoder จากรูปจะเห็นได้ว่าสัญญาณทั้งหมดมีความแรงไม่เกินขอบ Bandwidth ที่กำหนด ดังนั้นจึงไม่ทำให้เกิดการแพร่นอกเเจบ

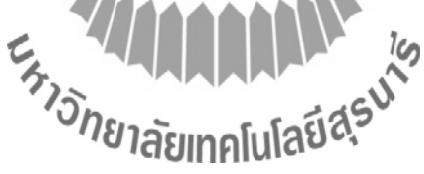

## บทที่ 5

#### สรุปผลการทดลอง

#### 5.1 สรุปผลการทดลอง

โครงงานเรื่อง STEREO ENCODER เป็นส่วนหนึ่งในเครื่องส่งวิทยุกระจายเสียงของระบบ FM ซึ่งปัจจุบันมีการใช้งานวิทยุ FM อย่างแพร่หลาย ส่วนใหญ่ใช้อุปกรณ์ส่งสัญญาณไม่ได้ตาม มาตรฐานเกิดการแพร่นอกแถบ (Out Of Band) ซึ่งจะทำให้เกิดการรบกวนของช่องสัญญาณ ข้างเคียง ดังนั้นในโครงงานนี้ จึงศึกษาการทำงานและออกแบบวงจร STEREO ENCODER เพื่อ ลดการรบกวนของช่องสัญญาณข้างเกียง โดยโครงงานนี้จะมีวงจร Low Pass Filter ที่ Cut Off Frequency 15 kHz เพื่อจะให้สัญญาณเสียงที่มามอดูเลตในระบบ FM มีความถี่ไม่เกิน 15 kHz ตามมาตรฐานของการมอดูเลตเอฟเอ็ม จากการทดสอบวงจร STEREO ENCODER พบว่าเกิด ความถี่ฮาโมนิกของ Pilot 19 kHz และสัญญาณ L-R ที่ไม่ต้องการ ดังนั้นจึงทำการแก้ไขโดยการ สร้างวงจร Low Pass Filter ที่ Cut Off Frequency 55 kHz จะกรองสัญญาณที่ออกจากวงจร Stereo Encoder เพื่อให้ได้สัญญาณ L+R , สัญญาณ Pilot 19 kHz และสัญญาณ L-R จากผลการทดสอบนำ วงจร STEREO ENCODER ค่อเข้ากับ VCO จะเห็นได้ว่าไม่เกิดการแพร่นอกแถบ ซึ่งเป็นไปตาม มาตรฐานที่กำหนดไว้

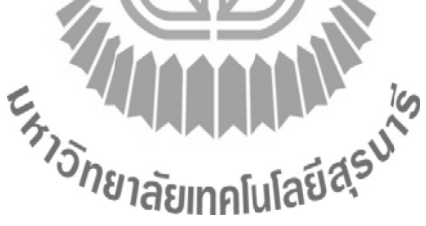

#### 5.2 ปัญหาและอุปสรรค์

- 1. สัญญาณรบกวนในวงจรสูง
- ไม่สามารถสร้างสัญญาณ sine ให้สมบูรณ์ได้ ทั้งนี้ขึ้นอยู่กับความสามารถของบอร์ด ไมโครคอนโทรลเลอร์ด้วย
- 3. ไม่ได้สร้างวงจรกรองความถี่ต่ำผ่าน 19 kHz ที่ออกจากบอร์คไมโครคอนโทรลเลอร์

## 5.3 สิ่งที่ได้รับจากการทำโครงงาน

- สามารถนำความรู้ไปประยุกต์ใช้กับวงจรอื่นๆได้
- ได้ความรู้เกี่ยวกับการใช้งานโปรแกรม OrCAD และ Protel 99 se เพื่อให้สามารถนำไป ประยุกต์ใช้กับเนื้อหาที่เกี่ยวของกับโครงงานได้
- สามารถวิเคราะห์และแก้ไขปัญหาที่เกิดขึ้นจากการทำงานได้
- 4. ได้เรียนรู้การทำงานร่วมกับผู้อื่น

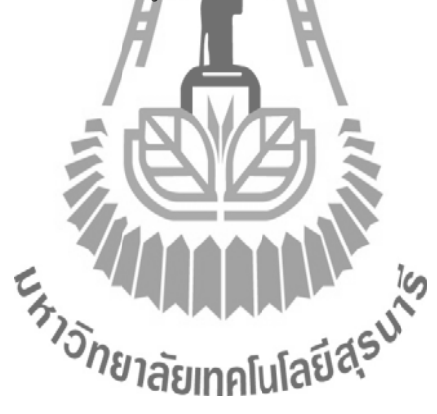

#### ประวัติผู้เขียน

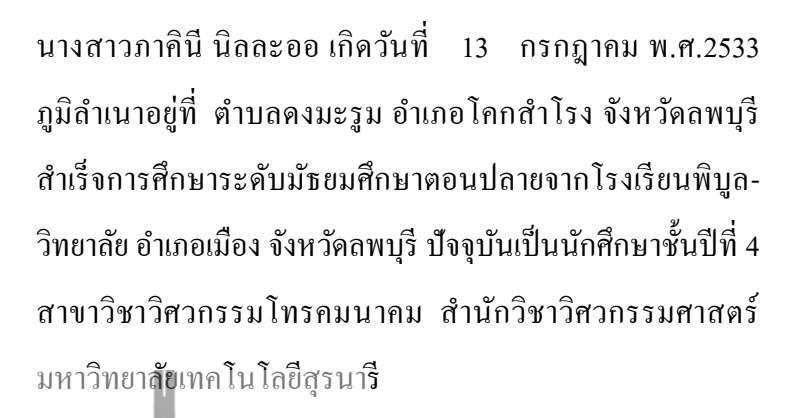

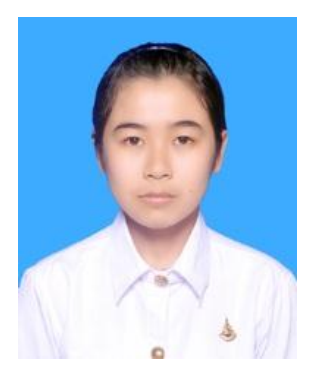

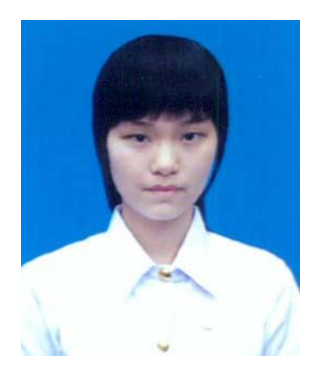

นางสาวอรวรรณ วัฒนสกุลไทย เกิดวันที่ 1 ตุลาคม พ.ศ.2533 ภูมิลำเนาอยู่ที่ ตำบลหมากแข้ง อำเภอเมือง จังหวัดอุดรธานี สำเร็จการศึกษาระดับมัธยมศึกษาตอนปลายจากโรงเรียนดอน-บอสโกวิทยา อำเภอเมือง จังหวัดอุดรธานี ปัจจุบันเป็นนักศึกษา ชั้นปีที่ 4 สาขาวิชาวิศวกรรมโทรคมนาคม สำนักวิชา วิสวกรรมศาสตร์ มหาวิทยาลัยเทคโนโลยีสุรนารี

พฤษภาคม พ.ศ. 2533
 ภูมิดำเนาอยู่ที่ ดำบลสบบง อำเภอภูซาง จังหวัดพะเยา
 สำเร็จการศึกษาระดับมัธยมศึกษาตอนปลายจากโรงเรียนปียะ มิตรวิทยา อำเภอเชียงคำ จังหวัดพะเยา ปัจจุบันเป็นนักศึกษาชั้น
 ปีที่ 4 สาขาวิชาวิศวกรรมโทรคมนาคม สำนักวิชา
 วิศวกรรมศาสตร์ มหาวิทยาลัยเทคโนโลยีสุรนารี

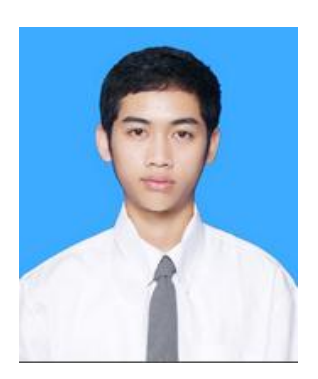

# ภาคผนวก

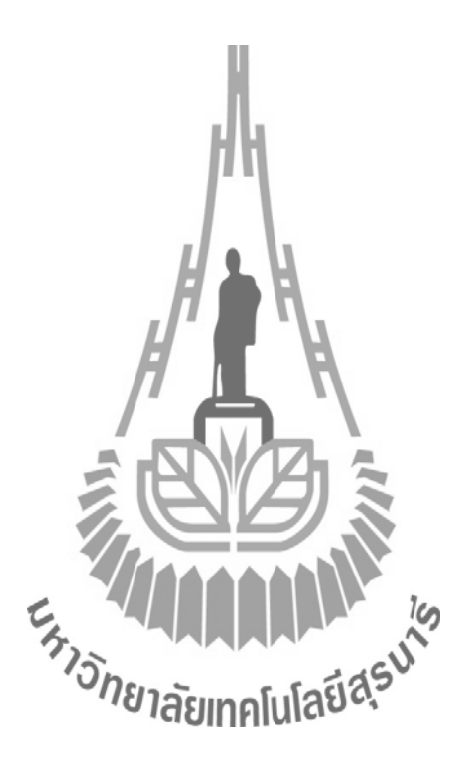
# ภาคผนวก ก

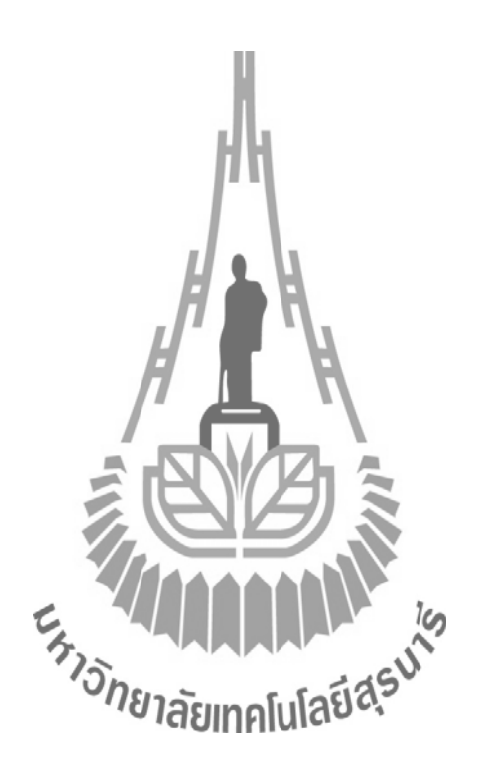

### หลักการใช้งานโปรแกรม OrCAD เบื้องต้น

OrCAD เป็นโปรแกรมงานด้าน CAD อิเล็กทรอนิกส์เช่นเดียวกับ Protel, Eagle, Circuit Maker 2000, Auto Engineer ฯลฯ ที่มีความสามารถในการวาดวงจรไฟฟ้า (Schematic), ออกแบบ ลายวงจรพิมพ์ (PCB) โดยที่สามารถเดินลายทองแดงแบบอัตโนมัติ หรือกึ่งอัตโนมัติได้ พร้อมทั้งยัง ตั้งกฎในการออกแบบลายวงจรพิมพ์ได้อีกด้วย นอกจากนี้โปรแกรม OrCAD ยังได้รวมโปรแกรม PSpice เข้ามาเสริมอีกหนึ่งโปรแกรมจึงทำให้สามารถวิเคราะห์หลักการทำงานของวงจรไฟฟ้าได้อีก ด้วย ซึ่งในการวิเคราะห์วงจรไฟฟ้านั้นก็สามารถเลือกรูปแบบการวิเคราะห์ได้ อาทิเช่นการวิเคราะห์ แบบ Time Domain (Transient), การวิเคราะห์วงจรไฟฟ้าแบบ DC Sweep, การวิเคราะห์วงจรไฟฟ้า แบบ AC Sweep เป็นต้น โดยผลลัพธ์จากที่ได้กำหนดตำแหน่งจุดวัดเอาไว้ภายในวงจร ซึ่งทั้งนี้ จะต้องมีกวามรู้พื้นฐานด้านอิเล็กทรอนิกส์พอสมควร

## ประโยชน์ของโปรแกรม OrCAD

- OrCAD สามารถที่จะช่วยในการออกแบบวงจรและสังเคราะห์วงจรด้วย : schematic และ VHDL-based วงจร FPGA, CPLD
- วงจร linear analog, digital หรือวงจร mixed-signal จำลองการทำงานของวงจร ชาวยใน การออกแบบวงจรพิมพ์
- ใช้ในการพิสูจน์กฎเกณท์ต่างๆ เช่น กฎของโอห์ม กฎของเคอร์ชอฟฟ์ ศึกษาคุณลักษณะ ของอุปกรณ์ต่างๆ เช่น ไดโอด ทรานซิสเตอร์ Op amp และ ไอซีเกตเบอร์ต่างๆ นอกจากนี้ ยังใช้ได้กับวงจรไฟฟ้ากระแสตรงและวงจรกระแสสลับ ที่สำคัญใช้จำลองการทำงานวงจร ที่ได้ออกแบบไว้ว่าทำงานได้หรือไม่

ในหน้านี้จะแสดงการอธิบายเครื่องมือที่ใช้บ่อยในโปรแกรม โดยเครื่องมือที่จะใช้งานบ่อย จะแสดงในแถบเครื่องมือ (toolbar) ดังรูปที่ ก.1 โดยในรูปจะมีอักษร A-M กำกับชี้ไปที่ไอคอน เครื่องมือที่จะได้อธิบายถึงการใช้งานไว้ในตารางที่ ก.1.1

| *= = > %                         |                                                                                                    |
|----------------------------------|----------------------------------------------------------------------------------------------------|
| $\uparrow$ $\uparrow$ $\uparrow$ | $\uparrow \uparrow \uparrow \uparrow \uparrow \uparrow \uparrow \uparrow \uparrow \uparrow \uparrow \uparrow \uparrow \uparrow \uparrow \uparrow \uparrow \uparrow \uparrow $ |
|                                  |                                                                                                    |
| ADC                              |                                                                                                    |
|                                  | วิกม I แขตงกันกันวิตรมอก เสมออเท OLCAD                                                                                                    |
|                                  |                                                                                                    |
| ตารางที่ 1 แถ                    | สดงหน้าที่การทำงานของไอกอนที่กำกับในแถบเกรื่องมือในรูปที่ ก.1                                                                                                    |
| )0                               |                                                                                                    |
| ไอคอน                            | การใช้งาน                                                                                                    |
| Α                                | สร้างโปรไฟล์ของการจำลองวงจรใหม่                                                                                                    |
| В                                | แก้ไขค่าเซตติ้งของการจำลองวงจร                                                                                                    |
| С                                | รันซิมมูเลชัน(ทำการจำลองการที่เมานั้นของวงจรเพื่อดูผลลัพธ์ เช่น กราฟแสดงผล                                                                                                    |
|                                  | ระหว่างแรงคันกับเวลา)                                                                                                    |
| D                                | ตัวมาร์กแรงคัน                                                                                                    |
| Е                                | ตัวมาร์กกระแส                                                                                                    |
| F                                | ตัวมาร์กความต่างศักย์                                                                                                    |
| G                                | แสดงก่าแรงคันกำกับในวงจร                                                                                                    |
| Н                                | แสดงค่ากระแสกำกับในวงจร                                                                                                    |
| I                                | ตัวซึ้เพื่อเลือกอุปกรณ์เพื่อทำกิจกรรมกับอุปกรณ์ที่เลือกไว้                                                                                                    |
| J                                | วางอุปกรณ์ที่เลือกจาก Library                                                                                                    |
| K                                | ทำการวางสายไฟเชื่อมต่ออุปกรณ์                                                                                                    |
| L                                | กราวด์ * ต้องเซตให้เป็น 0 ทุกครั้ง *                                                                                                    |

## ขั้นตอนการใช้งานโปรแกรม OrCAD

Μ

 กลิกเลือกเมนู File >> New >> Project... แล้วทำการป้อนชื่องาน เช่น SimpleCircuit1 และ ระบุตำแหน่งที่จะจัดเก็บไฟล์ ตามลำดับ

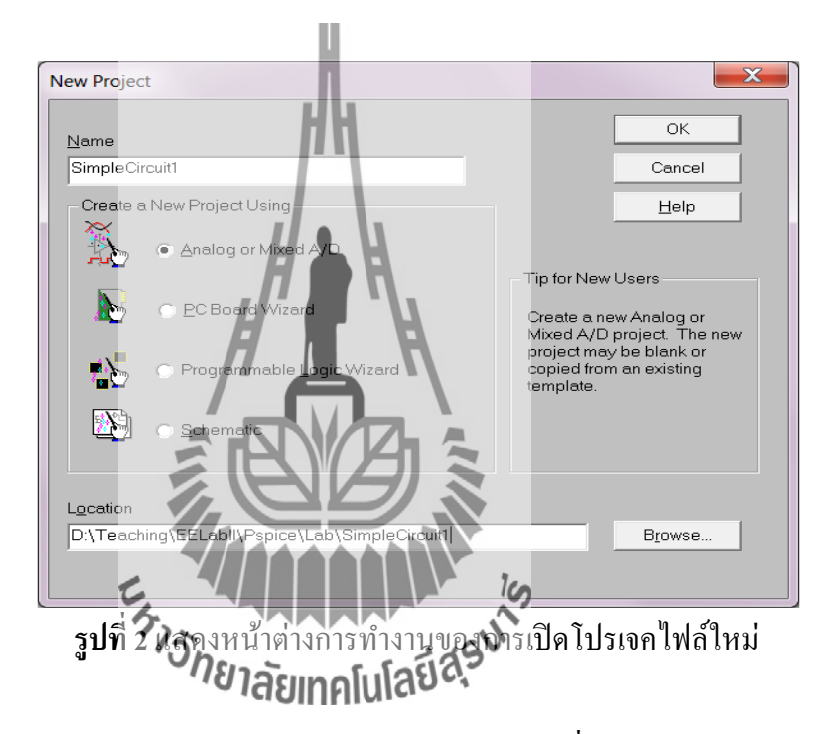

 ทำการเลือกตัวเลือก Create a <u>blank project</u> ดังแสดงในรูปที่ 3(1) จะได้หน้าต่าง schematic ดังรูปที่ 3(2)

| Create PSpice Project                 | X               |
|---------------------------------------|-----------------|
| Create based upon an existing project | ОК              |
|                                       | B <u>r</u> owse |
| Consta a black project                | Cancel          |
|                                       | Help            |
|                                       |                 |

ร**ูปที่ 3 (1)** แสดงหน้าต่างผลลัพธ์ของการทำงานในขั้นตอนที่ 2

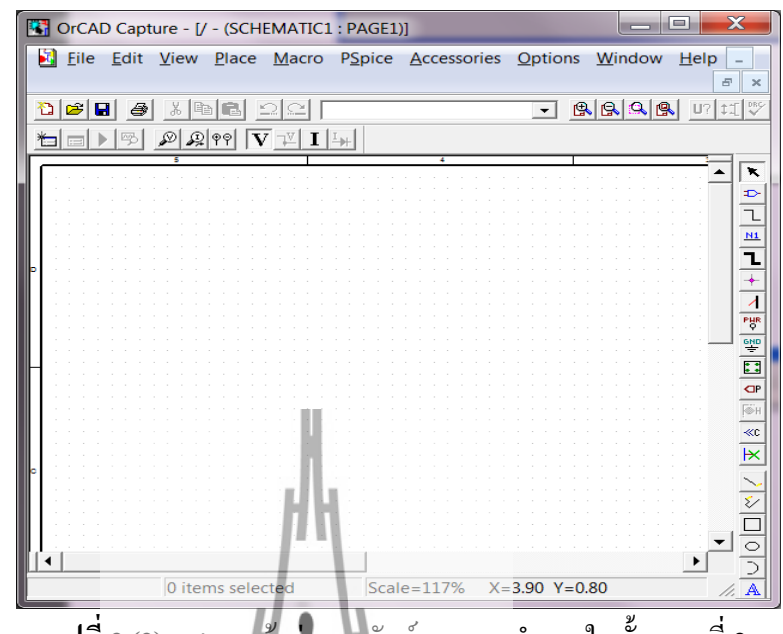

รูปที่ 3 (2) แสดงหน้าตางผลลัพธ์ของการทำงานในขั้นตอนที่ 2

 เลือกเมนู Place >> Part... ทำการเลือกรายการอุปกรณ์ตัวต้านทานและแหล่งง่ายไฟ กระแสตรง

| Place Part Part                                                                                                    | 16                                                                                | _ | ОК     |
|----------------------------------------------------------------------------------------------------|-----------------------------------------------------------------------------------|---|--------|
| Part List<br>2N1595/EVAL<br>2N544/EVAL<br>555D/EVAL<br>555D/EVAL<br>7400/EVAL<br>7400/EVAL<br>7402/EVAL<br>7403/EVAL<br>7403/EVAL            | าคโนโลยีสุรบบ                                                                     | • | Cancel |
| ANALOG<br>ANALOG<br>ANALOG<br>ANALOG<br>ANALOG<br>P<br>BREAKOUT<br>Design Cache<br>EVAL<br>SOURCE<br>SOURCE<br>SOURCE<br>SOURCSTM<br>SPECIAL | Graphic<br>C Lormal<br>Convert<br>Packaging<br>Parts per Pkg: 1<br>Parts<br>Type: | - | Help   |

รูปที่ 4 แสดงหน้าต่างของการทำงานในขั้นตอนที่ 3

หรือคลิกที่ไอคอน Place part (ไอคอน J ที่แสดงในรูปที่ 1) แทนก็ได้เช่นกันสำหรับ ขั้นตอนนี้ \* หากไม่พบรายการอุปกรณ์ใดๆ ให้คลิก Add Library... แล้วเลือกรายการ library ที่ ต้องการเพิ่ม

 นำตัวต้านทานและแหล่งง่ายไฟกระแสตรงในขั้นตอนที่ 3 มาสร้างเป็นวงจรดังแสดงในรูป ที่ ก.5 ทำการเชื่อมต่อสายไฟด้วยใช้ไอกอน Place wire (ไอกอน K ที่แสดงในรูปที่ 1) ทำ การต่อกราวด์โดยใช้ไอกอน Place ground (ไอกอน L ที่แสดงในรูปที่ 1)

| CrCAD Capture - [/ - (SCHEMATIC1 : PAGE1)]            |                |
|-------------------------------------------------------|----------------|
| Elle Edit View Place Macro PSpice Accessories<br>Help | Options Window |
|                                                       |                |
|                                                       |                |
| HI                                                    |                |
|                                                       |                |
| • • • • • V1• • • • • • • • • • • • • •               |                |
| 5Vdc                                                  |                |
|                                                       | 100 👻          |
|                                                       |                |
|                                                       | H              |
|                                                       |                |
|                                                       |                |
| 0 items selected Scale=234% X=2.00                    | Y=0.90 //. 🔲   |
| รูปที่ 5 แสดงวงจร SimpleCirc                          | cuit1          |
| E 10                                                  |                |
|                                                       |                |

- 5. ลองเปลี่ยนค่าความตั้งมาานและแหล่งจ่ายไฟตรง (คลิกขวาเลือก Edit Properties...)
   จากนั้นทำการบันทึกข้อมูลไฟล์ที่สร้างขึ้น โดยเลือกเมนู File >> Save
- เลือกเมนู PSpice >> New Simulation Profile ป้อนชื่อโปรไฟล์ แล้วคลิกปุ่ม Create ดัง แสดงในรูปที่ 6

| New Simulation             | ×      |
|----------------------------|--------|
| Name:                      | Create |
|                            | Cancel |
| none                       |        |
| Root Schematic: SCHEMATIC1 |        |

รูปที่ 6 แสดงการสร้าง Simulation Profile

 จะปรากฎหน้าต่าง Simulation Settings ดังแสดงในรูปที่ 7 ให้ทำการเลือกชนิดของการ วิเคราะห์เป็น DC Sweep ทำการป้อนชื่อ Voltage Source เป็น V1 และกำหนดค่าเริ่มต้น, ค่าสิ้นสุด, และค่าสเตปการเพิ่มค่าเป็น -5, 12, 0.5 ตามลำดับ

| eneral Analysis Include Files                                 | Libraries Stimulus Optio                    | ns Data Collection Probe Window |
|---------------------------------------------------------------|---------------------------------------------|---------------------------------|
| <u>A</u> nalysis type:                                        | -Sweep variable                             |                                 |
| DC Sweep 💌                                                    | I voltage source                            | Name: V1                        |
| Options:                                                      | C <u>C</u> urrent source C Global parameter | Model type:                     |
| <mark>⊠Prim</mark> ary Sweep                                  | Model parameter                             | Mod <u>e</u> l n <b>ame:</b>    |
| Secondary Sweep                                               | C Temperature                               | Parameter name:                 |
| □Parametric Sweep<br>□Temperature (Sweep)<br>□Save Bias Point | Sweep type                                  | Sta <u>r</u> t value: -5        |
| Load Bias Point                                               | Logarithmic Deca                            | de  End value: 12 Increment 0.5 |
| , I                                                           | C Value li <u>s</u> t                       |                                 |
|                                                               | R                                           |                                 |
| 1.1                                                           | ок                                          | Cancel Apply Help               |

 ทำการรันโดยคลิกที่ไอคอน Run PSpice (ไอคอน C ที่แสดงในรูปที่ 1) จะปรากฏหน้าต่าง ใหม่ของการ Simulation ขึ้นมา ทำการเลือกเมนู Trave >> <u>A</u>dd Trace... จะปรากฏหน้าต่าง Add Traces เลือกตัวแปรเอาตั**้า ตญี่เก เหนุ่ม ก**ลิกปุ่ม OK จะได้กราฟดังแสดงในรูปที่ 8

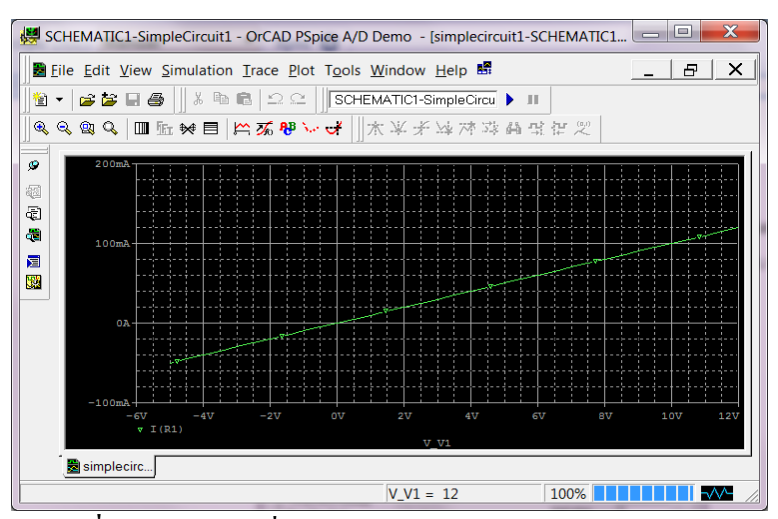

รูปที่ 8 แสดงกราฟที่ได้จากการวิเคราะห์วงจร SimpleCircuit

## การสร้าง New Design ของโปรแกรม Protel 99 se

1 .เริ่มต้นการสร้าง Design PCB โดยเปิดโปรแกรม Protel 99 SE จะได้หน้าต่างดังรูป

|               | Design Explorer (= 0 × )                                                                                                    |
|---------------|----------------------------------------------------------------------------------------------------|
| 18            |                                                                                                    |
|               | Store [<br>] Design Delitoria<br>M Actin Dense Stations                                                                                                    |
|               |                                                                                                    |
|               |                                                                                                    |
|               |                                                                                                    |
|               |                                                                                                    |
|               |                                                                                                    |
|               |                                                                                                    |
|               |                                                                                                    |
|               | HH                                                                                                    |
|               |                                                                                                    |
|               |                                                                                                    |
|               |                                                                                                    |
|               |                                                                                                    |
|               |                                                                                                    |
|               |                                                                                                    |
|               | 👔 Decitive 👔 Document:-Marcon. 👔 New Felder () 👔 profil and all place () 👔 profil and all place ()                                                                                                    |
|               |                                                                                                    |
|               | รปที่ 9 หน้าแรกของโปรแกรม Protel 99 se                                                                                                    |
|               |                                                                                                    |
| y             |                                                                                                    |
| 2. หลังจากนั้ | นทำการสร้าง New Design ใหม่ขึ้นมา โดยคลิกที่ File> New จะได้                                                                                                    |
|               |                                                                                                    |
| หน้าต่างดังรป |                                                                                                    |
| ସ             |                                                                                                    |
| 1             |                                                                                                    |
|               | New Desica Database                                                                                                    |
|               | 75                                                                                                    |
|               | Location Passing the second second se |
|               | Protei 99 SE stores all design documents in an integrated design database                                                                                                    |
|               | Depending upon the storage type, documents are either stored in a single design                                                                                                    |
|               | database or as stand-alone files and folders on your disk drive.                                                                                                    |
|               | For both storage types use Design Explorer to create documents and folders within                                                                                                    |
|               | the design database to organize your design.                                                                                                    |
|               |                                                                                                    |
|               | Design Storage Type MS Access Database                                                                                                    |
|               | MS Access type stores all design documents in a single MS Access database drive.                                                                                                    |
|               |                                                                                                    |
|               |                                                                                                    |
|               | Database File Name MyDesign.ddb                                                                                                    |
|               |                                                                                                    |
|               | Database Location                                                                                                    |
|               | U:\Uesign PLB\Test_PLB                                                                                                    |
|               |                                                                                                    |
|               | OK Cancel Help                                                                                                    |
|               |                                                                                                    |
|               |                                                                                                    |

รูปที่ 10 การสร้าง New Design

# ตั้งชื่อ File และเลือก Location ที่ต้องการบันทึกข้อมูล

- ตั้งชื่อ File เป็น MyDesign.bbd
- จัดเก็บ File ไว้ที่ D:\Design PCB\Test\_PCB

## เสร็จแล้วคลิก OK จะได้หน้าต่างดังรูป

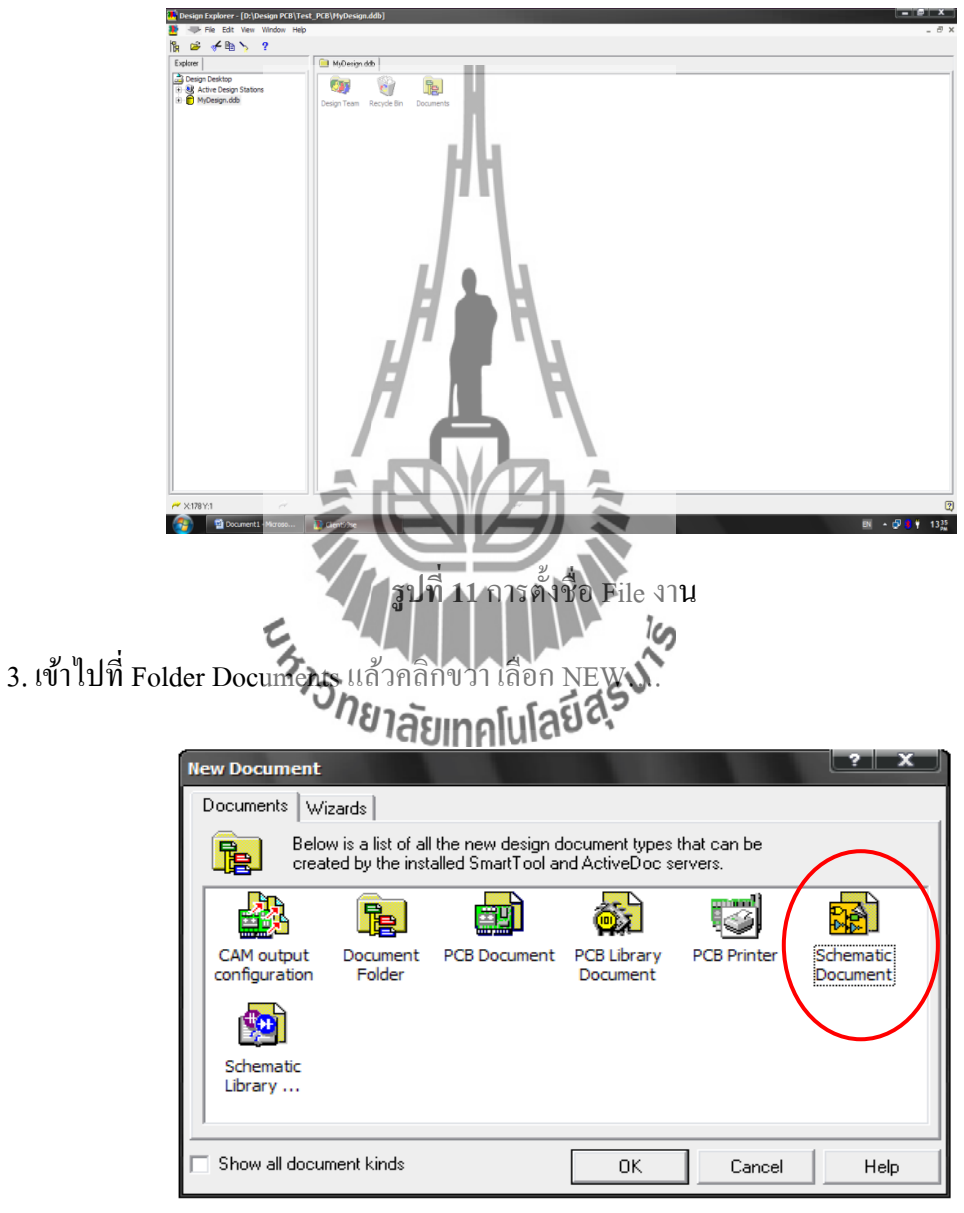

รูปที่ 12 เลือก Schematic Document

จะแสดงหน้าต่างดังรูป เลือก Schematic Document ทำการตั้งชื่อ Schematic เป็น Test\_PCB.Sch

4. เลือก File Test\_PCB.Sch ที่อยู่ใน Folder Docment จะแสดงหน้าต่างดังรูป

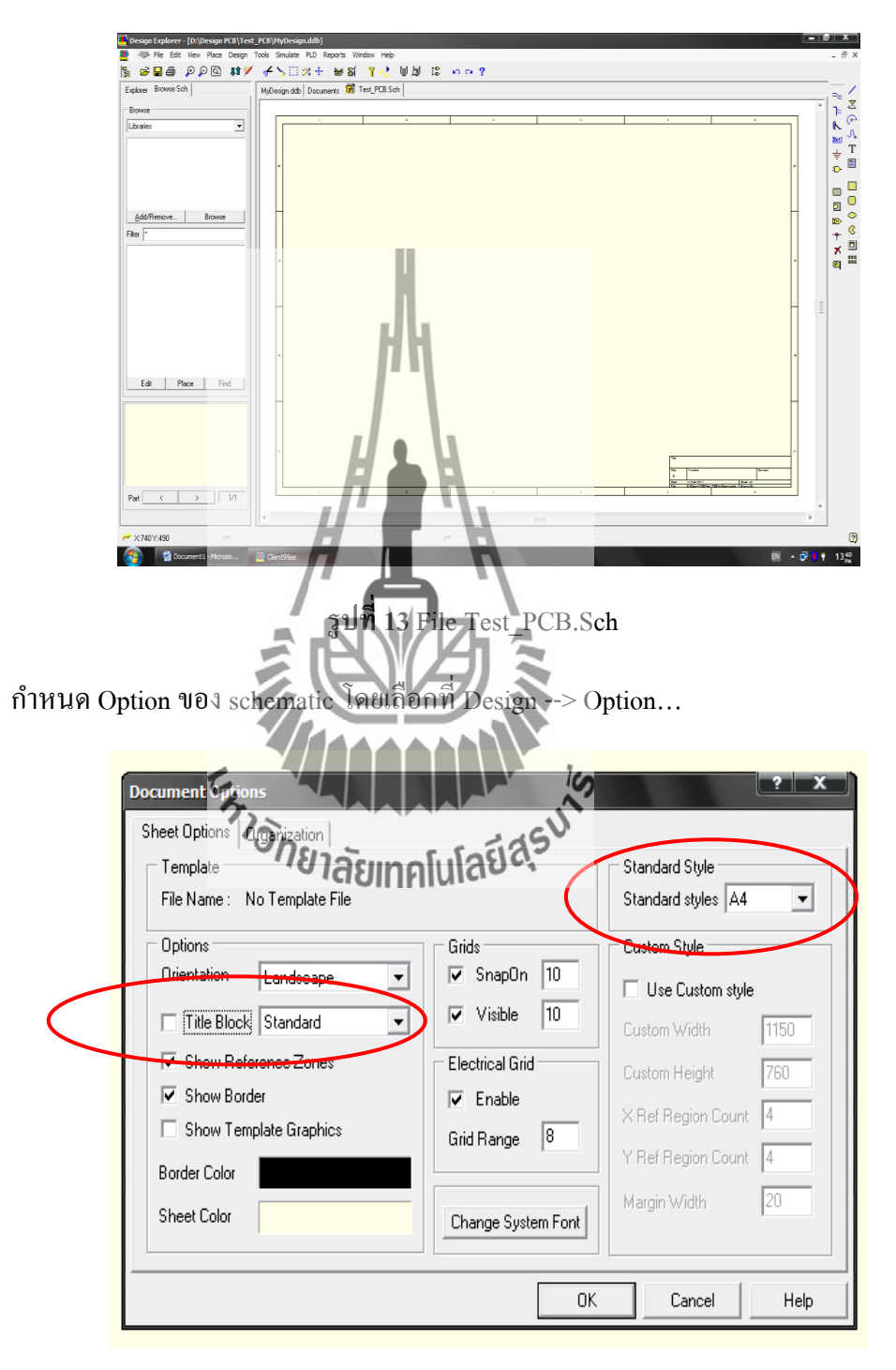

รูปที่ 14 กำหนด Option ของ schematic

- 🛃 Design Explorer [D:\Design PCB\Test\_PCB\MyDesign.ddb] Tools Simulate File Edit View Place Design PLD Repo Jî 🎾 🖌 🏷 🖂 🐎 🕂 'Bg 🖻 😅 🗳 ) D Q 3 ŧ Browse Sch Explorer MyDesign.ddb Documents Browse Libraries -Add Remove. Browse Filter 3 รูปที 5 การ Add library(1) เลือก File Library ที่เก็บอยู่ในเครื่อง โรากฏชื่อที่จะทำการ Add Library ในช่อง Selected File ด้านถ่าง --> คลิก OF e Librai Look in: · · · LIB Update Jnut LIB.dd cription : LIB.ddb De Files of type: Protel Design file(\*.ddb) -Selected Files: 🚰 D:\Design PCB\LIB\LIB.ddb Remove οк Cancel Add รูปที่ 16 การ Add library(2)
- 5. ทำการ Add library โดยการคลิกที่แท็บ Browse Sch --> คลิกที่ Add/Remove

ในกรณีที่ไม่มี Library จะต้องหา Library ที่จะใช้งานก่อนจึงจะสามารถใช้งานได้

เมื่อทำการ Add Library เรียบร้อยแล้วจะเป็นอุปกรณ์ที่อยู่ด้านซ้ายมือ ซึ่งสามารนำมาใช้ งานได้ โดยการคลิก แล้วนำมาวางที่ schematic

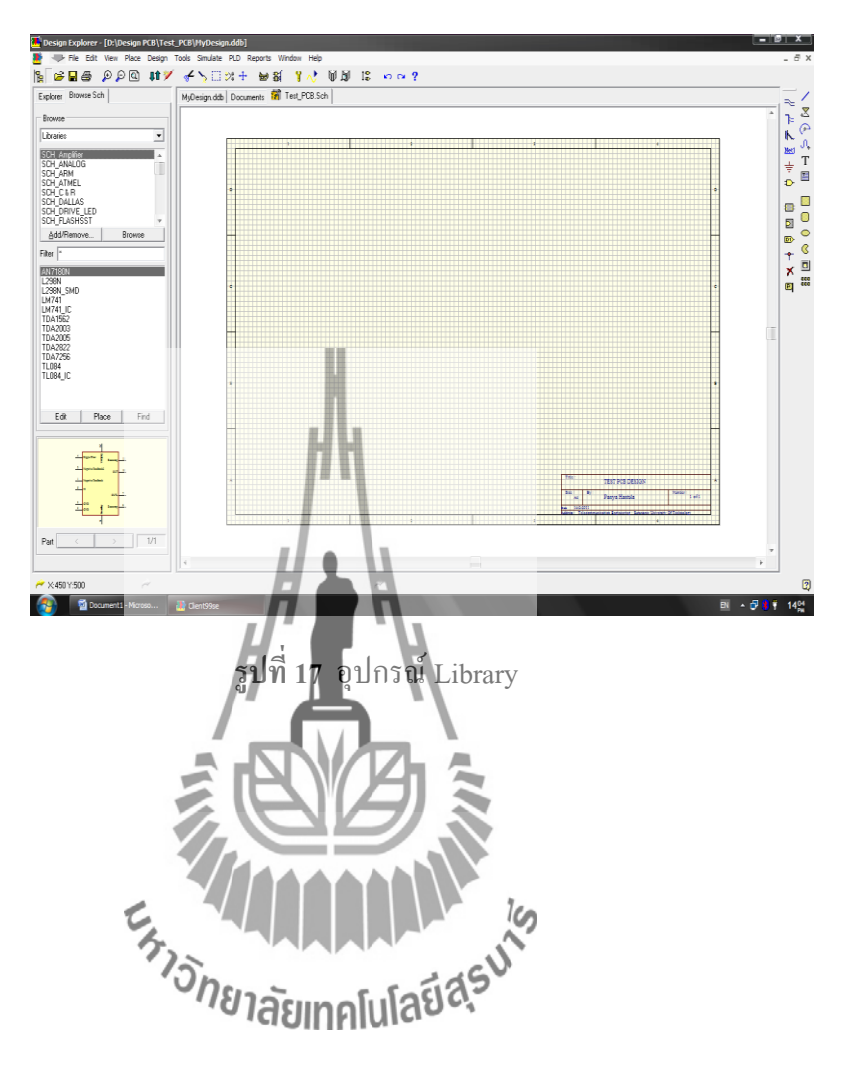

#### PCB (Print Circuit Board)

PCB (Print Circuit Board) คือ ส่วนประกอบพื้นฐานที่สำคัญของวงจรอิเล็กทรอนิกส์ เป็นทางเดินสัญญาณไฟฟ้าของอุปกรณ์อิเล็กทรอนิกส์ต่าง ๆ ที่อยู่บนแผงวงจร ทำให้อุปกรณ์ต่าง ๆ เชื่อมต่อกันได้ และสามารถทำงานได้อย่างถูกต้องตามที่ได้ออกแบบไว้

PCB ประกอบไปด้วยแผ่นฐานหรือซับสเตรท (substrate) ที่ทำจากแผ่นฉนวนบาง ๆ อัดยึด รวมกันด้วยพลาสติกประเภทเทอร์ โมเซตติ้ง (Thermosetting plastic) เพื่อรองรับแผ่นตัวนำที่ใช้ เชื่อมต่อสัญญาณไฟฟ้าระหว่างอุปกรณ์ ส่วนวัสดุที่ใช้ทำซับสเตรตที่นิยม เช่น กระดาษชุบฟืนอลลิก อัด, อีพ็อกซี่ไฟเบอร์กลาส เป็นต้น

แผ่นวงจรพิมพ์จะแบ่งออกเป็น 2 ประเภท คือ

 แผ่นวงจรพิมพ์อเนกประสงค์ (Universal PCB Board) จะเป็นรูๆ เพิ่มใส่ขาอุปกรณ์แล้วก็โยง สายทองแดงหากันตามที่ออกแบบ

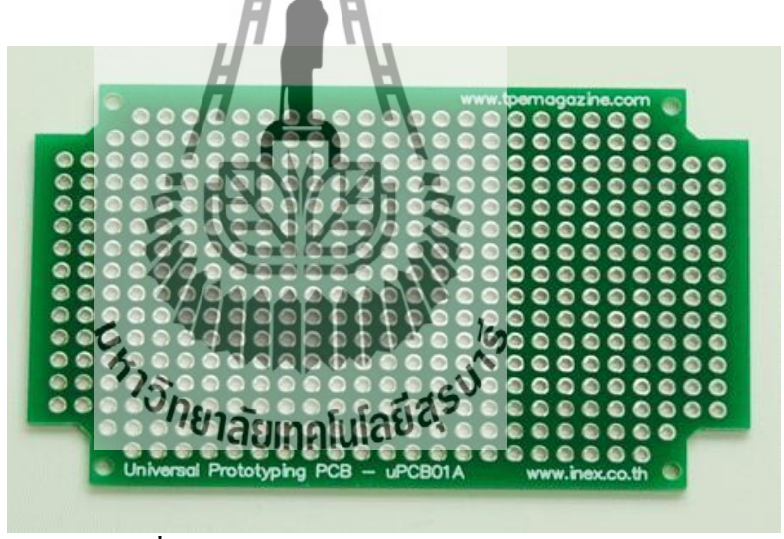

รูปที่ 18 ลักษณะของแผ่นวงจรพิมพ์อเนกประสงค์

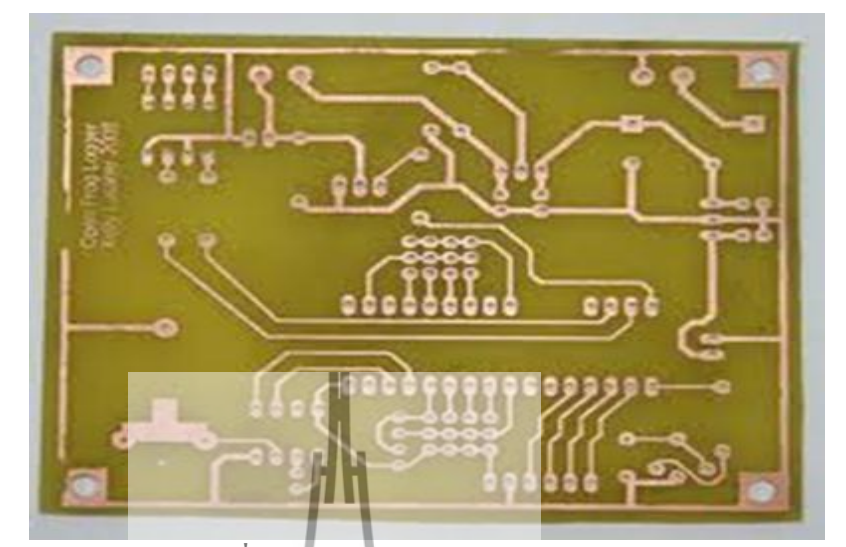

. แผ่นวงจรพิมพ์เปล่า หรือ แผ่นปริ๊น จะต้องลงลายและกัดปริ๊นเอง

รูปที่ 19 ลักษณะของแผ่นวงจรพิมพ์เปล่า

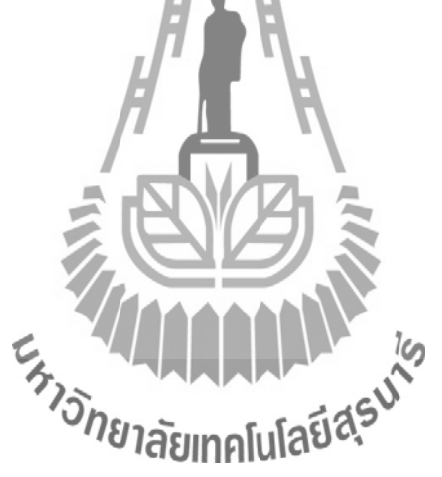

## ขั้นตอนการใช้โปรแกรม Protel 99 se เพื่อใช้ในการออกแบบ PCB

เราจะทำการวาควงจรที่เราต้องการออกแบบใน Schematic โดยจะทำการออกแบบตาม วงจรตัวอย่างดังนี้

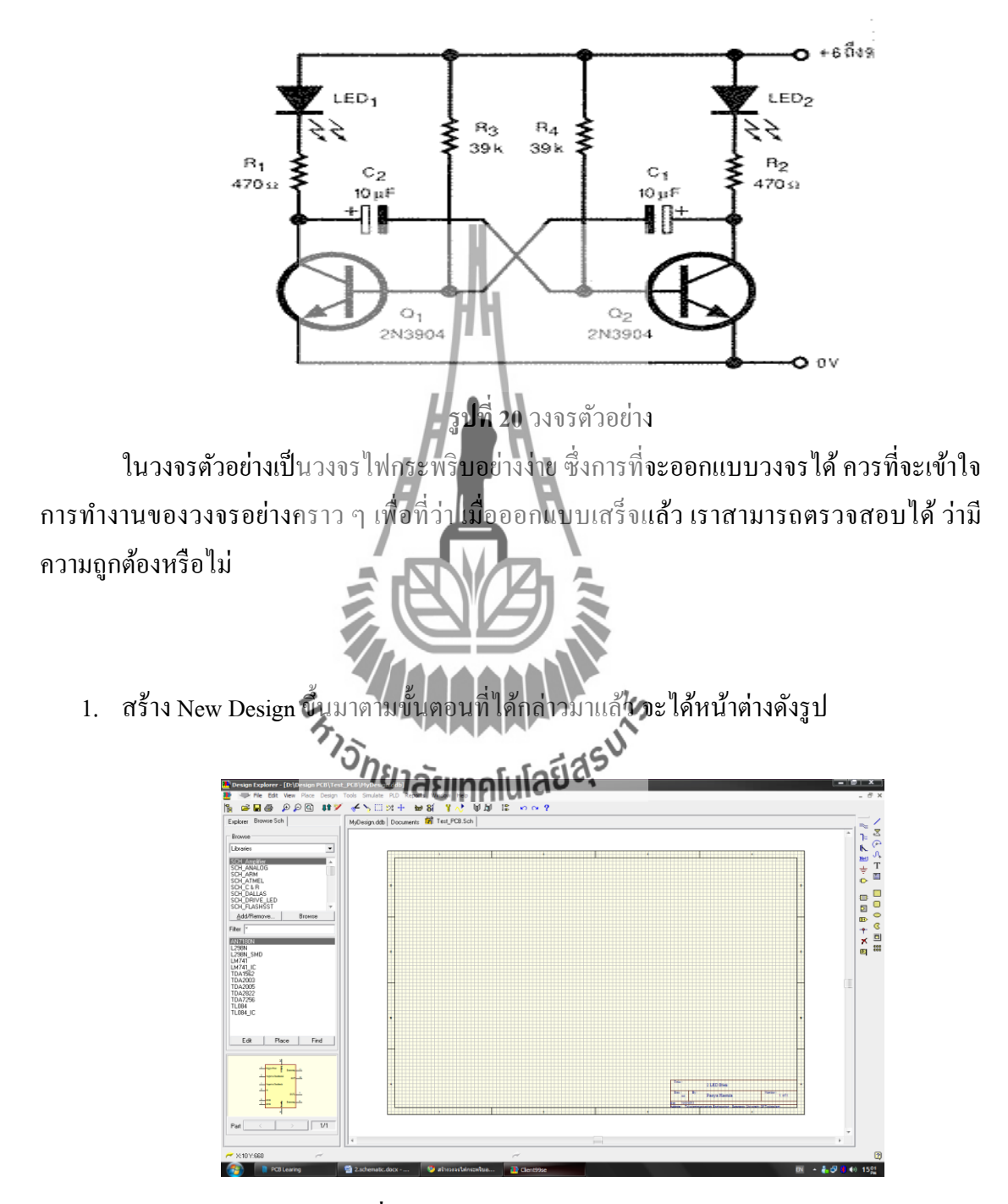

รูปที่ 21 หน้าต่างแสดง New Design

## 2. จัดวางอุปกรณ์ตามวงจรตัวอย่าง

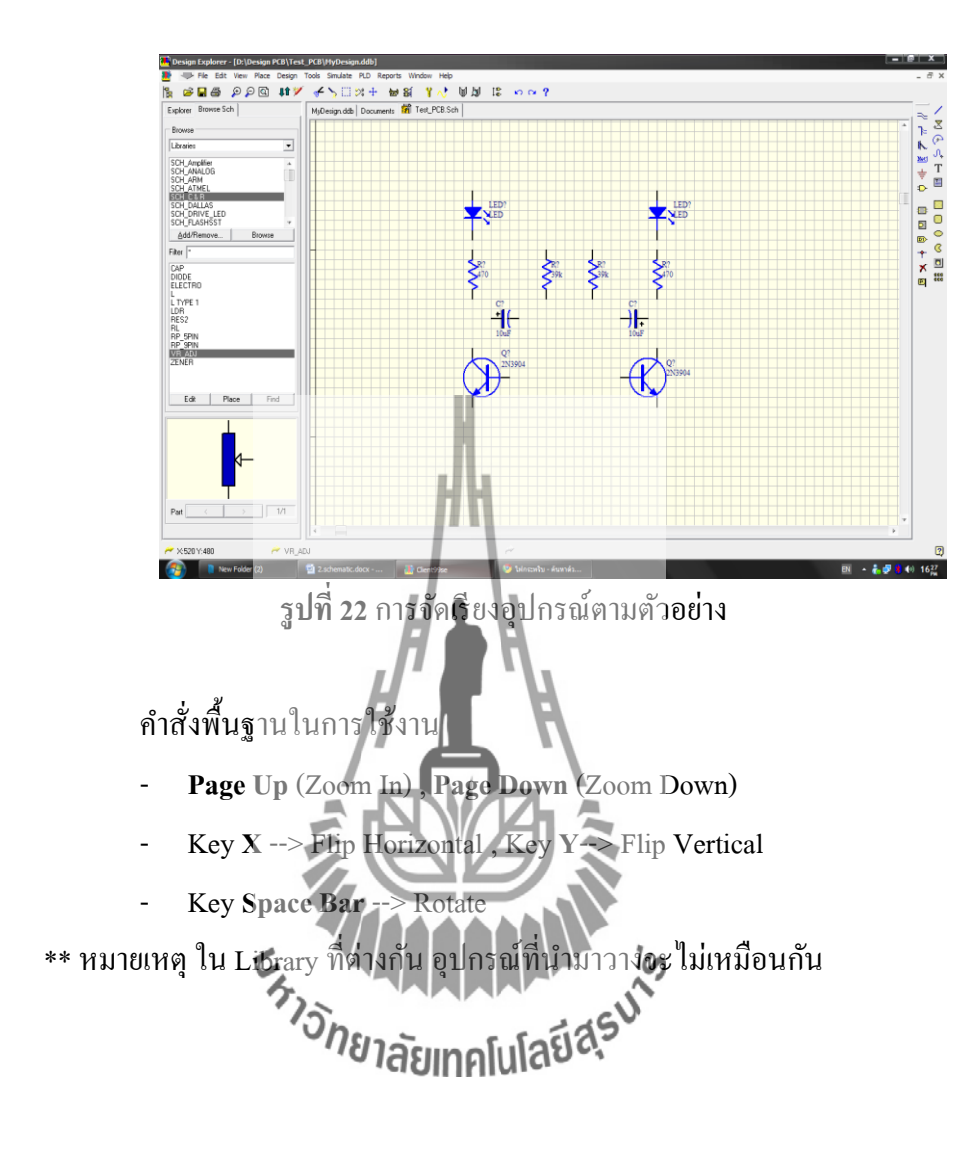

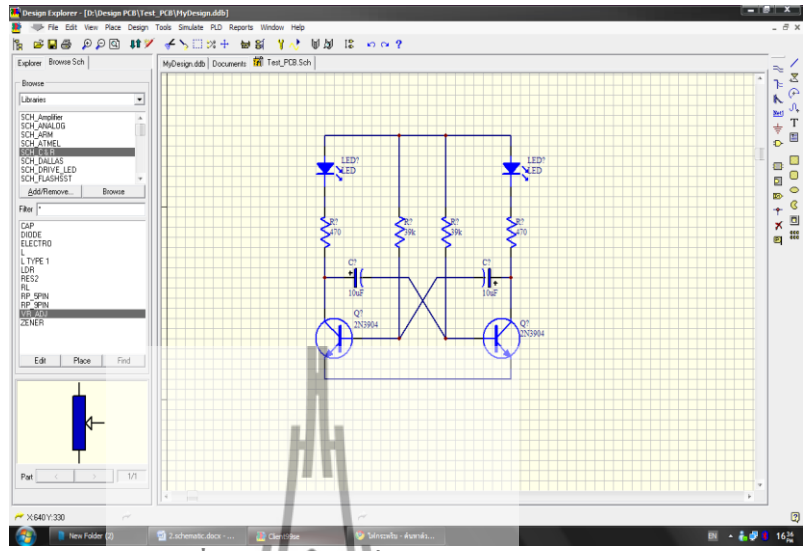

3. เชื่อมต่ออุปกรณ์ด้วยกำสั่ง PlaceWire โดยกลิก Place --> Wire

รูปที่ 23 แสดงการเชื่อมต่อของวงจร

 4. ใส่แหล่งจ่ายโดยใช้กำสั่ง Place --> Power Port เพื่อเลือกกำสั่ง Power Port แล้วกด Key Tab เพื่อกำหนดคุณสมบัติของ Power Port จะเห็นหน้าต่างดังรูป ใส่ในช่อง Net เป็น +5V และเลือก Style เป็น Bar

| 1 | Pover Port                    | J  |
|---|-------------------------------|----|
| 4 | Nei ยาลัยแกร์แล่สรีย์สรี      |    |
|   | Style Bar 🔽<br>X-Location 340 |    |
|   | Y-Location 610                | Ш  |
|   | Orientation 90 Degrees        | 11 |
|   | Color                         | 11 |
|   | Selection                     |    |
|   | OK Help                       |    |
|   | Cancel Global >>              |    |

รูปที่ 24 กำหนดค่า Power Port

5. เมื่อกำหนดแล้ว ให้เพิ่มลงในวงจร และในกรณีของ GND ก็ทำเช่นเดียวกับ เพียงแต่ใส่ใน ช่อง Net เป็น GND และเลือก Style เป็น Power Ground

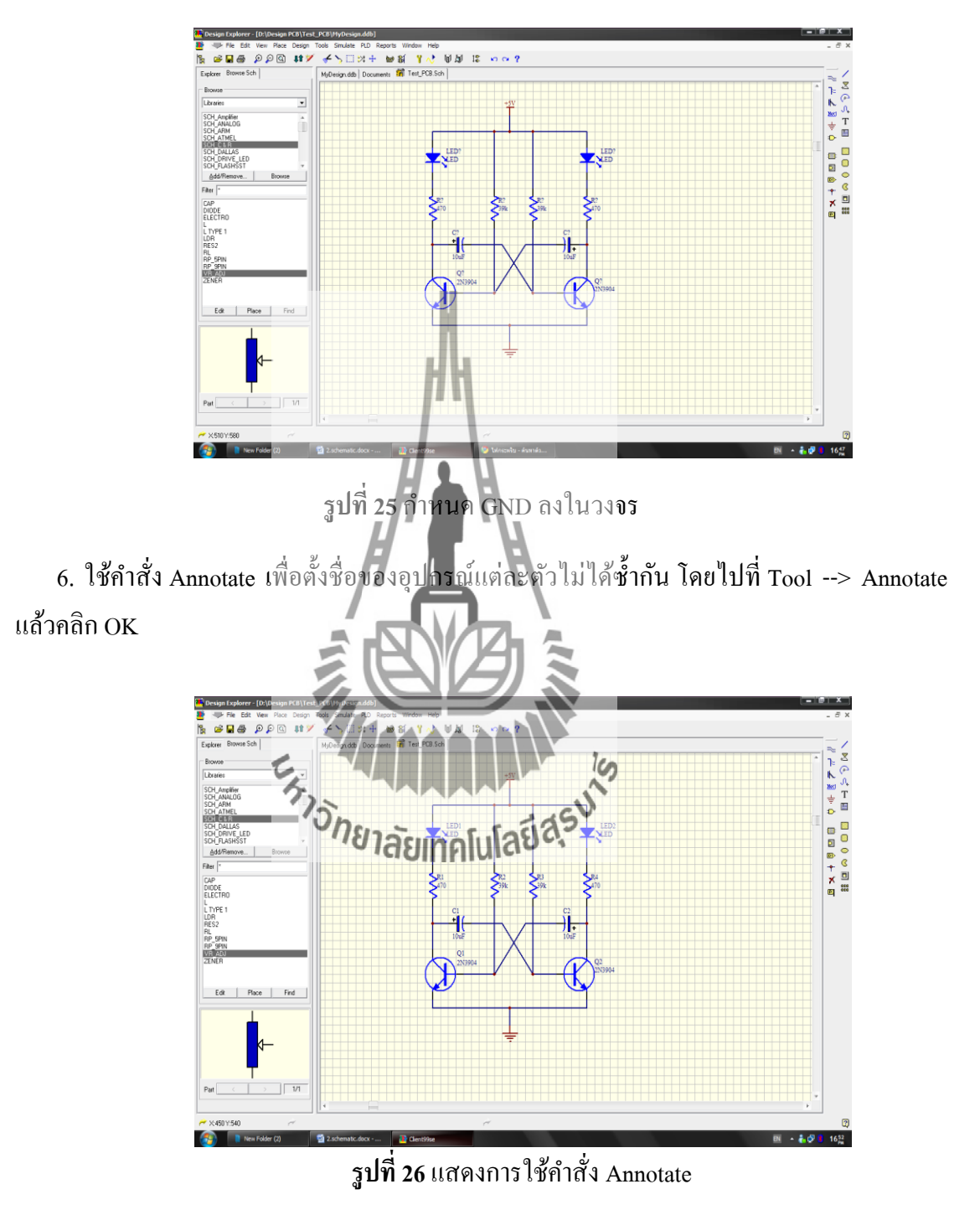

จะเห็นได้ว่า เราได้อุปกรณ์ครบถ้วน และยังมีการตั้งชื่อของอุปกรณ์แต่ละตัวด้วย ถือว่าเป็น การเสร็จในกระบวนการ schematic แล้ว หลังจากที่ได้ออกแบบวงจรแบบ Schematic เราสามารถสร้าง Artwork ของ PCB ได้จาก Schematic ได้โดยมีขั้นตอนดังนี้

1. เปิด File ที่เราได้สร้าง Schematic จากนั้นไปที่ Folder Documents แล้วกลิกขวา เลือก NEW.... เลือก PCB Documents และเปลี่ยนชื่อ File PCB เป็น Test\_PCB.PCB

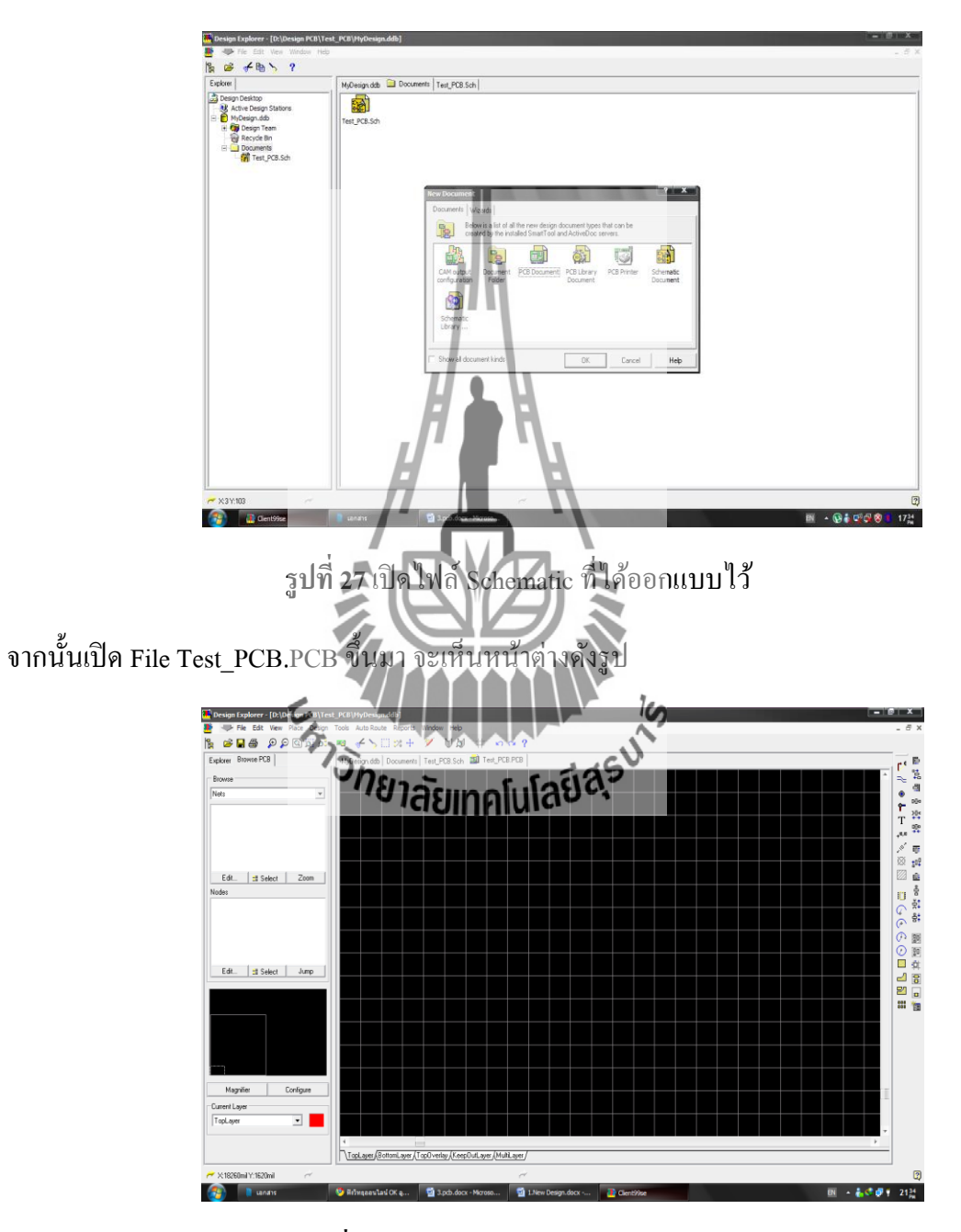

รูปที่ 28 หน้าต่างของ File Test\_PCB.PCB

ทำการ Add library โดยการคลิกที่ Design --> Add/Remove Library.... และเลือก File
 Library ที่ต้องการ แล้วคลิกที่ Add ===> คลิก OK

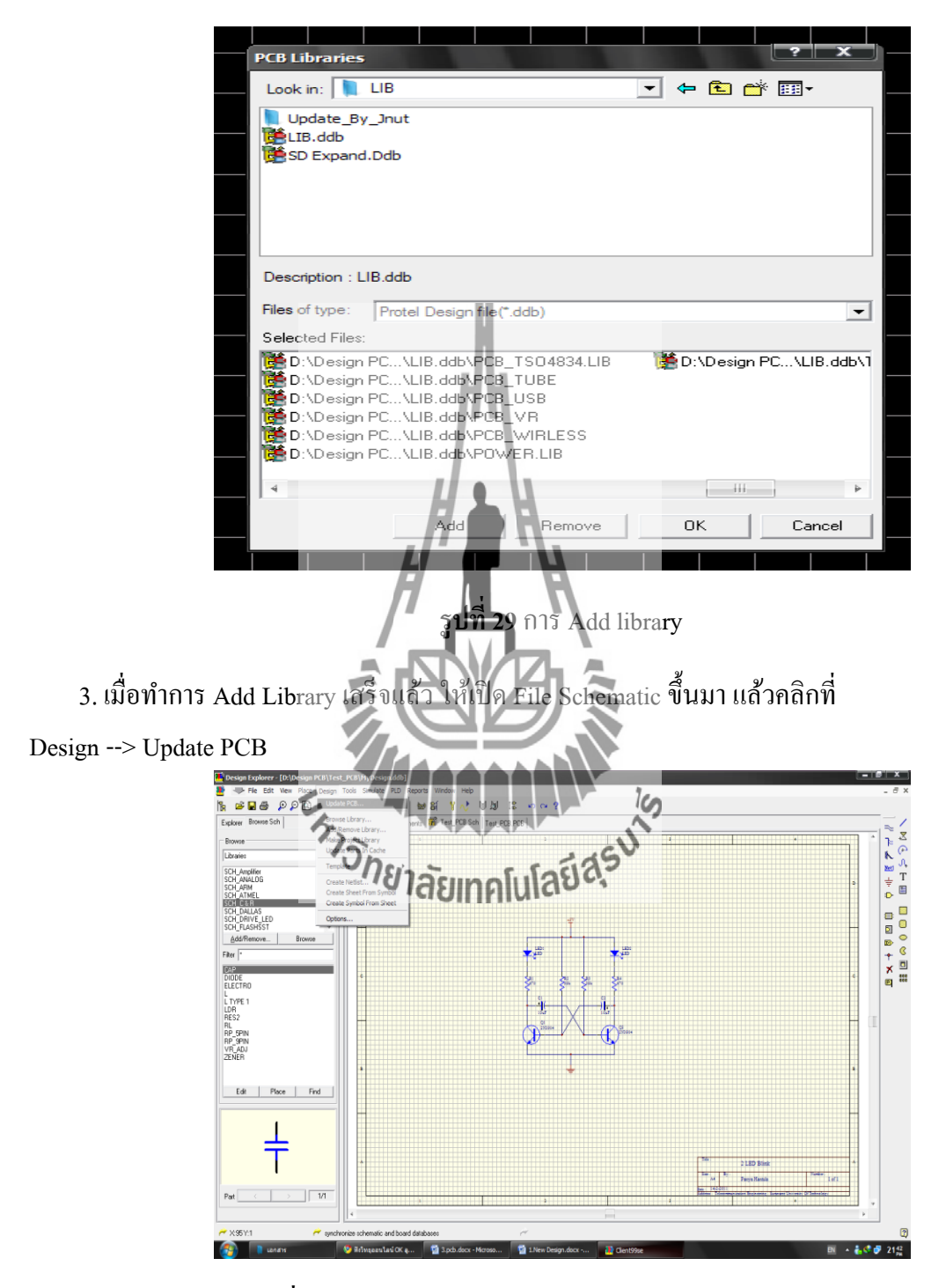

รูปที่ 30 เปิดไฟล์ File Schematic ในไฟล์งานของ PCB

 4. กลิกที่ Preview Changes (รูปด้านซ้ายมือ) เพื่อตรวจสอบความผิดพลาด หากตรวจสอบแล้ว พบว่าในช่อง Error ไม่มีข้อความเตือน ให้กลิกที่ Executes แต่หากเกิดข้อผิดพลาดให้ทำการแก้ไข ก่อน จนกว่าจะไม่เกิด Error

| nchronization                                                                                                    | Synci    | hronization Changes                                                         |                                                                                |
|----------------------------------------------------------------------------------------------------|----------|-----------------------------------------------------------------------------|--------------------------------------------------------------------------------|
| This operation synchronizes your schematic and pcb documents. Press the<br>Preview Changes button to see a list of the changes that will be made to your<br>design. Press the Execute button to synchronize your design.                                                                                                    | <b>1</b> | All changes to the design database a<br>The following changes will be execu | re made explicitly through macros.<br>ted in order to synchronize your design. |
| Connectivity                                                                                                    | No.      | Action                                                                      | Error                                                                          |
| Sheet Symbol / Port Connections                                                                                                    |          | Add new component C1                                                        |                                                                                |
|                                                                                                    | 2        | Add new component C2                                                        |                                                                                |
| This option makes inter-sheet net connections only through sheet symbol entries and                                                                                                    | 3        | Add new component LED1                                                      |                                                                                |
| sub-sheet ports. Ports and sheet symbol entries must be identically named.                                                                                                    | 4        | Add new component LED2                                                      |                                                                                |
| Assign Net to Connected Copper                                                                                                    | 5        | Add new component Q1                                                        |                                                                                |
| Composarie                                                                                                    | 6        | Add new component U2                                                        |                                                                                |
| E II II II II II II II II II II II II II                                                                                                    | /        | Add new component H1                                                        |                                                                                |
| V Update component foorprints V Delete components                                                                                                    |          | Add new component R2                                                        |                                                                                |
| Rules                                                                                                    | 10       | Add new component P4                                                        |                                                                                |
| Generate PCB rules according to schematic lauguit directives                                                                                                    | All      | macros validated                                                            |                                                                                |
|                                                                                                    |          |                                                                             |                                                                                |
| Only add missing PCB rules C Strictly follow schematized rectives                                                                                                    |          | Only show errors                                                            | <u>R</u> eport                                                                 |
| C                                                                                                    |          |                                                                             |                                                                                |
| Caseds                                                                                                    |          |                                                                             |                                                                                |
| Comparison of a second second se |          |                                                                             |                                                                                |
| <ul> <li>Cenerate nat class nom al pusses in project</li> </ul>                                                                                                    |          |                                                                             |                                                                                |
|                                                                                                    |          |                                                                             |                                                                                |
| 1                                                                                                    |          | in Channes                                                                  | <u> </u>                                                                       |

รูปที่ 31 การตรวจสอบค**วามผิดพลาด** 

5. เมื่อทำการกด Executes แล้วกลับมาที่ File Test\_PCB.PCB อีกครั้ง (ถ้าหากไม่เห็นอุปกรณ์ แสดงให้กด Key Z ตามด้วย Key A เพื่อให้แสดงอุปกรณ์)

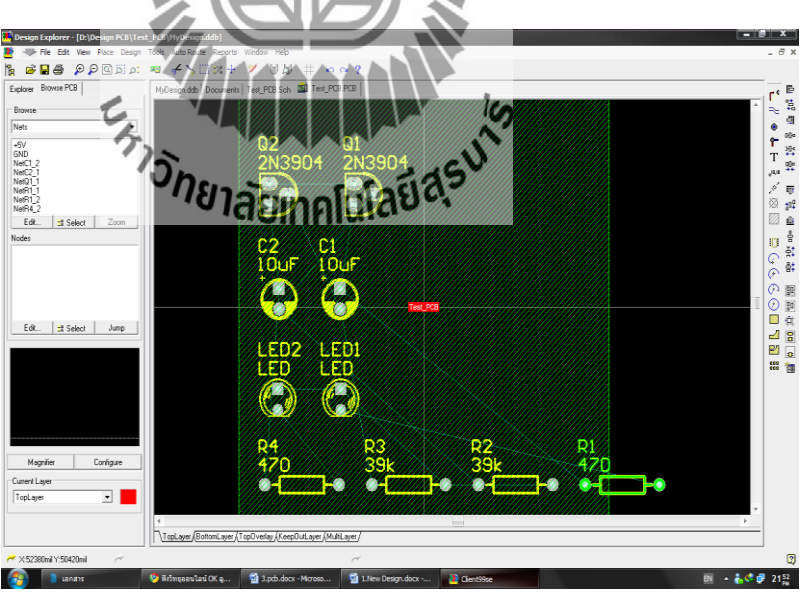

รูปที่ 32 แสดงหน้าต่าง File Test\_PCB.PCB

คลิกพื้นที่สีเขียวแล้วกค Key Delete เพื่อลบออก

6. เลือกพื้นที่ขอบเขตของแผ่น PCB โดยคลิกที่ KeepOutLayer ด้านล่าง แล้วคลิกที่ดำสั่ง Place --> Line แล้วเลือกพื้นที่ของ PCB

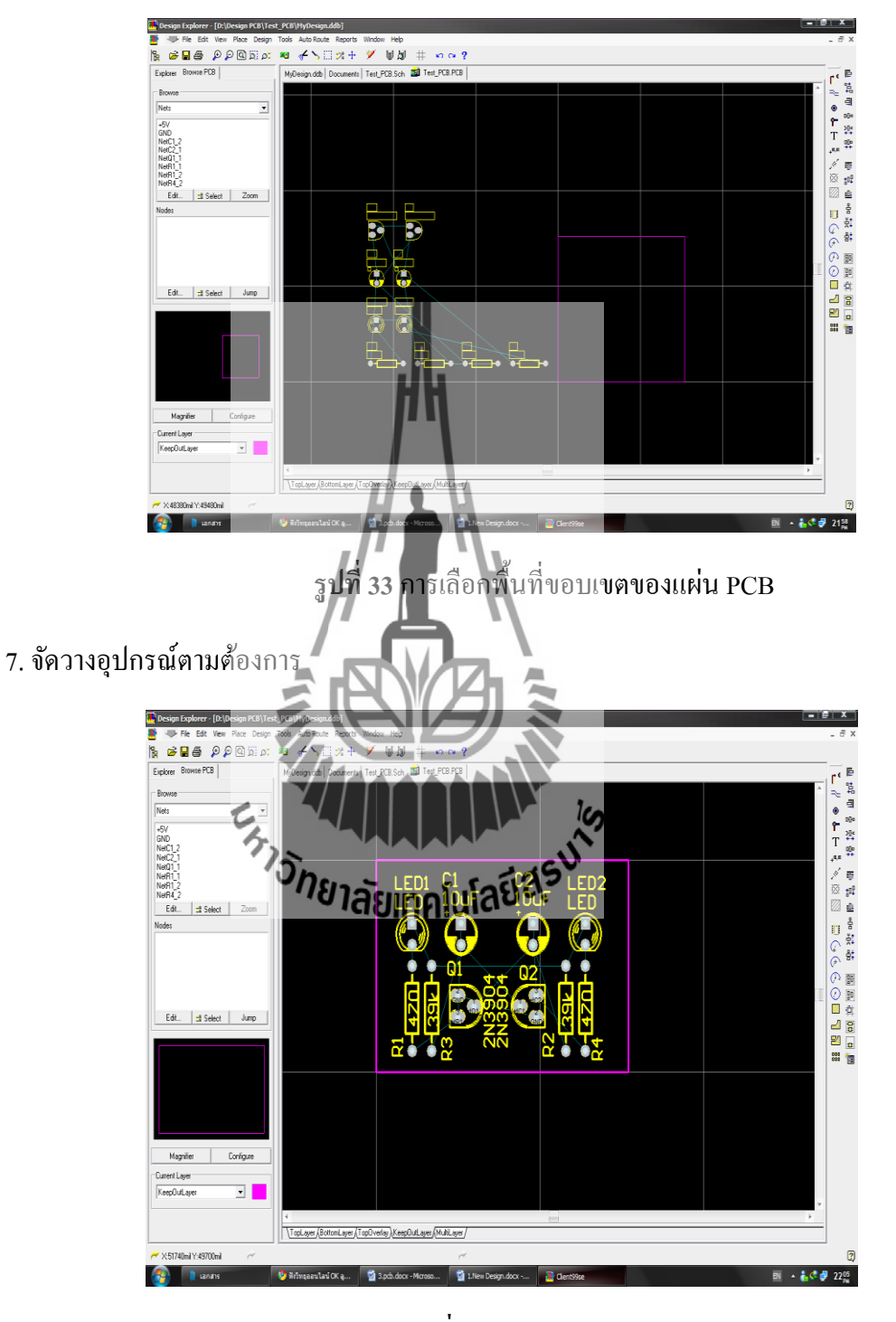

รูปที่ 34 Artwork ของ PCB

8. ทำการกำหนดค่าต่าง ๆ โดยกลิกที่ Design --> Rules จะได้หน้าต่างดังรูป

| Design Rules                                                                                                    |                            |                                                                                                    |                                | ? X        |
|----------------------------------------------------------------------------------------------------|----------------------------|----------------------------------------------------------------------------------------------------|--------------------------------|------------|
| Routing   Manufacturing   High Speed                                                                                                    | Placement Signal Integrity | Other                                                                                                    |                                |            |
| Rule Classes                                                                                                    | Clearance Constrair        | ıt                                                                                                    |                                |            |
| Elearance Constraint     ▲       Routing Corners     Routing Layers       Routing Topology     ■       Routing Topology     ■       Routing Via Style     SMD Neck-Down Constraint       SMD To Constraint     ▼ |                            | Defines the minimum clearance allowed<br>any two primitive objects on a copper la<br>the Clearance Constraint to ensure that<br>clearances are maintained. | between<br>yer. Use<br>routing |            |
| Enabled Name Scope1                                                                                                    |                            | Scope2                                                                                                    | Connectivity                   | Gap        |
| Clearance Board                                                                                                    |                            | Board                                                                                                    | Different Nets                 | 10mil      |
|                                                                                                    | H                          |                                                                                                    |                                |            |
| Rule Followed By Router                                                                                                    |                            |                                                                                                    |                                |            |
| <u>     Select Affected Objects</u>                                                                                                    | 1 H                        | <u>A</u> dd                                                                                                    | Delete                         | Properties |
| Run DRC                                                                                                    |                            |                                                                                                    | Close                          | Help       |

**รูปที่ 35** การกำหนุคค่า เพื่อที่จะทำการ Rules

- Clearance Rule คือระยะทางของ Track กับ Padl รับค่า Minimum Clearance เป็น 20 mil
- Routing Corners คือถักษณะการเดินเส้นของ Track เมื่อเกิดจุดที่ต้องเลี้ยว
- Routing Layers Rule คือเลือก Layer ที่ต้องการ Rules เช่น หากเป็น PCB แบบ Single –
   Sided จะตั้งค่า Top Layer เป็น Not Used
- Routing Topology ก็อยทุกนิกการ Rules
- Width Constraint คือกำรับคุญนาององเส้นที่ Reles
   Minimum Width คืองนาดงองเส้นที่เลิกที่สุดที่สามารถ Rules ได้
   Maximum Width คืองนาดงองเส้นที่ใหญ่ที่สุดที่สามารถ Rules ได้
   Preferred Width คืองนาดงองเส้นที่ Rules ใน PCB ภายใต้เงื่อนไงที่กำหนด

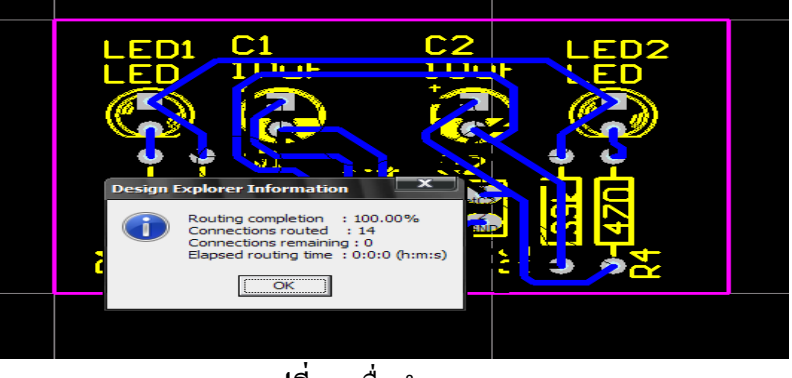

9. ทำการ Auto Rules โดยใช้คำสั่ง Auto Route --> All แล้วคลิกที่ Route All

รูปที่ 36 เมื่อทำการ Route All

หากสามารถทำ Auto Route ได้หมด จะมีน้อความเตือนว่าสามารถ Rules ได้ 100% และสังเกต ลักษณะของเส้นไม่ทับกัน แต่ถ้าหากไม่สามารถทำได้ 100% จะต้องทำการยกเลิกการ Rules โดยใช้ คลิกคำสั่ง Tool --> Un-Route --> All และปรับการวางอุปกรณ์ใหม่แล้วทำการ Auto Route ใหม่ ตามขั้นตอนเช่นเดิม

10.หลังจากที่ได้ Artwork ของ PCB แล้วต้องทำการพิมพ์เพื่อนำไปทำเป็นแผ่น PCB ต่อไป คลิกที่ File --> print/preview จะได้ดังรูป

| Constant Explorer # (D)(in constant) (rector)     Pre Ent Year That another info     Fore Ent Year That another info     Foreigner Enter That another info     Foreigner Enter That another info     Provement of the information of the information of the inf |                                        | e x<br>_ a x     |
|----------------------------------------------------------------------------------------------------|----------------------------------------|------------------|
| ✓ X271¥22                                                                                                    |                                        | 3                |
| 🚳 🛛 🔮 Facebook - Google C 😭                                                                                                    | 3 pcb. docx - Mircoo 👔 Clentifie 🛛 🕹 👘 | 22 <sup>40</sup> |

รูปที่ 37 Artwork ของ PCB เพื่อนำไปทำเป็นแผ่น PCB

เพียงเท่านี้เราก็สามารถที่จะสร้างแผ่น PCB ได้ด้วยตัวเอง

## วิธีการทำแผ่น PCB

1. นำถายวงจรพิมพ์ลงบนกระคาษแล้วนำไปถ่ายเอกสาร ลงบนแผ่นใส

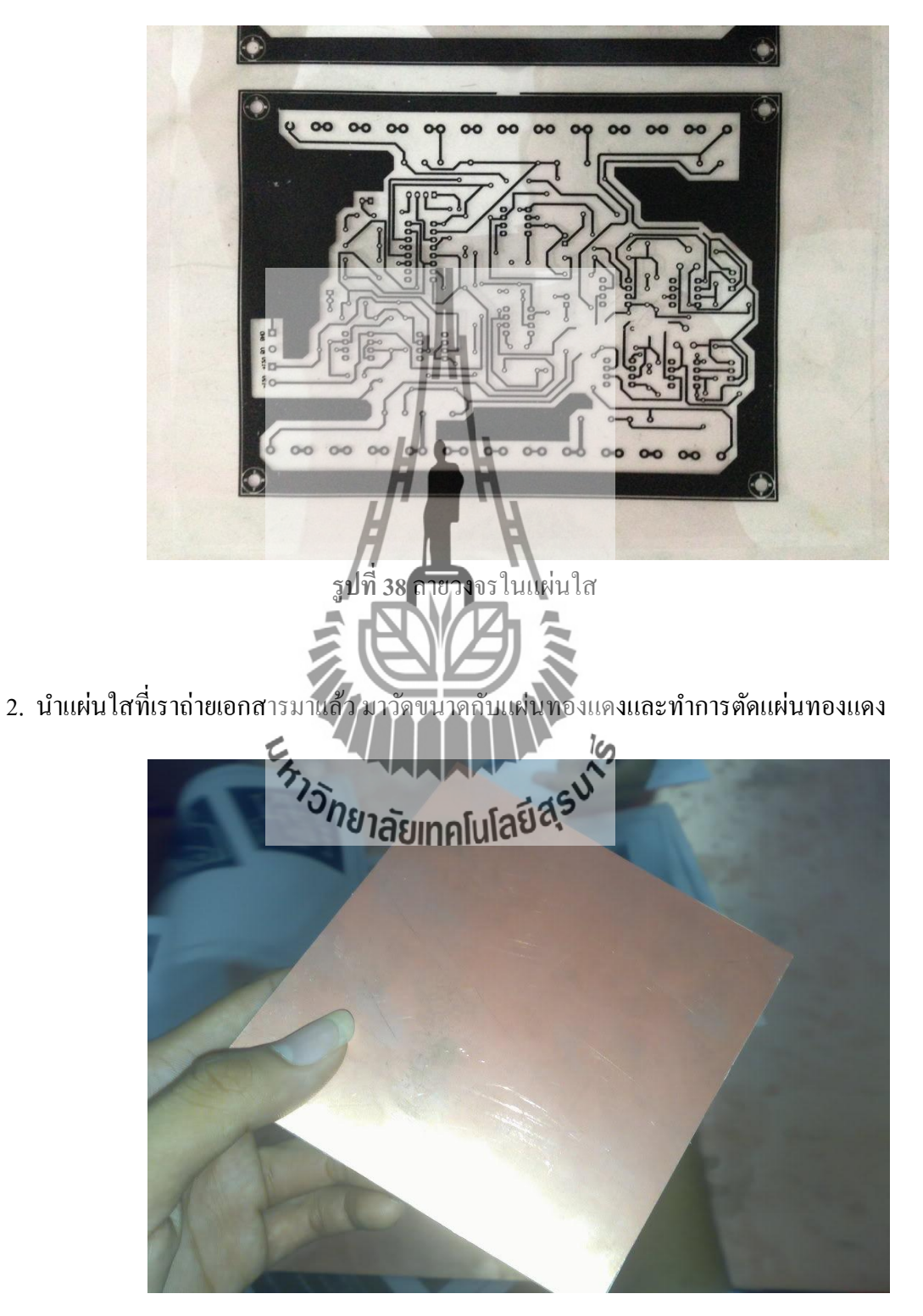

รูปที่ 39 แผ่นทองแคงที่จะนำไปกัคปริ๊น

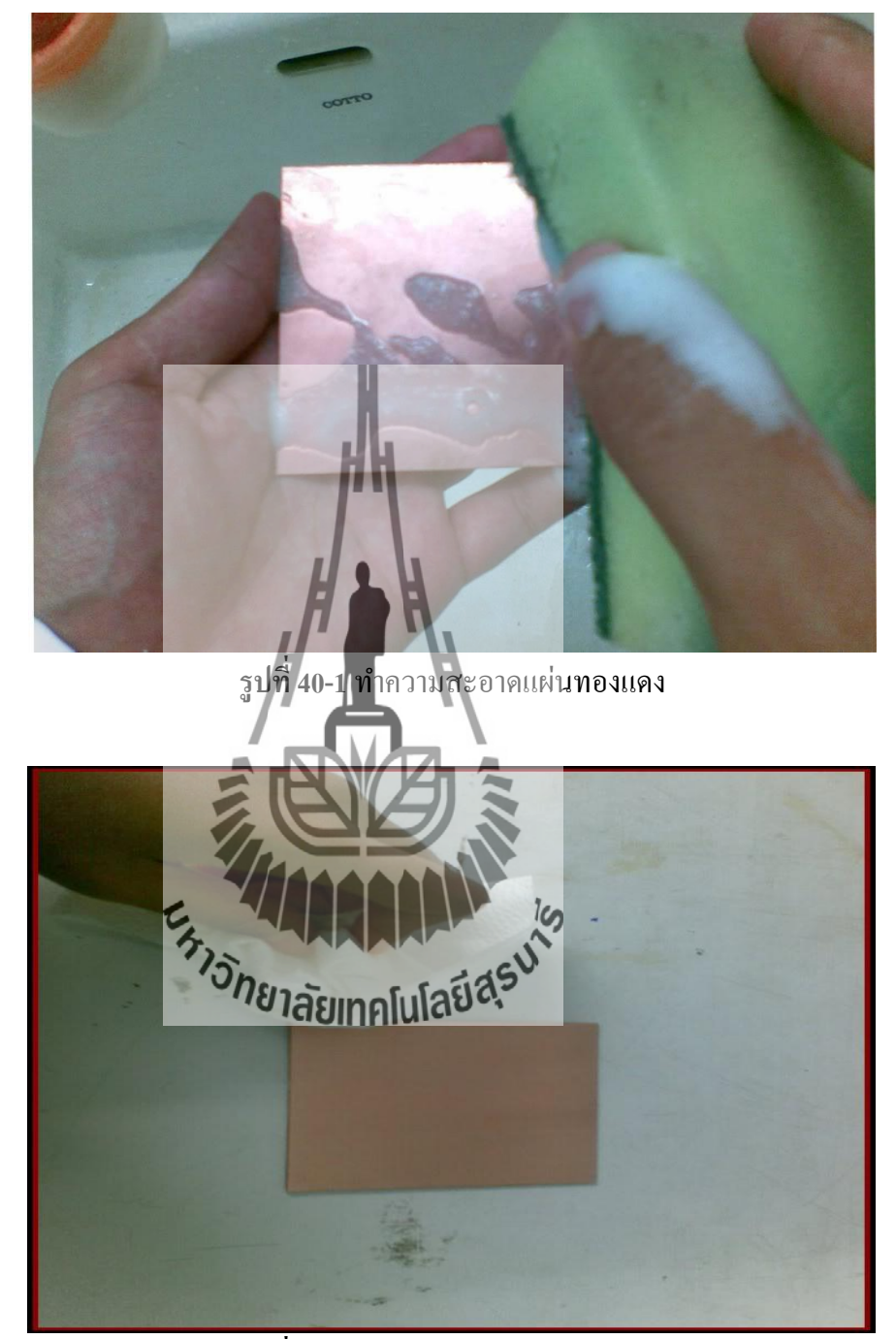

3. นำแผ่นทองแดงที่ได้มาถ้างทำความสะอาด และเช็ดให้แห้ง

รูปที่ 40-2 ทำความสะอาคแผ่นทองแคง

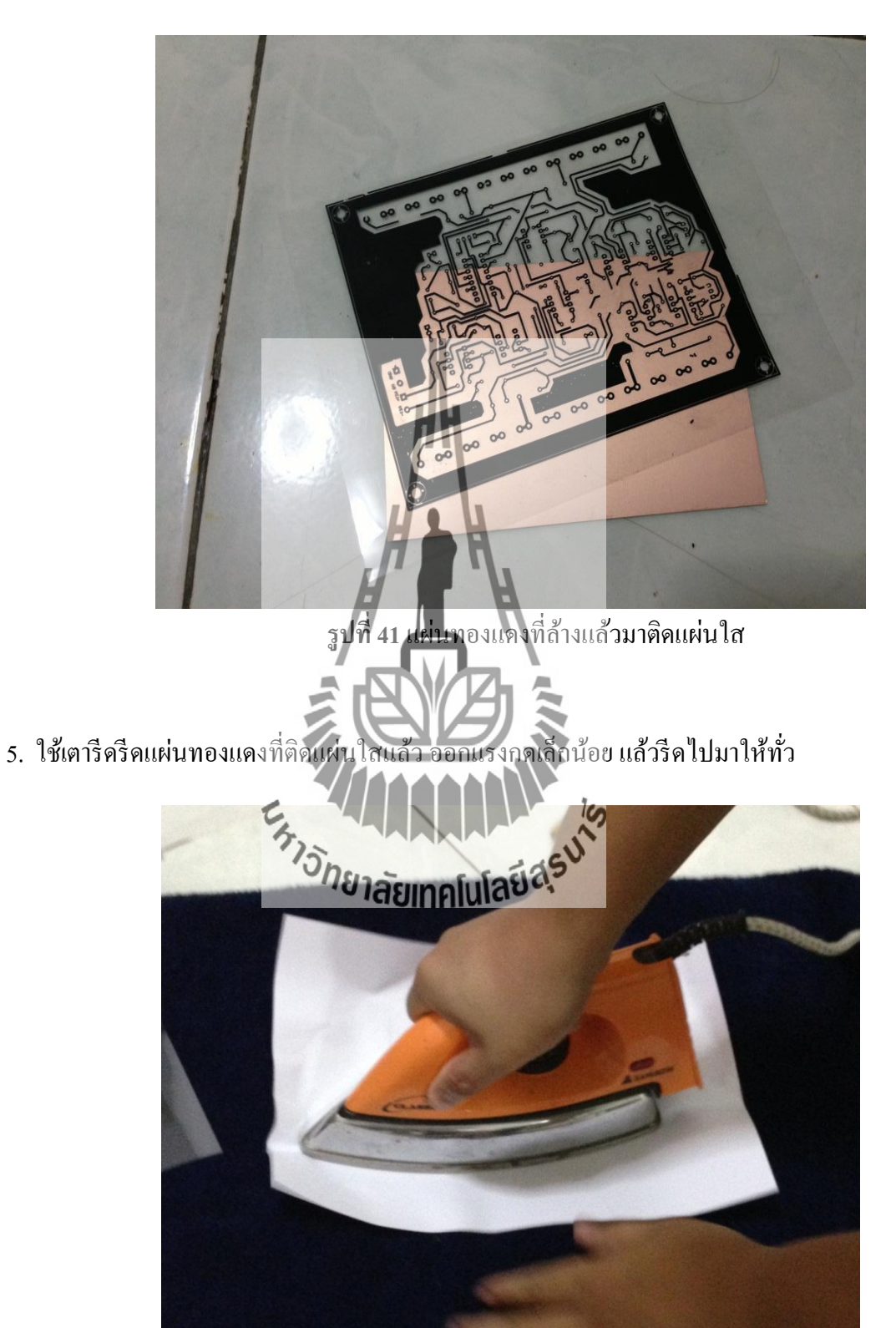

4. นำแผ่นทองแดงที่ถ้างแถ้วมาติดแผ่นใส ติดให้เรียบที่สุด

รูปที่ 42 รีคแผ่นทองแคงที่ติคแผ่นใส

 ทิ้งไว้ให้เย็น หรือนำผ้าชุบหมาดๆมาเช็ดเพื่อให้เย็นเร็วขึ้น เมื่อลอกออกจะเห็นลายติดอยู่บนแผ่น ทองแดง

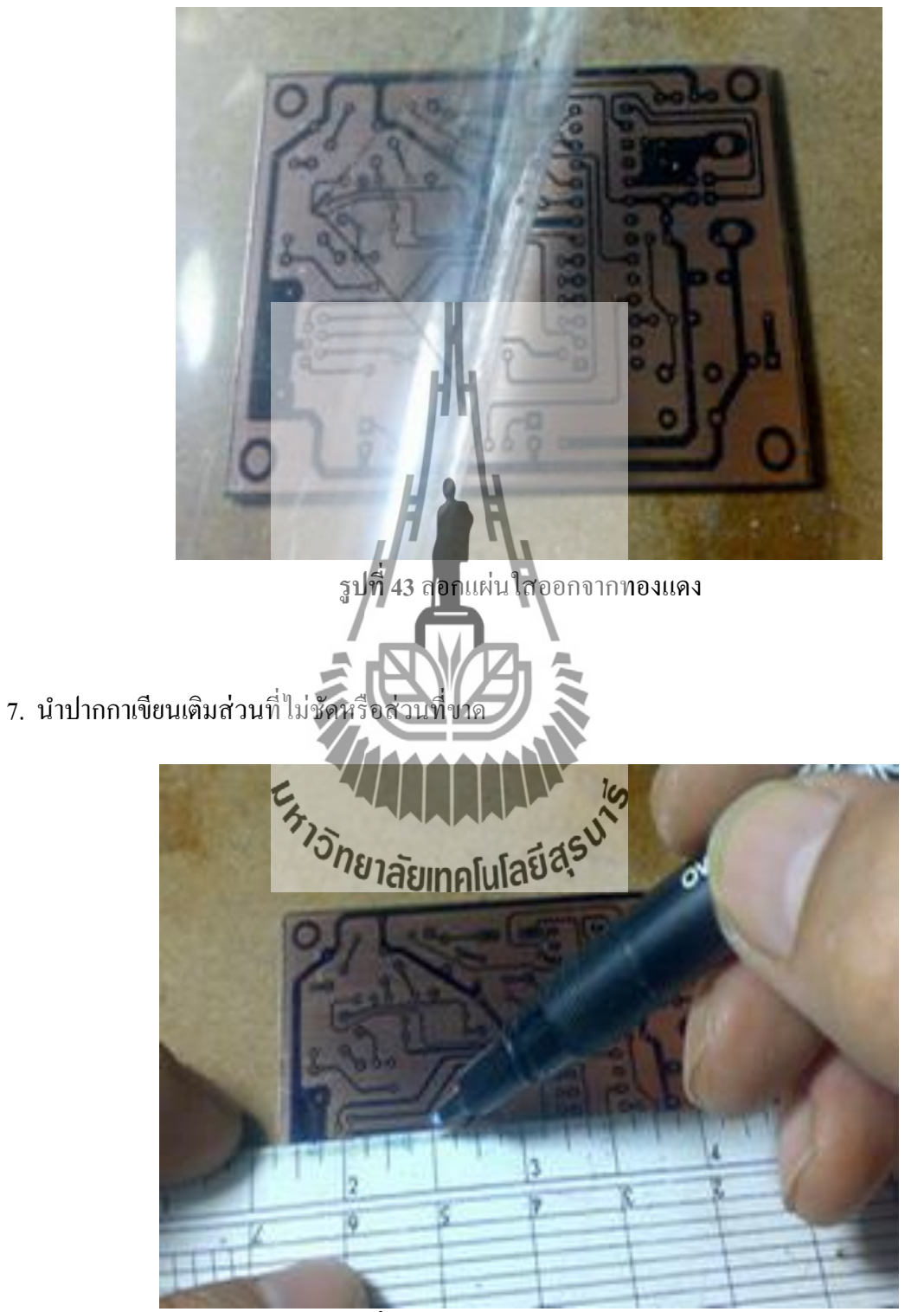

รูปที่ 44 นำปากกาเขียนเติมส่วนที่ไม่ชัด

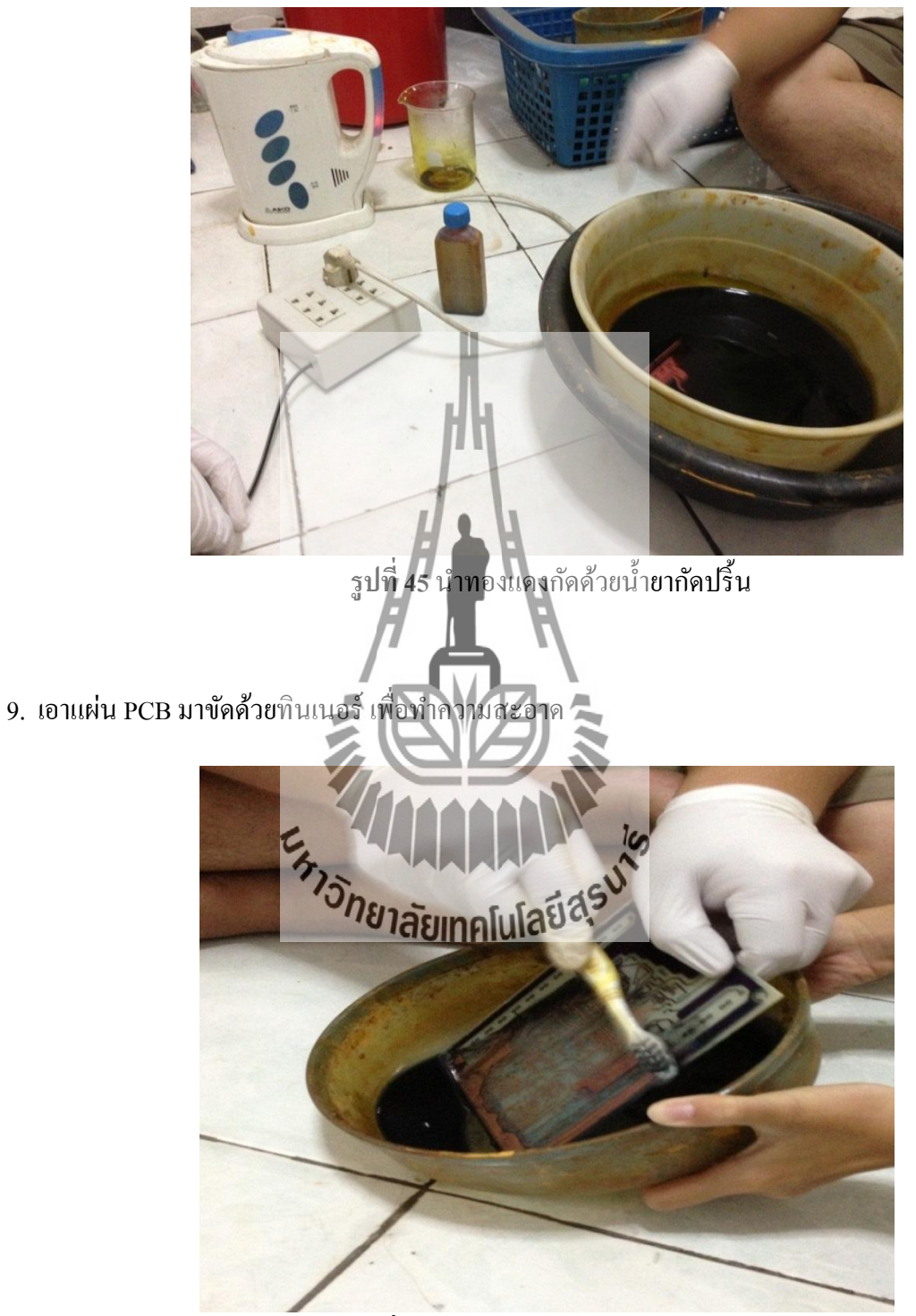

8. จากนั้นนำไปกัดด้วยน้ำยากัดปริ้น ผสมน้ำร้อนเล็กน้อย

รูปที่ 46 เอาแผ่น PCB มาขัดด้วยทินเนอร์

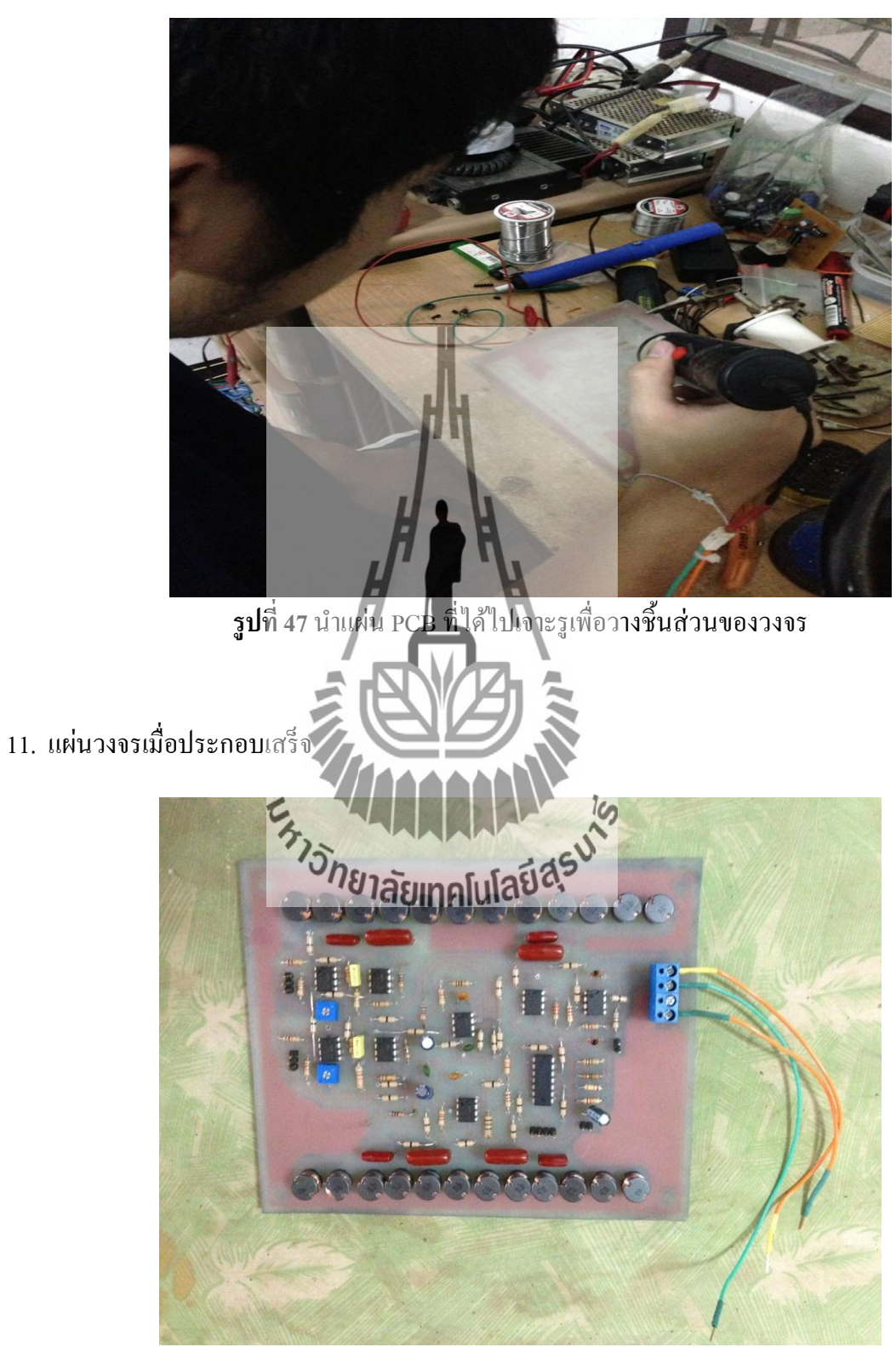

10. นำแผ่น PCB ที่ได้ไปเจาะรูเพื่อวางชิ้นส่วนของวงจร แล้วนำไปบัดกรีให้เรียบร้อย

**รูปที่ 49** เมื่อประกอบวงจรเสร็จ

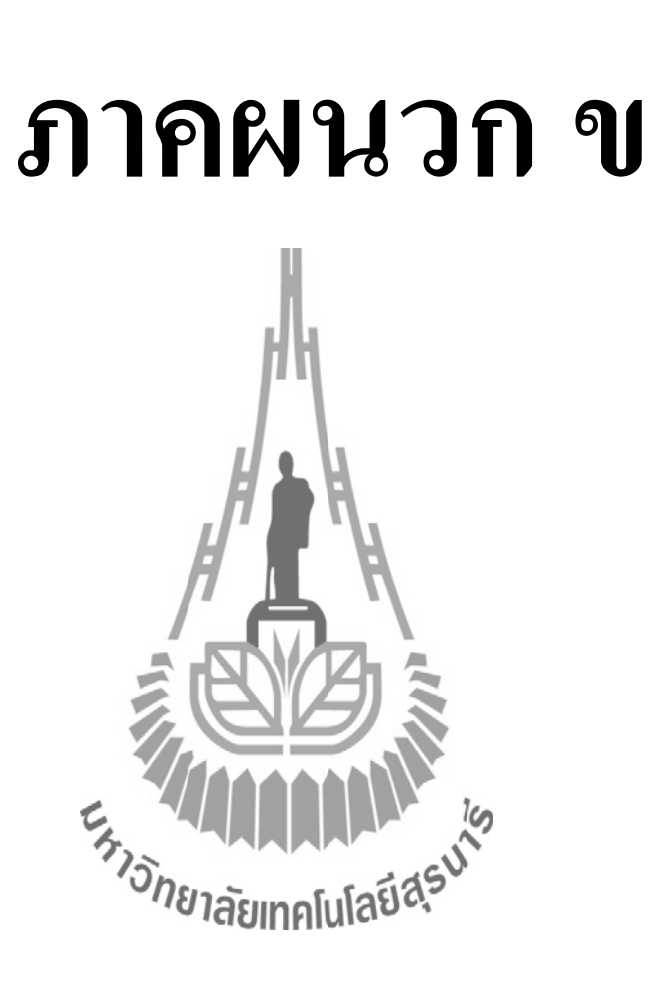

# Code โปรแกรมของไมโครคอนโทรลเลอร์ในการสร้างสัญญาญาณ Sine 38 kHz และ 19 kHz

| ORG  | 0000H                                                                                                    |
|------|----------------------------------------------------------------------------------------------------|
| MOV  | P0,#00H                                                                                                    |
| MOV  | P1,#0CH                                                                                                    |
| MOV  | R1,#2                                                                                                    |
| DJNZ | R1,DP1                                                                                                    |
| MOV  | <b>P</b> 0,#01H                                                                                                    |
| MOV  | <b>R</b> 1,#3                                                                                                    |
| DJNZ | <b>R</b> 1,DP2                                                                                                    |
| MOV  | <b>P</b> 0,#03H                                                                                                    |
| MOV  | Ро,#03Н                                                                                                    |
| MOV  | <b>P</b> 1,#03H                                                                                                    |
| MOV  | <b>P</b> 0,#03H                                                                                                    |
| MOV  | <b>R</b> 1,#3                                                                                                    |
| DJNZ | R1,DP3                                                                                                    |
| MOV  | P0,#07H                                                                                                    |
| MOV  | R1#3                                                                                                    |
| DJNZ | R1,DP4neraeinnelulaea                                                                                                    |
| MOV  | P0,#0FH                                                                                                    |
| MOV  | P0,#0FH                                                                                                    |
| MOV  | P0,#0FH                                                                                                    |
| MOV  | P0,#0FH                                                                                                    |
| MOV  | P1,#0CH                                                                                                    |
| MOV  | P0,#0FH                                                                                                    |
| MOV  | R1,#3                                                                                                    |
| DJNZ | R1,DP5                                                                                                    |
| MOV  | P0,#07H                                                                                                    |
| MOV  | R1,#3                                                                                                    |
|      | ORG         MOV         MOV         M |

| DP6: | DJNZ | R1,DP6                  |
|------|------|-------------------------|
|      | MOV  | P0,#03H                 |
|      | MOV  | P0,#03H                 |
|      | MOV  | P0,#03H                 |
|      | MOV  | P1,#03H                 |
|      | MOV  | R1,#3                   |
| DP7: | DJNZ | R1,DP7                  |
|      | MOV  | P0,#01H                 |
|      | MOV  | <b>R</b> 1,#3           |
| DP8: | DJNZ | <b>R</b> 1,DP8          |
|      | MOV  | <b>P</b> 0,#00H         |
|      | MOV  | Ро,#00Н                 |
|      | MOV  | Ро,#00Н                 |
|      | MOV  | <b>R</b> 1,#2           |
| DP9: | DJNZ | R1,DP9                  |
|      | JMP  | MAIN                    |
|      |      | E                       |
|      |      | ้ามียาลังเทอโนโลยีสีรุง |
|      |      |                         |

#### บรรณานุกรม

- ทีมงานสมาร์ทเลิร์นนิ่ง, เรียนรู้การใช้งาน OrCAD : PSpice & PCB Design, กรุงเทพฯ :
   ห้างหุ้นส่วนสามัญสมาร์ทเลิร์นนิ่ง, 2551
- [2] ไอซีออปแอมป์ (Op-Amp LC) จากเว็บไซต์ (21 กุมภาพันธ์ 2556)
   http://www.sptc.ac.th/prapruet/devicesweb/books/book\_10.htm
- [3] ระบบของเครื่องส่งวิทยุ FM และ ระบบวิทยุกระจายเสียง (23 กุมภาพันธ์ 2556) จากเว็บไซต์ https://wiki.stjohn.ac.th/groups/poly\_electronics/wiki/206dd/\_FM\_\_.html
- [4] วงจรกรองความถี่ (23 กุมภาพันธ์ 2556) จากเว็บไซต์
   http://www.hs8jyx.com/html/filter\_circuit.html
- [5] Filter Design (24 กุมภาพันธ์ 2556) จากเว็บไซด์ http://www.hs8jyx.com/html/filter\_circuit.html
- [6] การแพร่นอกแถบ (25 กุมภาพันธ์ 2556) จากเว็บไซส์ 202.47.224.92/Stick\_frequency/News\_NBTC/1\_7.pdf วายาลัยเทคโนโลยีสรบ